# IPC5000 Universal Programmable Controller

**Installation Manual** 

57-77-25-19

## Notice

Copyright 2007 by Honeywell Revision 1.29 June 2007

#### Warranty / Remedy

Honeywell warrants goods of its manufacture as being free of defective materials and faulty workmanship. Contact your local sales office for warrenty information. If warranted goods are returned to Honeywell during the period of coverage, Honeywell will repair or replace without charge those items it finds defective. The foregoing is Buyer's sole remedy and is in lieu of all other warranties, expressed or implied, including those of merchantability and fitness for a particular purpose. Specifications may be changed without notice. The information we supply is believed to be accurate and reliable as of this printing. However, we assume no responsibility for its use.

While we provide application assistance personally, through our literature and the Honeywell web site, it is up to the customer to determine the suitability of the product in their application.

#### **Industrial Measurement and Control**

Honeywell Pte LTD Honeywell Building 17 Changi Business Park Cetral 1 Singapore

## To the Users

Thank you for purchasing IPC5000 (Universal Programmable Controller). This manual describes how to install and use IPC5000. To optimize the control solutions for furnaces, environmental chambers, ovens, reactors, cookers, freeze dryers, extruders, and other processes with similar control requirements, please read this manual carefully.

## Warning

- 1. Keep the manual with the programmer so that a user can operate it properly.
- 2. Handle this product only after you have carefully read and understand the installation manual.
- 3. Honeywell does not bear responsibility for any damage inflicted by careless use of the product.
- 4. This manual cannot be duplicated, re-edited or transferred in any form fully or partially without a prior consent from Honeywell. The content of this manual can be modified without prior notice.
- 5. Please contact Honeywell if you have any questions or queries regarding this manual.

## **Safety Points**

#### • Explanation of symbols used

Pictures and rules described below indicate potential danger that can injure the user or the product. Before reading the main text of the manual, please become familiar with the following symbols that indicate various degrees of damage.

#### • Examples of symbols

| Â        | This CAUTION symbol on the equipment refers the user to the product manual for additional information. This symbol appears next to required information in the manual.                                                                                                    |
|----------|----------------------------------------------------------------------------------------------------|
| <u> </u> | <ul> <li>WARNING</li> <li>PERSONAL INJURY: Risk of electrical shock. This symbol warns the user of a potential shock hazard where HAZARDOUS LIVE voltages greater than 30 Vrms, 42.4 Vpeak, or 60 Vdc may be accessible.</li> <li>Failure to comply with these instructions could result in death or serious injury.</li> </ul> |
|          | Protective Earth (PE) terminal. Provided for connection of the protective earth (green or green/yellow) supply system conductor.                                                                                                    |

## Points to check when unpacking the product:

The IPC5000 consists of the following items.

Please, check the following items when unpacking the product:

- 1. Verify the model number is correct;
- 2. Whether the product has been damaged;
- 3. Whether the container includes all the ordered items.

Points to check when installing the product:

If any of the following components are missing or if the product is damaged after you unpack it, contact Honeywell.

| Name                 | Model number | Quantity | Remarks                                                                                                    |  |
|----------------------|--------------|----------|----------------------------------------------------------------------------------------------------|--|
| Main frame           | IPC5000      | 1        | Refer to the Section 5(Model Number<br>Interpretation)                                                                                                    |  |
| Installation bracket | 10-03057     | 4        |                                                                                                    |  |
| CD for installation  |              | 1        | PC Software(Setup program)<br>PC Software User Manual(English)<br>PC Software Install Manual(English)<br>PC Software User Manual(Korean)<br>PC Software Install Manual(Korean)<br>IPC5000 User Manual(English)<br>IPC5000 Install Manual(English)<br>IPC5000 User Manual(Korean)<br>IPC5000 Install Manual(Korean)<br>IPC5000 Communication Manual(English)<br>IPC5000 Communication Manual(Korean) |  |

## Contents

| 1. | Overview                           | 1  |
|----|------------------------------------|----|
|    | 1.1 Introduction                   | 1  |
|    | 1.2 Feature Summary                | 1  |
| 2. | Installation and wiring            | 2  |
|    | 2.1 Installation environment       | 2  |
|    | 2.2 Installation precautions       | 3  |
|    | 2.3 Panel cutout dimension         | 4  |
|    | 2.4 Installation of fixed brackets | 6  |
|    | 2.5 Making Terminal Connections    | 8  |
|    | 2.6 Terminal Array                 | 9  |
|    | 2.7 Wiring                         | 10 |
|    | 2.7 Terminal Allocation            | 25 |
|    | 2.8 Rear terminal                  | 26 |
| 3. | Configuration                      | 27 |
|    | 3.1 Screen configuration           | 27 |
|    | 3.2 Configuration screen           | 28 |
|    | 3.3 AI SET screen                  | 29 |
|    | 3.4 PWM set Screen                 | 35 |
|    | 3.5 AO SET screen                  | 37 |
|    | 3.6 DIO status screen              | 40 |
|    | 3.7 RANGE SET screen               | 45 |
|    | 3.8 OFFSET screen                  | 47 |
|    | 3.9 Compensation set screen        | 48 |
|    | 3.10 EVENT SET                     | 50 |
|    | 3.11 MODE Event set screen         | 53 |
|    | 3.12 ALARM EVENT SET screen        | 56 |
|    | 3.13 CONTROL SET screen            | 60 |
|    | 3.14 PID ZONE SET screen           | 63 |
|    | 3.15 PID CONSTANT SET screen       | 67 |
|    | 3.16 PID set screen                | 69 |
|    | 3.17 SYSTEM SET screen             | 71 |
|    | 3.18 TROUBLE SET Screen            | 75 |
|    | 3.19 TROUBLE MESSAGE set           | 78 |
|    |                                    |    |

| 3.20 NETWORK SET Screen<br>3.21 INITIALIZE screen | 79<br> |
|---------------------------------------------------|--------|
| 4. Specification                                  |        |
| 5. Model Number Interpretation                    | 90     |

## Tables

| Table 2.7.1 Minimum Recommended Wire Sizes                              | 10 |
|-------------------------------------------------------------------------|----|
| Table 2.7.2 Instrument input range code and range                       | 21 |
| Table 2.7.3 The function table of External switch input (Digital input) | 23 |
| Table 3.6.1 Defaults of compensation                                    | 48 |
| Table 3.11.1 Mode Event information                                     | 53 |
| Table 3.11.2 DO information assigned by REGISTRATION number             | 55 |
| Table 3.12.1 Alarm Event Flowchart                                      | 58 |
| Table 3.12.2 Alarm Event On/Off Operation Algorithm                     | 59 |
| Table 3.21.1 Initial PID parameter list ······                          | 31 |

## Figures

| Fig. 2.3.1 Panel cutout                                                        | 4     |
|--------------------------------------------------------------------------------|-------|
| Fig. 2.4.1 Installation of fixed brackets                                      | 6     |
| Fig. 2.5.1 Terminal with tube                                                  | 8     |
| Fig. 2.5.2 Terminal diagram label and Terminal Block style                     | 9     |
| Fig. 2.6.1 Mains Power Supply                                                  | ·· 11 |
| Fig. 2.6.2 Analog input 1 / input 2 Connections ······                         | ·· 12 |
| Fig. 2.6.3 Control output 1 / output 2 Connections ······                      | ·· 13 |
| Fig. 2.6.4 Digital outputs Connection                                          | ·· 14 |
| Fig. 2.6.5 Digital inputs Connections                                          | ·· 15 |
| Fig. 2.6.6 Auxiliary output 3 output 4 Connections                             | ·· 16 |
| Fig. 2.6.7 RS-232C communication 9 pin Connection                              | ·· 16 |
| Fig. 2.6.8 RS-232C communication 25 to 9 pin Connection                        | ·· 17 |
| Fig. 2.6.9 RS422/485/Modbus Communications Option Connections (3-Wire shield)  | ·· 18 |
| Fig. 2.6.10 RS422/485/Modbus Communications Option Connections (5-Wire shield) | 19    |
| Fig. 2.8.1 Rear Terminal ·····                                                 | ·· 26 |
| Fig. 3.1.1 Screen switch block                                                 | ·· 27 |
| Fig. 3.1.2 Main menu screen                                                    | ·· 28 |
| Fig. 3.2.1 SETUP (Configuration)                                               | ·· 28 |
| Fig. 3.3.1 AI SET Screen                                                       | ·· 29 |
| Fig. 3.3.2 SENSOR TYPE SELECTS                                                 | ·· 29 |
| Fig. 3.4.1.a Outputs Assigning block diagram-IPC5000D ······                   | 33    |
| Fig. 3.4.1.b Outputs Assigning block diagram-IPC5000S                          | 34    |
| Fig. 3.4.2 PWM SET screen-IPC5000S ······                                      | 35    |
| Fig 3.4.4 Pulse control output at MV = 75% ·····                               | 36    |
| Fig. 3.5.1 AO SET screen                                                       | 37    |
| Fig. 3.5.2 Combo box for selecting anlog output source                         | 39    |
| Fig. 3.5.3 Current output scale adjustable graph                               | 39    |
| Fig. 3.6.1 DI/DO Screen ·····                                                  | …40   |
| Fig. 3.6.2 Digital outputs ON/OFF status                                       | 43    |
| Fig. 3.6.3 Digital output type selection                                       | 43    |
| Fig. 3.6.4 DO TYPE SET screen                                                  | 44    |
| Fig. 3.6.5 Arranging PWM No. of Digital output                                 | 44    |
| Fig. 3.7.1 RANGE SET screen ·····                                              | 45    |
| Fig. 3.8.1 OFFSET screen                                                       | ··47  |
| Fig. 3.9.1 Compensate set screen                                               | 48    |
|                                                                                |       |

| Fig. 3.10.1 The part to arrange events to digital outputs on FIX SET screen of User Manual 51 |
|-----------------------------------------------------------------------------------------------|
| Fig. 3.10.2 The part to arrange PV and Time events to digital outputs on SEG EDIT screen      |
| of User Manual ······52                                                                       |
| Fig. 3.11.1 MODE EVENT SET                                                                    |
| Fig. 3.12.1 ALARM SET screen 56                                                               |
| Fig. 3.13.1 CONTROL SET screen                                                                |
| Fig. 3.13.2 PID ZONE Set screen                                                               |
| Fig. 3.13.3 Example for setting Segment PID group62                                           |
| Fig. 3.14.1 PID ZONE SET screen                                                               |
| Fig. 3.15.1 PID Const set ······67                                                            |
| Fig. 3.16.1 PID SET screen                                                                    |
| Fig. 3.17.1 SYSTEM SET screen 71                                                              |
| Fig. 3.17.2 Fix Control Operation when SP Tracking On and JC = 2 ······72                     |
| Fig. 3.17.3 Fix Control Operation when SP Tracking Off and JC = 2 ······72                    |
| Fig. 3.18.1 Trouble and Tune Lock Setting Screen75                                            |
| Fig. 3.18.2 Trouble Message Window 76                                                         |
| Fig. 3.18.3 Trouble Message List 76                                                           |
| Fig. 3.18.4 MON SUB Screen                                                                    |
| Fig. 3.19.1 Assigning the TROUBLE MESSAGE78                                                   |
| Fig. 3.19.2 Keypad Switching                                                                  |
| Fig. 3.20.1 Network Setting Screen 79                                                         |
| Fig. 3.21.1 INITIAL screen 80                                                                 |
| Fig. 3.21.2 Confirm for initializing                                                          |

## 1. Overview

## **1.1 Introduction**

The IPC5000 is a universal programmable microprocessor-based, a single loop or two-loop controller. It has a typical accuracy of  $\pm 0.10$  % of span, two analog control loops, 12 digital inputs and outputs, 100 programs and 2000 segments. The IPC5000 is an ideal control solution for furnaces, dryers and environmental chambers, corrosion testing chambers, lab ovens, sterilizers and other processes with similar control requirements.

## 1.2 Feature Summary

- IPC5000D support two mode; Synchronous and Asynchronous mode
  - Synchronous: depending on TIME each loop
  - Asynchronous mode: independent on time each loop
- 1 or Up to 2 loops, including:
  - Proportional Integral Derivative (PID),
  - ON/OFF and,
  - Heating/Cooling control
- Auto tuning for each control loop and automatic tuning for all zones (Max. 8 zones).
- Up to 36 different selection for 2 analog inputs
- 2 universal control output (Voltage pulse, Current (4~20mA), Relay)
- 12 digital inputs and 12 digital outputs
- Up to 100 programs, total 2000 segments
- Easy operator interface by touch screen and graphic displays by LCD.
- Universal Power(100 to 240 VAC) or 37 VA
- Ethernet communication (Option)
- Y2K compliant

## <IPC5000S>

• Up to 36 selection for 1 analog input

## 2. Installation and wiring

### 2.1 Installation environment

Panel mounted, indoor Process Control Equipment; Pollution degree 2, Installation Category II

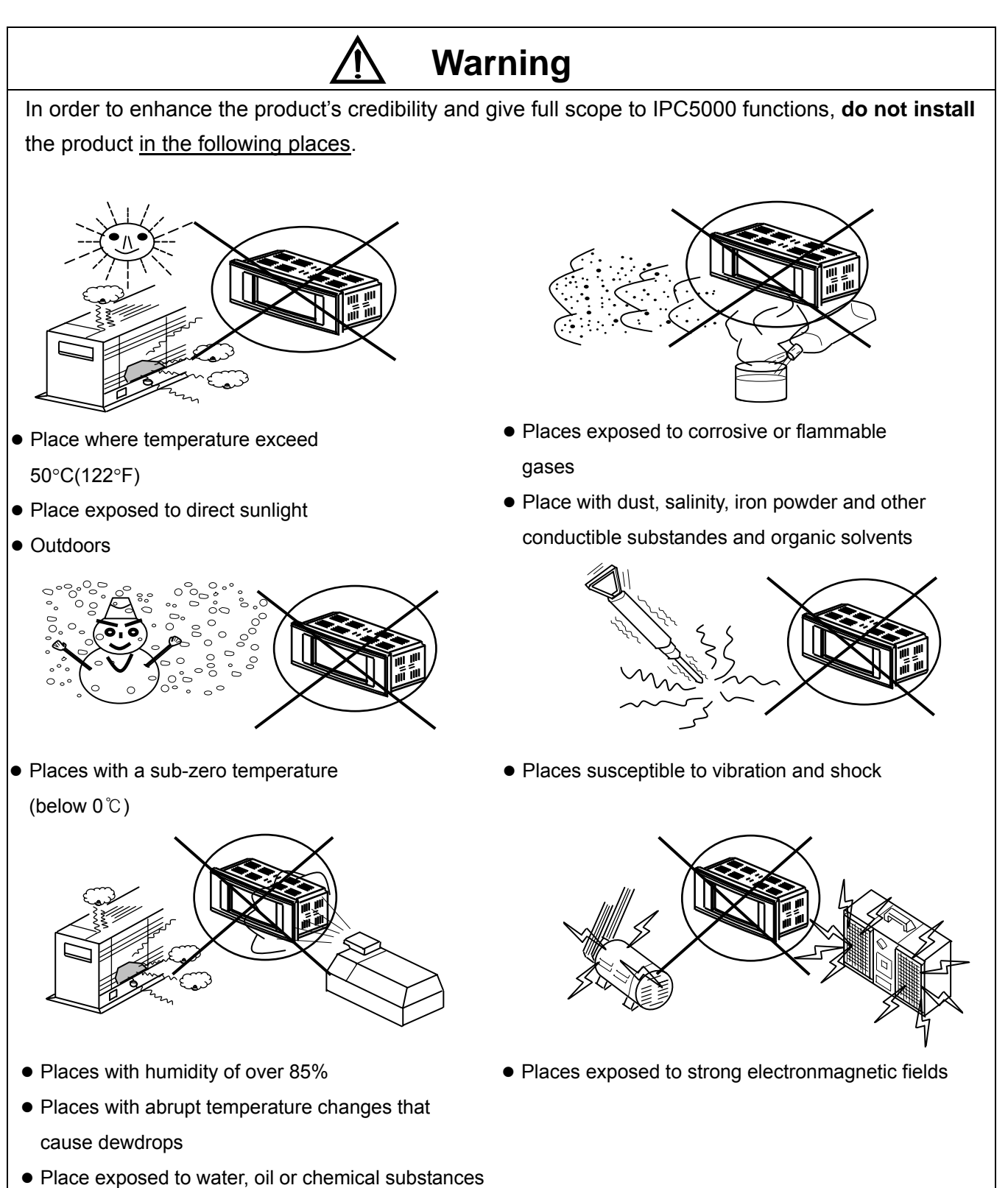

### 2.2 Installation precautions

This section describes precautions that should be taken when installing IPC5000 (Universal Programmable controller). It is essential to consider environmental stress, cracking resistance and operability.

- 1) Provide sufficient space for ventilation.
- 2) Do not install right above devices inside the panel that generate excessive heat such as (transformers, large-capacity resistors).
- 3) Install far from high-voltage devices, power devices or their cables, or install in a separate panel.
- 4) Use exclusive grounding to deal with noise. If the grounding cable is long enough to reach the grounding point, use a thick insulated wire and ground to earth ground.
- 5) Do not bind communications or data cables of IPC5000 with the cables of power devices or other cables that cause noise. When wiring in an identical duct, connect a shield cable to the FG terminal of the main frame.
- 6) Select a flat installation panel with no curves
- 7) If you want to use the product after having kept it in temperatures below 0 °C, allow it to warm up for at least 30 minutes at room temperature by connecting the power supply. Otherwise, there is a risk of damaging the product.
- 8) Before you clean the IPC5000, disconnect the IPC5000 from the site AC source. Clean your IPC5000 with a soft cloth dampened with water. Do not use liquid or aerosol cleaners, which may contain flammable substances.

#### WARNING

Be sure to **turn off** the main power supply when you are installing or removing the controller. **Failure to heed this warning may lead to electric shock**.

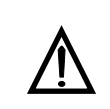

Be sure to follow the operating requirements (regarding temperature, humidity, voltage, vibration, shock, mounting direction etc.) as stated in the specifications of the controller.

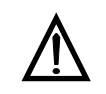

Make sure that wire scraps, chips or water do not enter inside the case of the controller. Failure to heed this caution may lead to fire or malfunction.

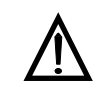

Do not block the ventilation openings. Failure to heed this caution may lead to fire or malfunction.

## 2.3 Panel cutout dimension

Use 2mm thick steel panels in setting up the IPC5000.

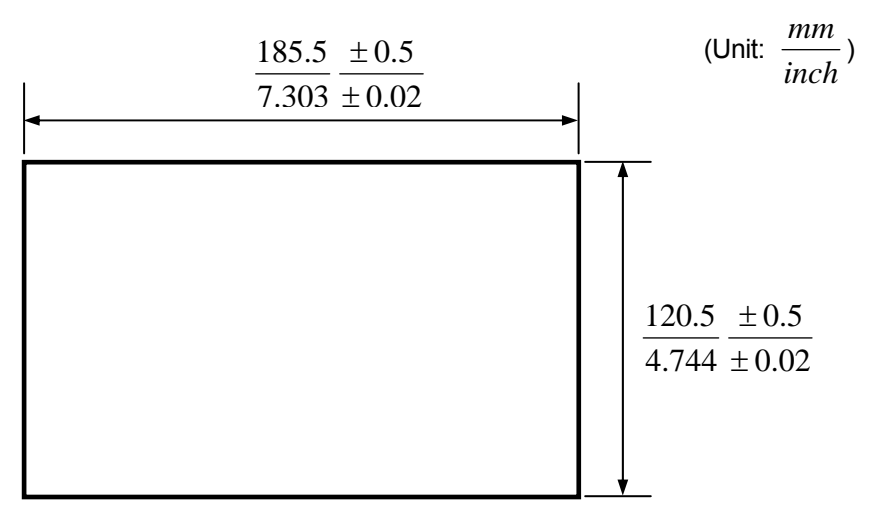

Fig. 2.3.1 Panel cutout

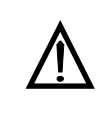

Install the **IPC5000** in a location where the lower panel is not exposed to temperatures that exceed the operating temperature range (0 to 50  $^{\circ}$ C). Make sure that the temperatures above and below the controller meet specified requirements.

• Dimensions (Unit:  $\frac{mm}{inch}$ )

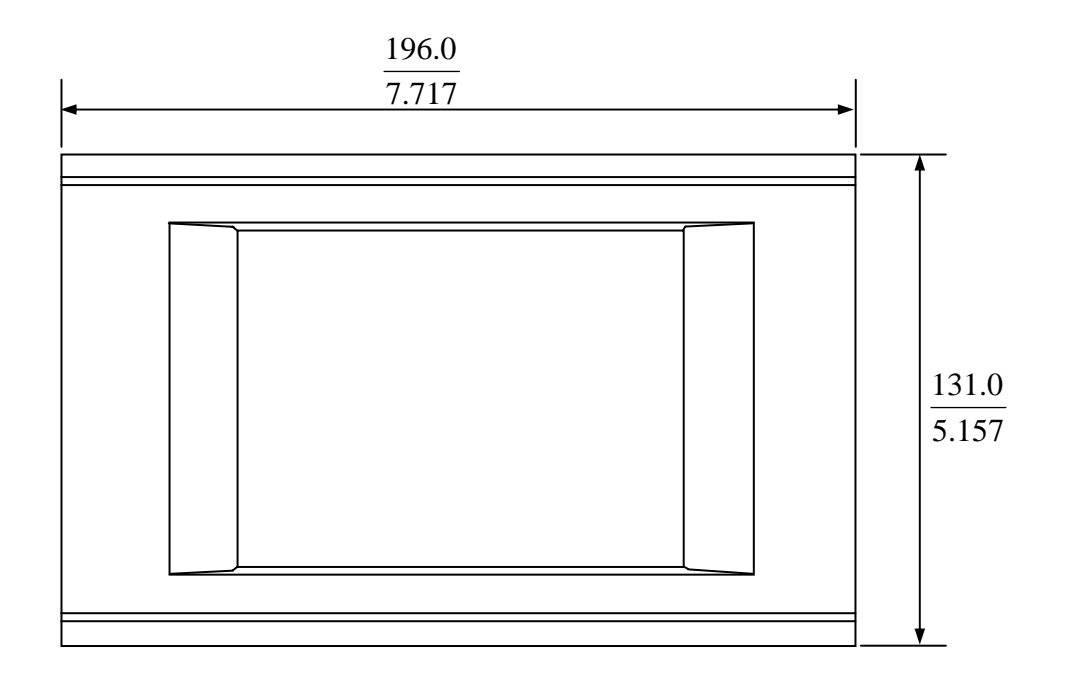

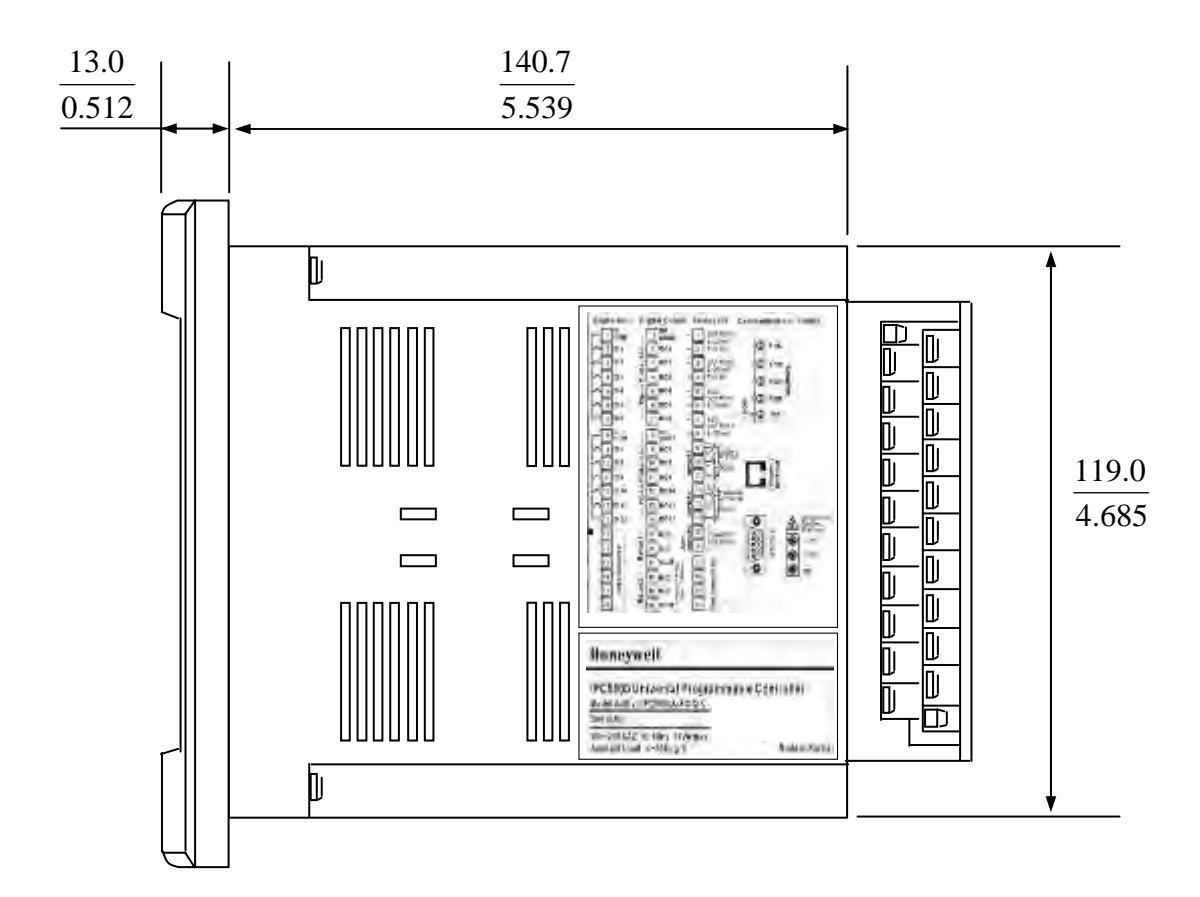

## 2.4 Installation of fixed brackets

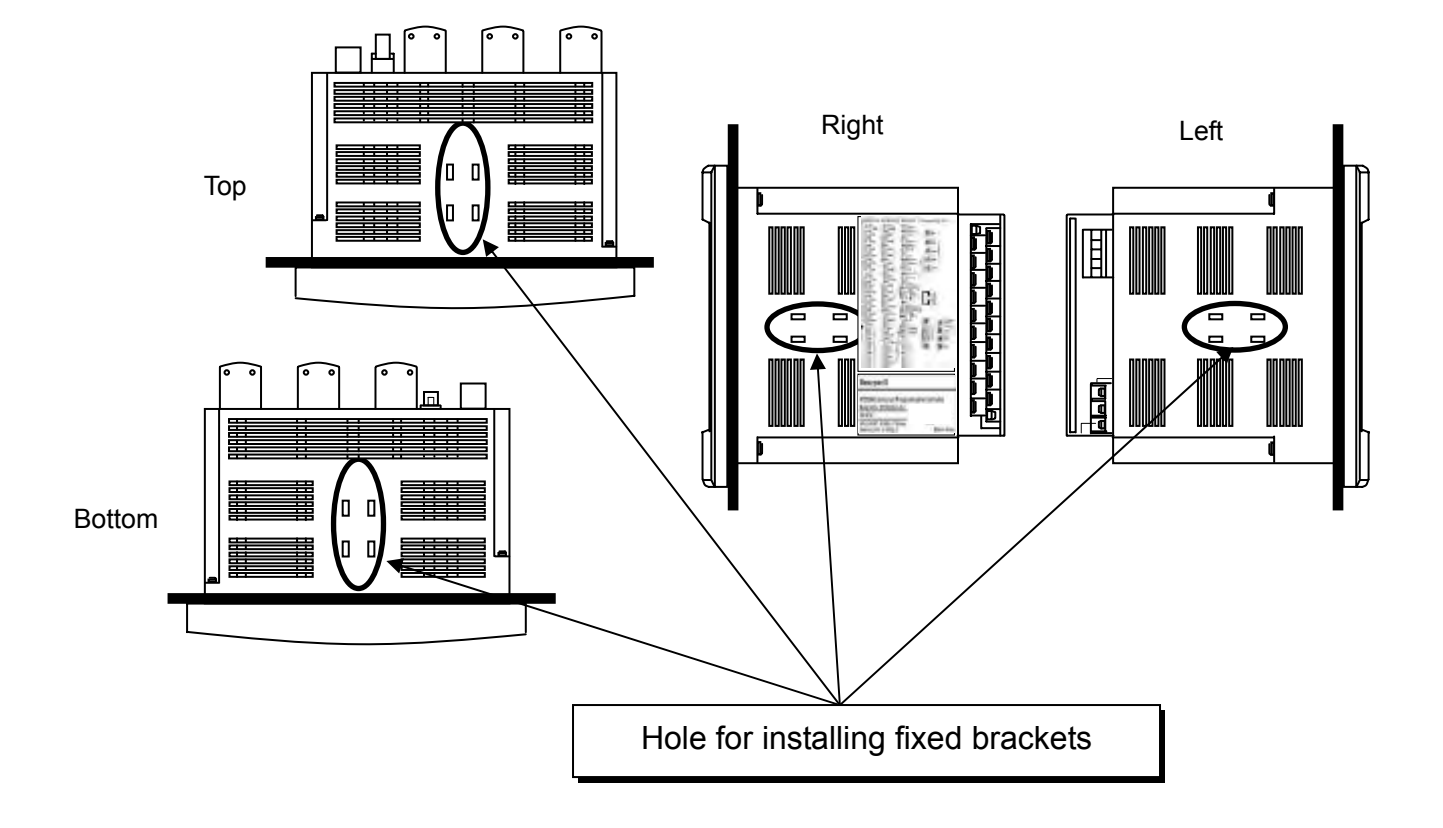

Fig. 2.4.1 Installation of fixed brackets

#### Mounting Method

Before mounting the controller, refer to the nameplate on the inside of the case and make a note of the model number. It will help later when selecting the proper wiring configuration.

Remove the mounting kit from the shipping container, and install the kit as follows:

- Insert the prongs of the fixed bracket into the holes
- Tighten the screw to secure the case against the panel

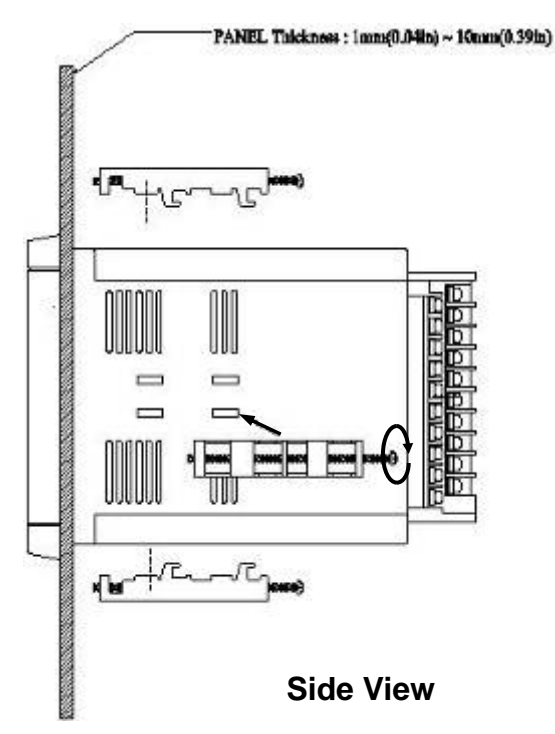

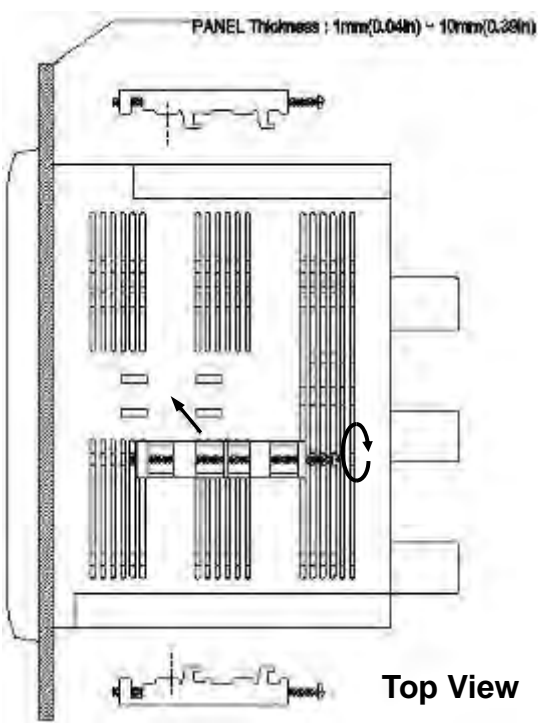

#### WARNING

Make sure that the main power is **switched off** before mounting IPC5000. Otherwise, there is a risk of electrical shock.

You may install the two brackets to the right or to the left, or at the top and the bottom.
\* The case must be installed with 4 fixed brackets in case IP65 level is required for the front protection. (Two for the top and bottom, and two for both right and left sides)

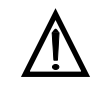

Torque for clamping screws is 3~5 kg-cm (28 ~ 49 N-cm, 42~ 70 oz-in)

### 2.5 Making Terminal Connections

To connect a line to the terminals (Power or Signals), use crimp-style solderless wire connectors that fit an M3.5 screw.

• Wire No. : #14 AWG (2.1 mm<sup>2</sup>)

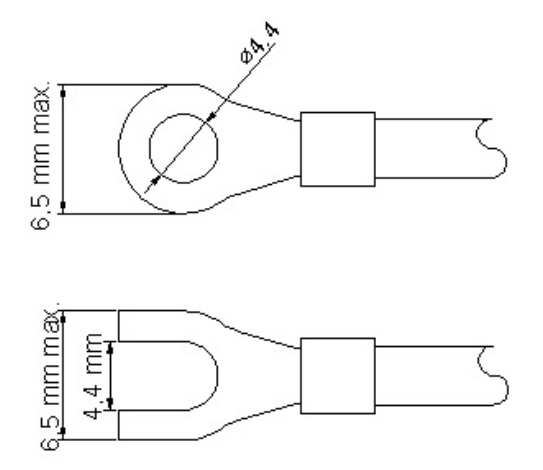

Fig. 2.5.1 Terminal with tube

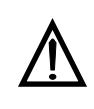

If the IPC5000 is mounted in a location subject to noticeable vibration or impact, be sure to use round crimp-style solderless wire connectors to prevent lines from becoming disconnected from the terminals.

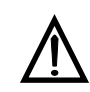

Be careful not to allow any of the crimp-style solderless wire connectors to touch adjacent terminals or connectors.

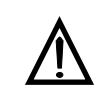

The terminal screws shall be tightened to 12 Ib-in (5 kg-cm, 49 N-cm) torque.

## 2.6 Terminal Array

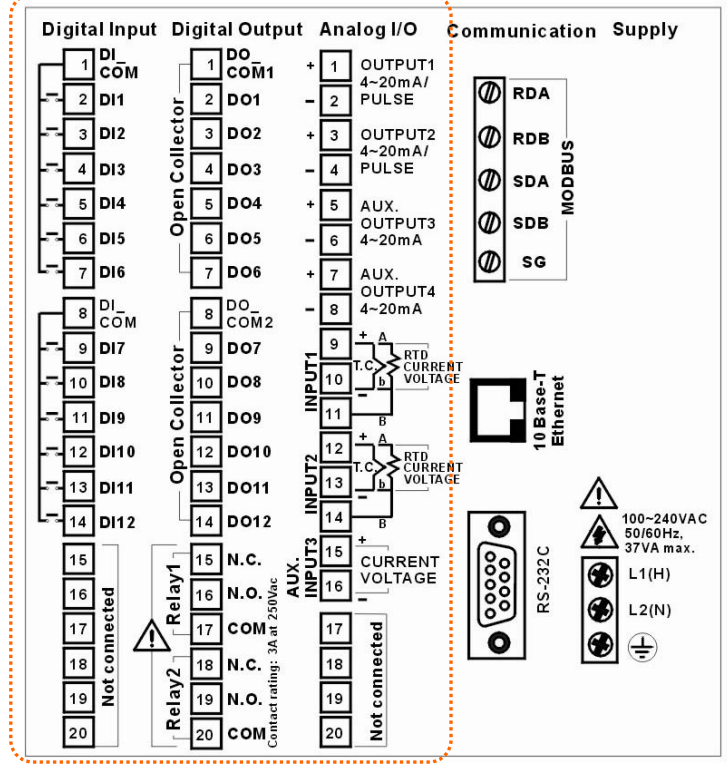

Wries are connected to the terminal base according to the layout , shown at left in Fig 2.5.2

116 3 10 Ê., 4 Ŧ. a. . 9 10 11 12 13 14 15 10 15 cT11. 18 19 2923

Fig. 2.5.2 Terminal diagram label and Terminal Block style

#### **Terminal Block Style**

The terminal block is available in the barrier style, shown at right in Fig.2.5.2.

- Screw : M3.0
- Wire No. : #22 to 16AWG

#### Wiring Rules and Recommendations

In general, stranded copper wire should be used for non-thermocouple electrical connections. Twisted-pair wiring with shielded cable will improve noise immunity if wire routing is suspect.

#### Wire Gage

The recommended minimum wire size for connections is as follows.

| Wire Gauge | Wire Application                              |
|------------|-----------------------------------------------|
| 20         | DC current and voltage field wiring           |
| 22         | DC current and voltage wiring in control room |

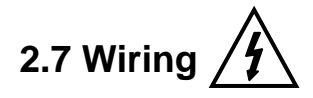

#### Line voltage wiring

The controller is considered "rack and panel mounted equipment" per EN61010-1, Safety Requirements for Electrical Equipment for Measurement, Control, and Laboratory Use, Part 1: General Requirements. Conformity with 72/23/EEC, the Low Voltage Directive requires the user to provide adequate protection against a shock hazard, the user shall install this controller in an enclosure that limits OPERATOR access to the rear terminals.

#### **Controller Grounding**

PROTECTIVE BONDING (grounding) of this controller and the enclosure in which it is installed shall be in accordance with National and local electrical codes. To minimize electrical noise and transients that may adversely affect the system, supplementary bonding of the controller enclosure to a local ground, using a No.12(4 mm<sup>2</sup>) copper conductor, is recommended.

#### Control/Alarm Circuit Wiring

The insullation of wires connected to the Control/Alarm terminals shall be rated for the highest voltage involved. Extra Low Voltage (ELV) wiring (input, current output, and low voltage Control/Alarm circuits) shall be separated from HAZARDOUS LIVE (>30 Vac, 42.4 Vpeak, or 60 Vdc) wiring.

#### Terminal Block Style

The terminal block is available in the barrier style, shown in Fig.2.6.1.

- Screw : M3.5
- Wire No. : #16 to 14AWG

#### Wiring Rules and Recommendations

In general, stranded copper wire should be used for non-thermocouple electrical connections. Twisted-pair wiring with shielded cable will improve noise immunity if wire routing is suspect.

#### Wire Gage

Observe all local codes when making power connections. Unless local electrical codes dictate other wire, the recommended minimum wire size for connections is given in Table 2.7.1.

| Wire Gauge | Wire Application   |
|------------|--------------------|
| 14 to 16   | AC to power supply |
| 10 to 14   | Earth ground wire  |

#### Table 2.7.1 Minimum Recommended Wire Sizes

#### Wiring Diagrams

1) Connection of **power supply** input terminal

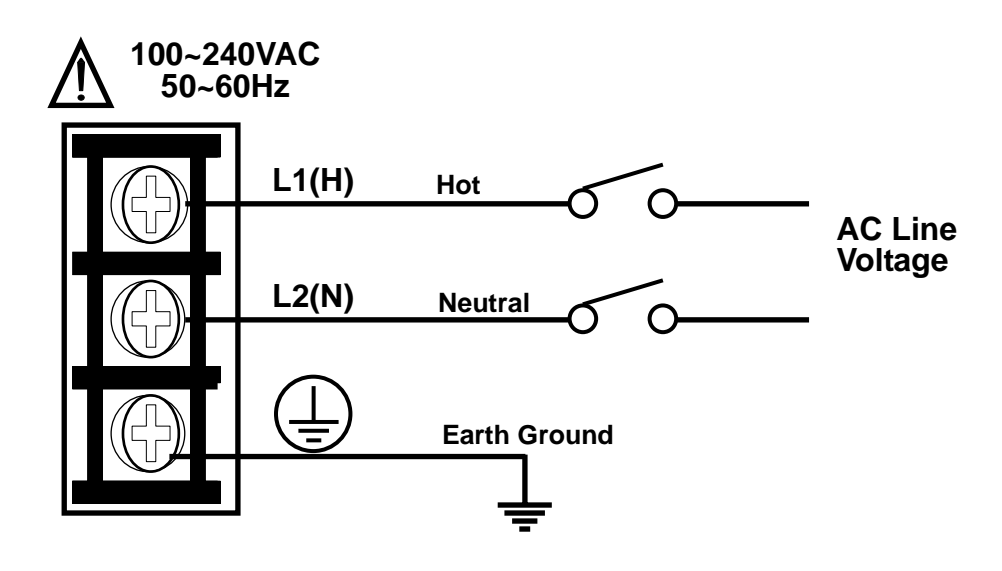

Fig. 2.7.1 Mains Power Supply

**PROTECTIVE BONDING** (grounding) of this controller and the enclosure in which it is installed shall be in accordance with National and local electrical codes. To minimize electrical noise and transients that may adversely affect the system, supplementary bonding of the controller enclosure to a local ground, using a No.12(4 mm<sup>2</sup>) copper conductor, is recommended.

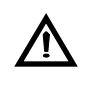

#### CAUTION

To prevent product damage and failure, **do not connect power supply cable to PE terminal.** 

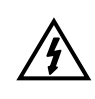

#### WARNING

Make sure that wiring to the main power supply is disconnected from the site AC source before installing wiring.

2) Connection of **<u>Analog input</u>** terminal

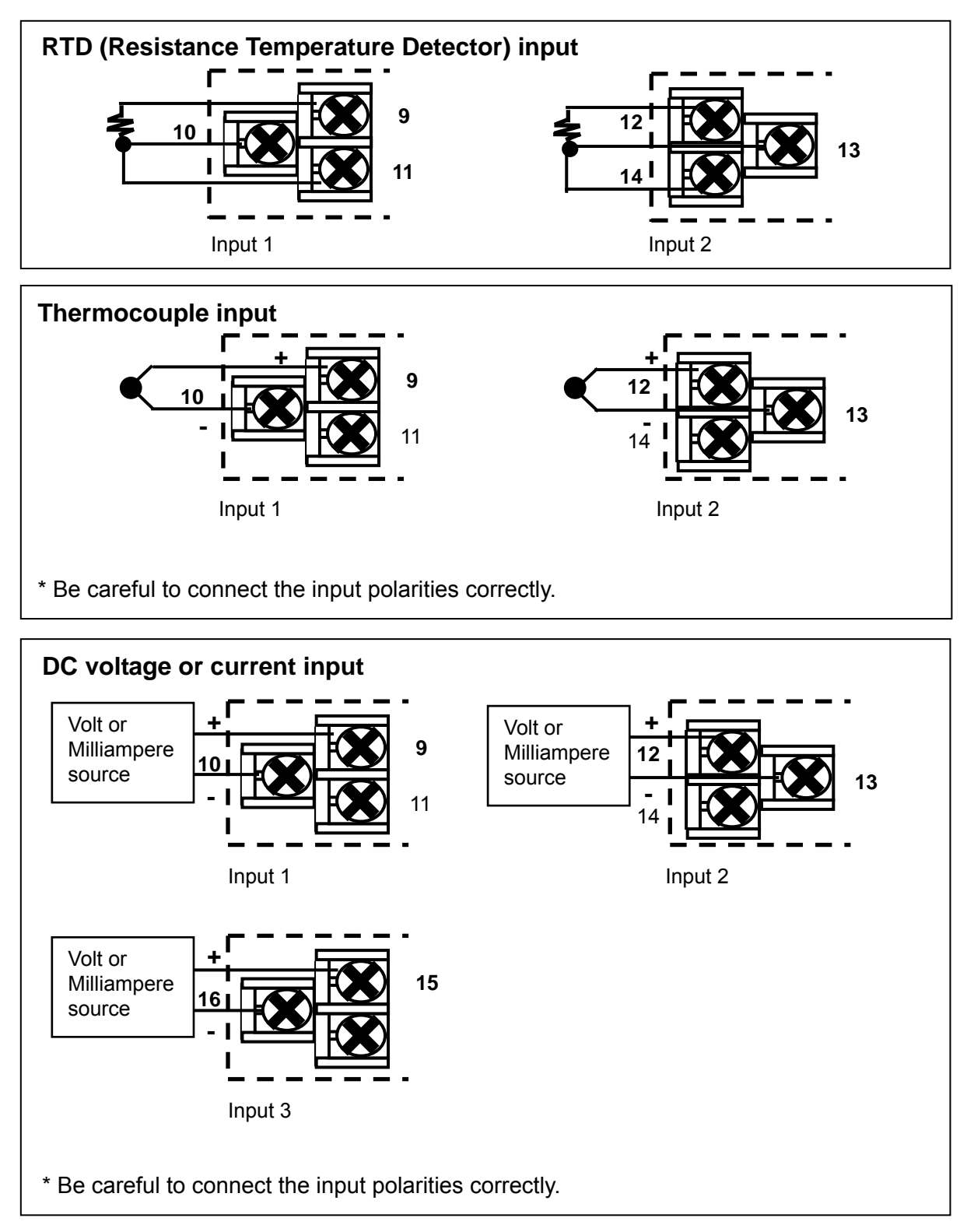

Fig. 2.7.2 Analog input 1 / input 2 Connections

For INPUT2 and INPUT3, these are NOT available for IPC5000S.

3) Connection of Universal **control output** 

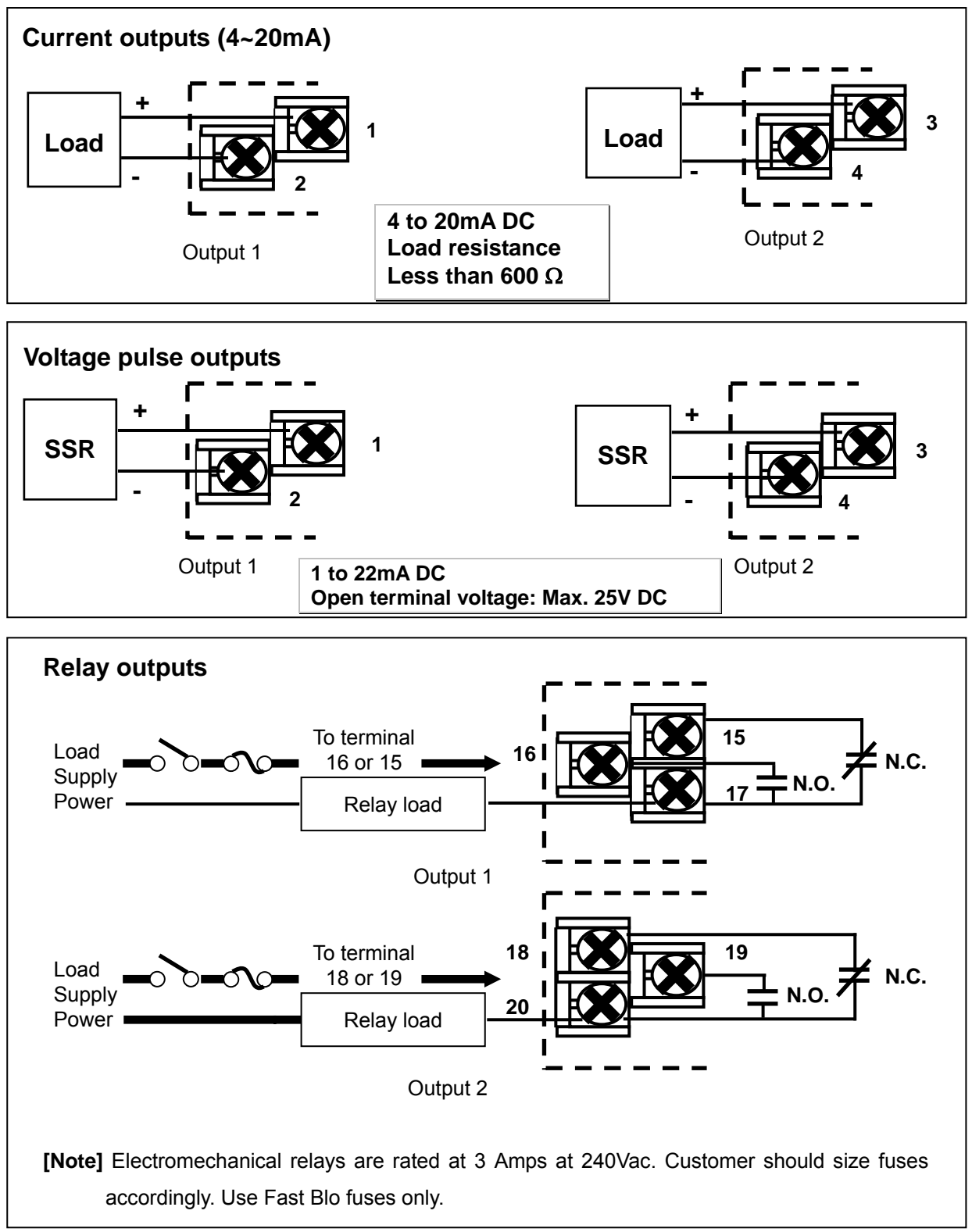

Fig. 2.7.3 Control output 1 / output 2 Connections

The 'Voltage pulse output' is not available for IPC5000S.

#### 4) Connection of **Digital outputs**

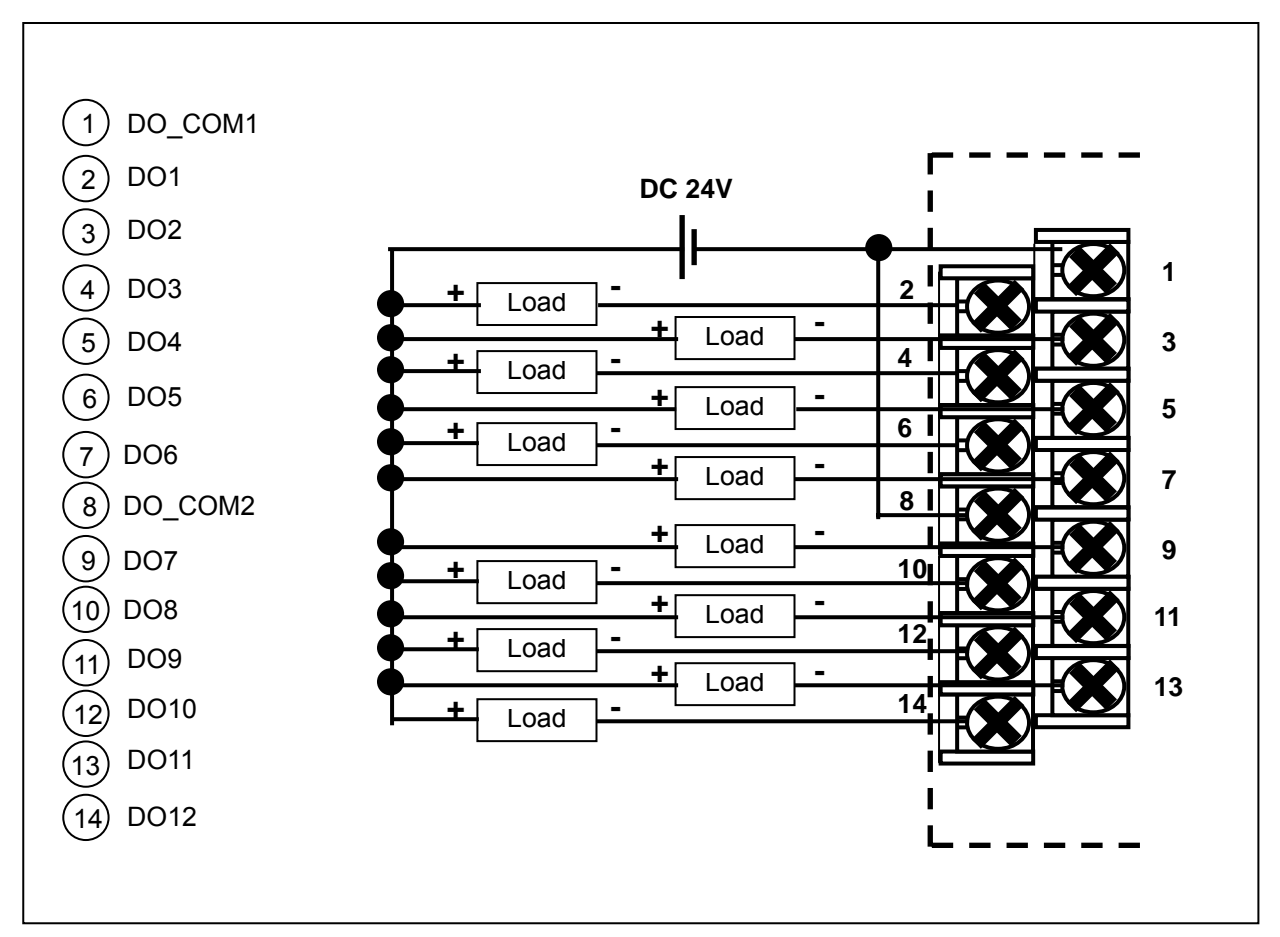

Fig. 2.7.4 Digital outputs Connection

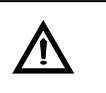

#### CAUTION

**Open-collector output** of IPC5000 is designed for **30VDC** and less than **100mA**. When using a relay as a load, use a relay for 24VDC. 24 volt power supply needs **supplied by user**. Supply should have a **minimum current rating of 1.5A**.

### 5) Connection of **Digital input**

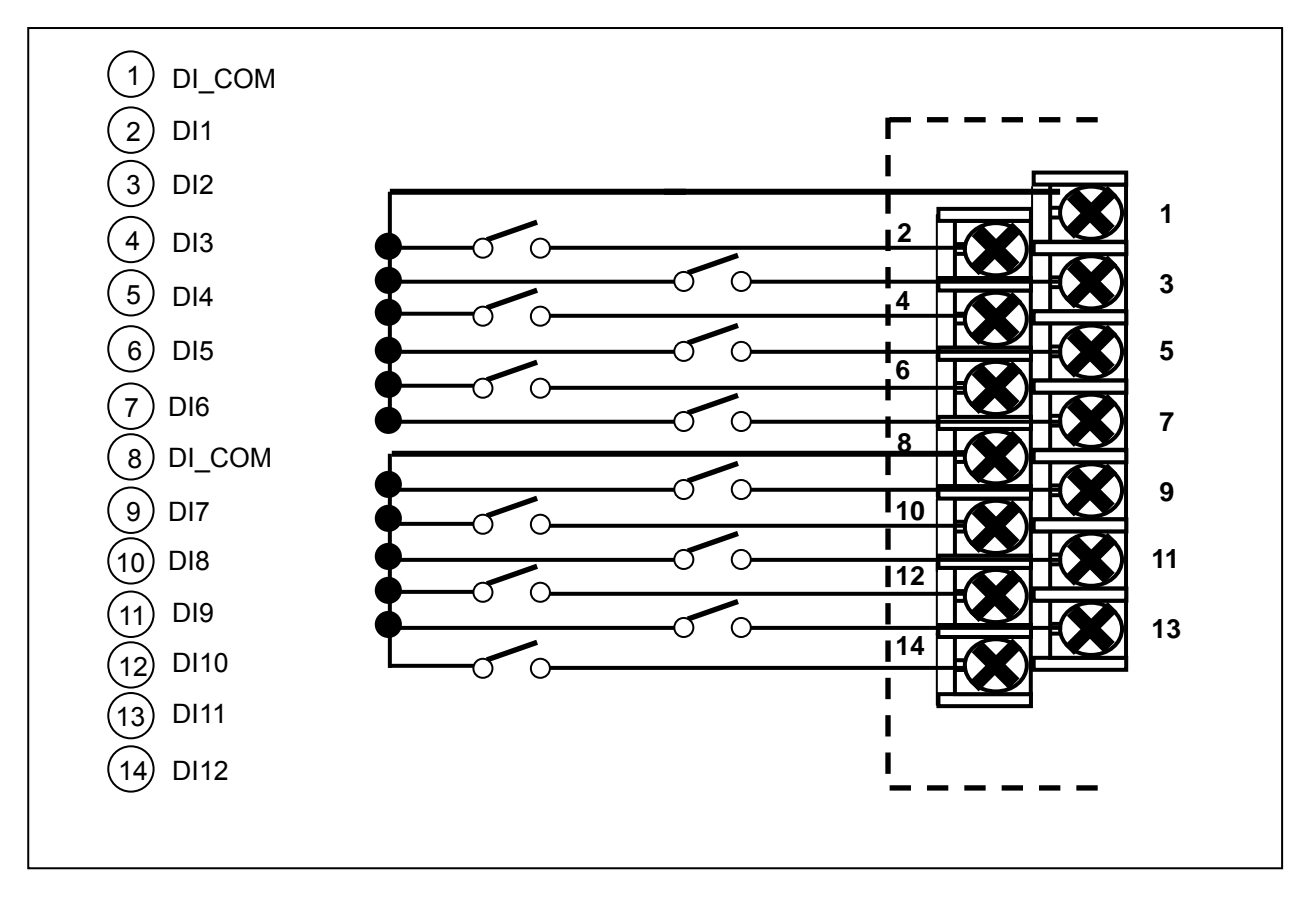

Fig. 2.7.5 Digital inputs Connections

6) Connection of **Auxiliary output** (Option) – IPC5000D

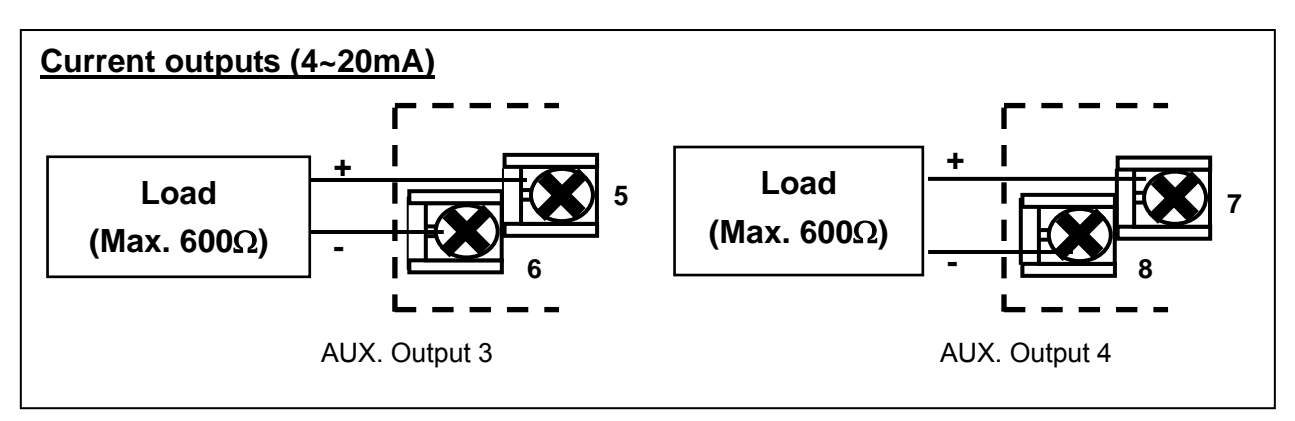

Fig. 2.7.6 Auxiliary output 3 output 4 Connections

For Auxiliary output 3 and 4, these are NOT available for IPC5000S.

### 7) Connection of RS-232C communication

• 9 pin to 9 pin

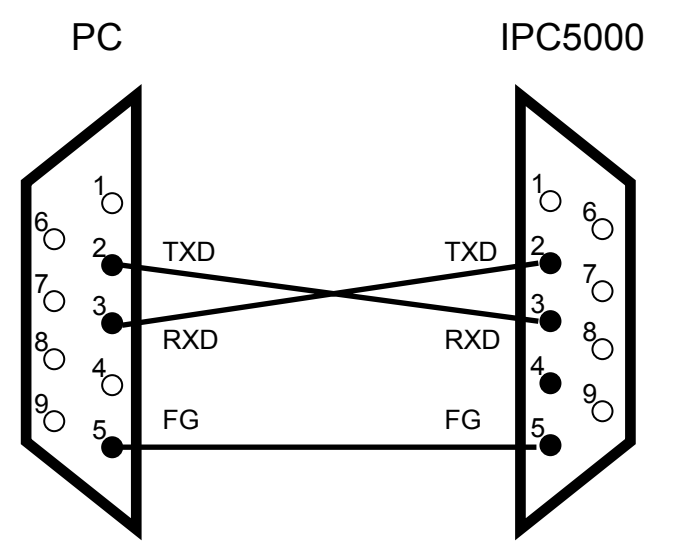

Fig. 2.7.7 RS-232C communication 9 pin Connection

In this 3-wire cable, **pin 2 and 3** should **be crossed** and pin 5 should be directly wired. The length of the communication line between PC and IPC5000 should be 15m (49.2 ft.) or less.

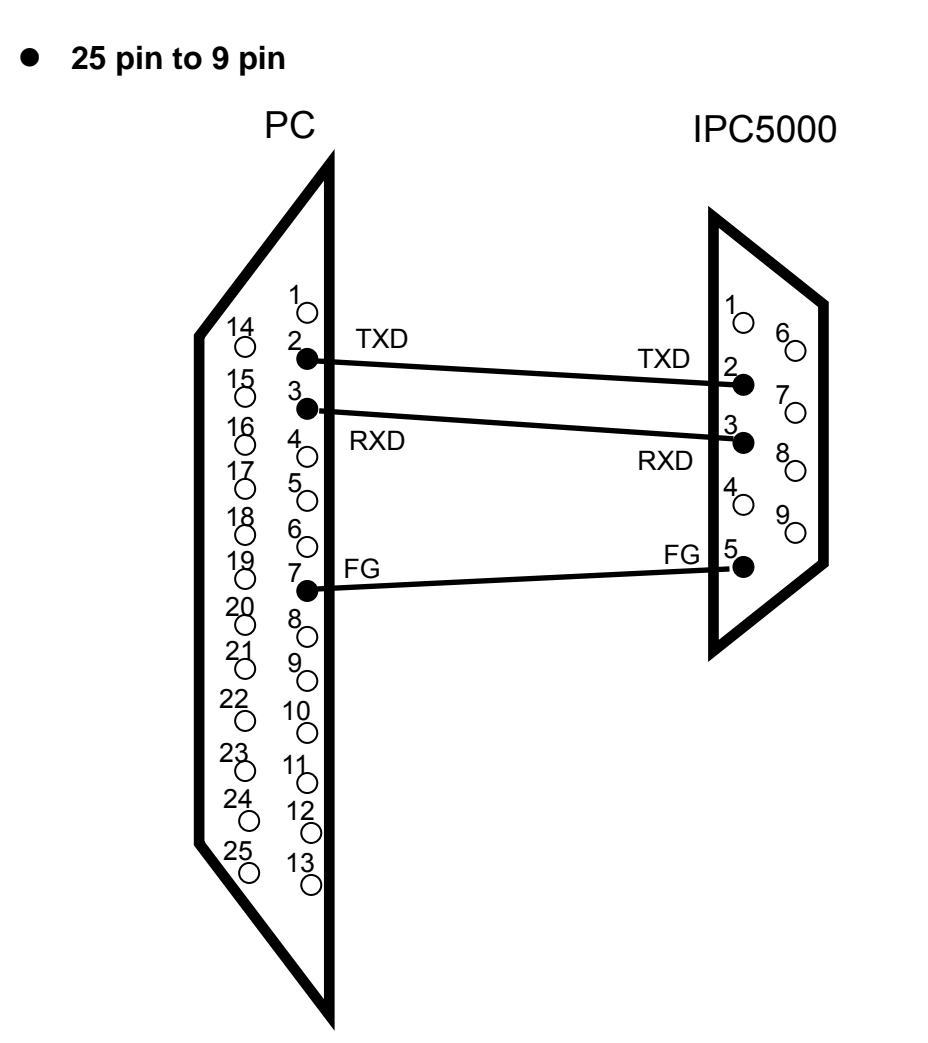

Fig. 2.7.8 RS-232C communication 25 to 9 pin Connection

In this 3-wire cable **pin 2 and 3** should **be connected directly** and pin 5 should be directly wired to pin 7. The length of the communication line between PC and IPC5000 should be 15m (49.2 ft.) or less.

#### 8) Connection of **ModBus**

The IPC5000 with the optional communication provides an RS 485 communications ports with ModBus RTU protocol support.

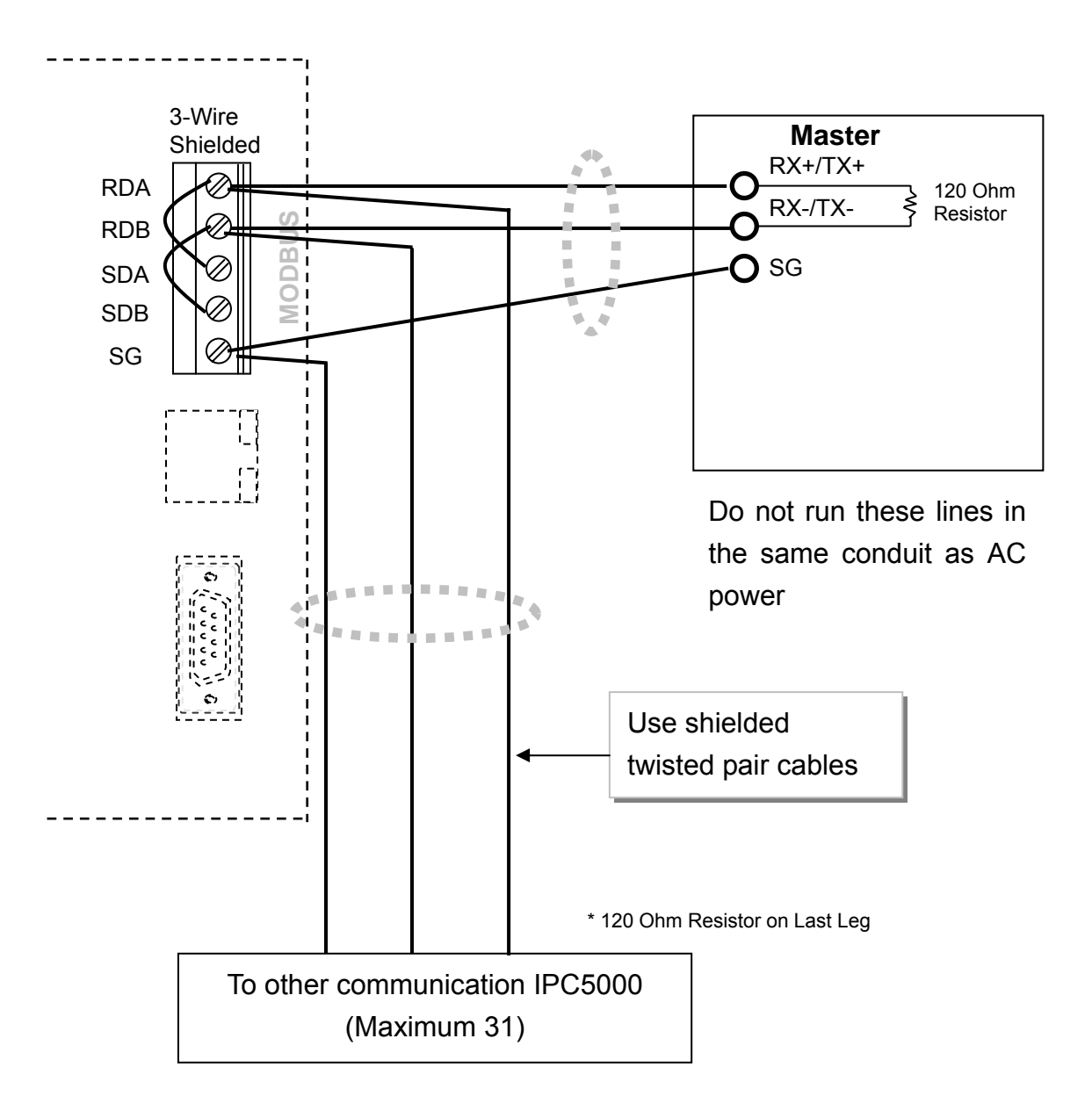

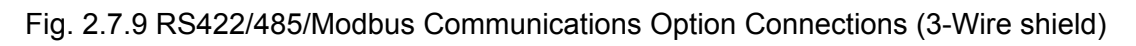

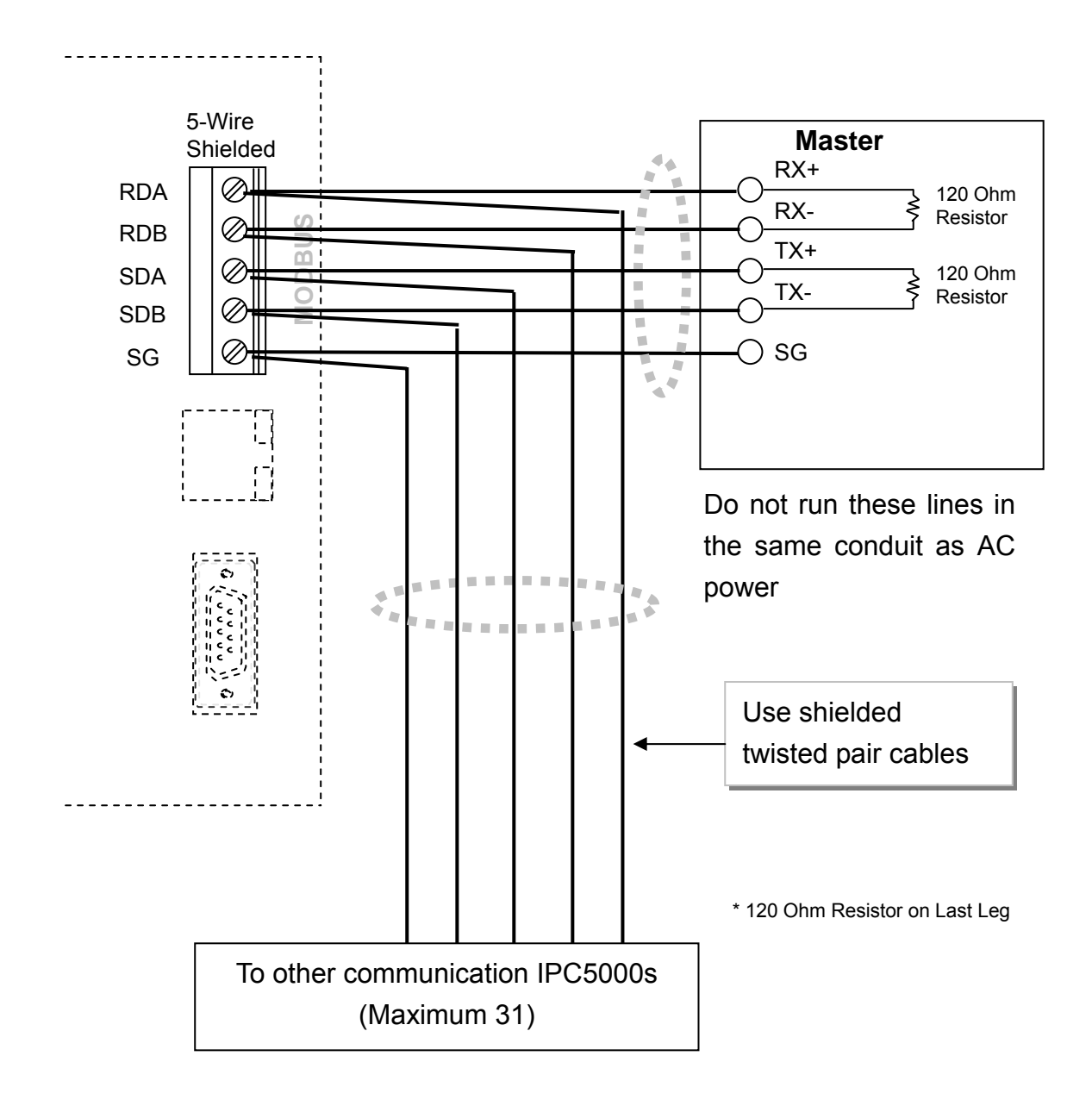

Fig. 2.7.10 RS422/485/Modbus Communications Option Connections (5-Wire shield)

#### 9) Connection of **Ethernet** (Option)

IPC5000 is available for data monitoring or operating on touch operation panel as HMI or PC software by 1:1 or 1:N through Ethernet port, Protocol should be used Modbus TCP only.

#### Setup of Ethernet port

The setup of Ethernet port can be set on '<u>3.20 NETWORK SET</u>' screen, the seting parameters are as following table.

| raiameter for setup of Ethemet port |                      |                                            |  |  |  |
|-------------------------------------|----------------------|--------------------------------------------|--|--|--|
| Setting parameter                   | Range                | Remark                                     |  |  |  |
| Protocol                            | Modbus TCP : Fixed   |                                            |  |  |  |
| FP Туре                             | FPB, FPLB, FPBB, FPL | It is available for Universal Modbus only. |  |  |  |
| IP Address                          | -                    | Default=192.168.0.2                        |  |  |  |
| GATE way                            | -                    | Default =192.168.0.2                       |  |  |  |
| Sub net                             | -                    | Default =255.255.255.0                     |  |  |  |

#### Parameter for setup of Ethernet port

#### Wiring

For Ethernet Communication, it should be used as followings.

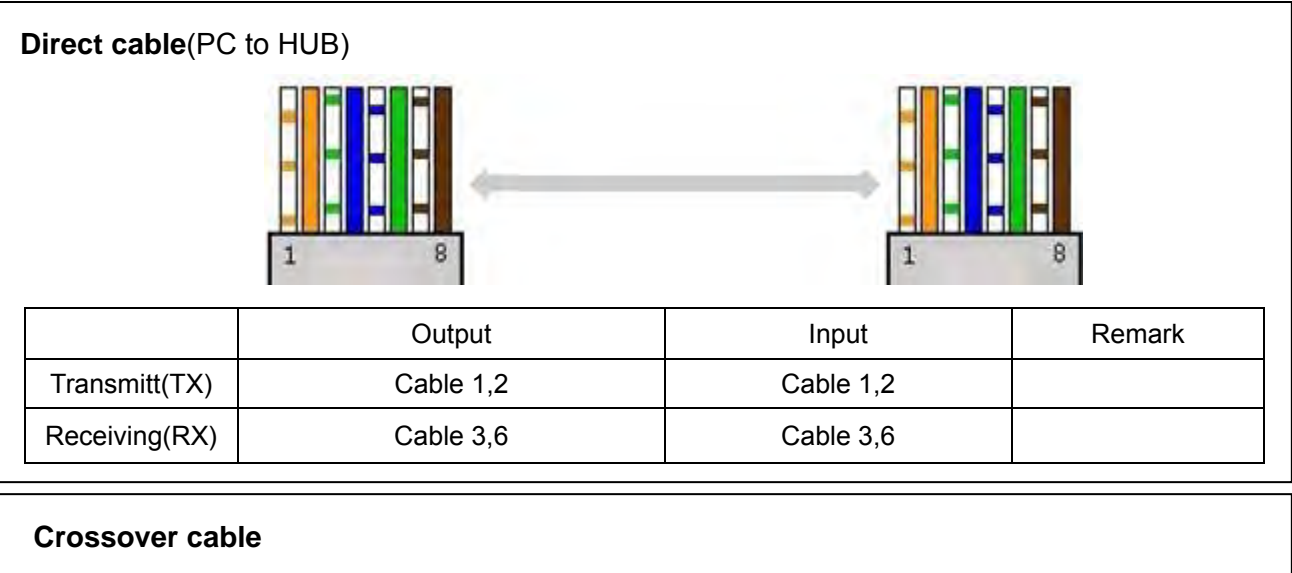

- In case of connection PC into IPC5000.

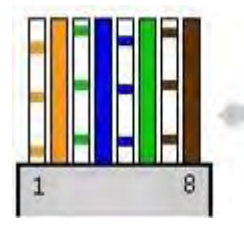

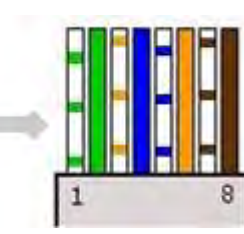

|               | Output    | Input     | Remark |
|---------------|-----------|-----------|--------|
| Transmitt(TX) | Cable 1,2 | Cable 3,6 | Output |
| Receiving(RX) | Cable 3,6 | Cable 1,2 | Input  |

| Input type    |           | Input         | Instrument input range                                    |              | Measurement accuracy: |                                     |
|---------------|-----------|---------------|-----------------------------------------------------------|--------------|-----------------------|-------------------------------------|
|               |           | range<br>code | °C                                                        | ٩F           | $\pm$ 0.1% of spar    | typical( $\pm$ 1 digit for display) |
|               | 0~10V     | DCV1          | Programmable                                              | range        | +/-0.1%FS             |                                     |
| DC            | 0~5V      | DCV2          | -19999 ~ 20000<br>(Decimal point position is<br>variable) |              | +/-0.1%FS             |                                     |
| Voltage       | 1~5V      | DCV3          |                                                           |              | +/-0.1%FS             |                                     |
|               | 0~20mA    | MA1           | Programmable                                              | range        | +/-0.1%FS             |                                     |
| DC<br>Current | 4~20mA    | MA2           | -19999 ~ 20000<br>(Decimal point position is<br>variable) |              | +/-0.1%FS             |                                     |
|               |           | Pt1           | -200.0~500.0                                              | -328.0~932.0 | +/-0.1%FS             |                                     |
|               |           | Pt2           | -200.0~200.0                                              | -328.0~392.0 | +/-0.1%FS             |                                     |
|               |           | Pt3           | -100.0~150.0                                              | -148.0~302.0 | +/-0.1%FS             |                                     |
| ото           | Pt100     | Pt4           | -50.0~200.0                                               | -58.0~392.0  | +/-0.1%FS             |                                     |
| RID           | (JIS/IEC) | Pt5           | -40.0~60.0                                                | -40.0~140.0  | +/-0.2%FS             |                                     |
|               |           | Pt6           | 0.0~100.0                                                 | 32.0~212.0   | +/-0.2%FS             |                                     |
|               |           | Pt7           | 0.0~300.0                                                 | 32.0~572.0   | +/-0.1%FS             |                                     |
|               |           | Pt8           | 0.0~500.0                                                 | 32.0~932.0   | +/-0.1%FS             |                                     |
|               |           | JPt1          | -200.0~500.0                                              | -328.0~932.0 | +/-0.1%FS             |                                     |
|               |           | JPt2          | -200.0~200.0                                              | -328.0~392.0 | +/-0.1%FS             |                                     |
|               |           | JPt3          | -100.0~150.0                                              | -148.0~302.0 | +/-0.1%FS             |                                     |
| RTD           | JPt100    | JPt4          | -50.0~200.0                                               | -58.0~392.0  | +/-0.1%FS             |                                     |
|               | (JIS)     | JPt5          | -40.0~60.0                                                | -40.0~140.0  | +/-0.2%FS             |                                     |
|               |           | JPt6          | 0.0~100.0                                                 | 32.0~212.0   | +/-0.2%FS             |                                     |
|               |           | JPt7          | 0.0~300.0                                                 | 32.0~572.0   | +/-0.1%FS             |                                     |
|               |           | JPt8          | 0.0~500.0                                                 | 32.0~932.0   | +/-0.1%FS             |                                     |

#### Table 2.7.2 Instrument input range code and range

\* FS : Full Scale

|            |        | Input         | Instrument   | input range  | Measurement         | Measurement accuracy:            |  |
|------------|--------|---------------|--------------|--------------|---------------------|----------------------------------|--|
| Input type |        | range<br>code | °C           | ٩F           | $\pm$ 0.1% of spar  | n typical(± 1 digit for display) |  |
|            |        | K1            | -200.0~200.0 | -328.0~392.0 | +/-0.1%FS           | Below 0°C : +/-0.2%FS            |  |
|            |        | K2            | 0.0 ~ 1200.0 | 32.0~2192.0  | +/-0.1%FS           |                                  |  |
|            | K(CA)  | K3            | 0.0~800.0    | 32.0~1472.0  | +/-0.1%FS           |                                  |  |
|            |        | K4            | 0.0~400.0    | 32.0~752.0   | +/-0.1%FS           |                                  |  |
|            |        | K5            | 0.0~1316.0   | 32.0~2400.0  | +/-0.1%FS           |                                  |  |
|            | J(IC)  | J             | 0.0~800.0    | 32.0~1472.0  | +/-0.1%FS           |                                  |  |
|            | R      | R             | 0.0~1600.0   | 32.0~2912.0  | +/-0.1%FS           |                                  |  |
| Thermo     | S      | S             | 0.0~1600.0   | 32.0~2912.0  | +/-0.1%FS           |                                  |  |
| couple     | D      | D             | 0.0-1900.0   | 22 0-2272 0  | ±/ 0 10/ ES         | +/-4.0%FS at 0 to 260°C          |  |
|            | D      | Б             | 0.0721000.0  | 52.073272.0  | +/-0.1 <i>/</i> 0F3 | +/-0.15%FS at 260 to 800°C       |  |
|            | E(CRC) | E             | 0.0~800.0    | 32.0~1472.0  | +/-0.1%FS           |                                  |  |
|            | T(CC)  | Т             | -200.0~300.0 | -328~572.0   | +/-0.1%FS           | +/-0.3%FS at –200 to -45°C       |  |
|            | Ν      | Ν             | 0.0~1300.0   | 32~2372      | +/-0.1%FS           |                                  |  |
|            | W1     | W1            | 0.0~1200.0   | 32~2192      | +/-0.1%FS           |                                  |  |
|            | W2     | W2            | 0.0~2300.0   | 32~4172      | +/-0.1%FS           |                                  |  |
|            | С      | С             | 0.0~2300.0   | 32~4172      | +/-0.1%FS           |                                  |  |

\* FS : Full Scale

| External         | Fu                                    |                 |               |
|------------------|---------------------------------------|-----------------|---------------|
| switch<br>number | IPC5000D                              | IPC5000S        | Detection way |
| SW1              | RUN/STOP (RUN<-> STOP)                | Leading edge    |               |
| SW2              | HOLD                                  |                 | ON status     |
| SW3              | ADV                                   | Leading edge    |               |
| SW4              | Trouble input 1                       |                 |               |
| SW5              | Trouble input 2                       |                 |               |
| SW6              | Channel selection <sup>[NOTE 1]</sup> | Trouble input 3 | ON status     |
| SW7              |                                       | Trouble input 4 | ON status     |
| SW8              |                                       |                 |               |
| SW9              |                                       |                 |               |
| SW10             | Pattern selection [NOTE 2]            |                 |               |
| SW11             |                                       |                 |               |
| SW12             |                                       |                 |               |

#### Table 2.7.3 The function table of External switch input (Digital input)

## [NOTE 1] Channel selection

| SW6 | SW7 | Description                     | Remark                        |
|-----|-----|---------------------------------|-------------------------------|
| ON  | ON  | Enabled both channel (CH1,CH2)  |                               |
| ON  | OFF | Enabled CH1, but disabled CH2   | These are sveilable IPC 5000D |
| OFF | ON  | Enabled CH2, but disabled CH1   |                               |
| OFF | OFF | Disabled both channel (CH1,CH2) |                               |

#### [NOTE 2] Pattern selection

| Pattern No. | SW8 | SW9 | SW10 | SW11 | SW12 | Detection way |
|-------------|-----|-----|------|------|------|---------------|
| 0           | OFF | OFF | OFF  | OFF  | OFF  |               |
| 1           | OFF | OFF | OFF  | OFF  | ON   |               |
| 2           | OFF | OFF | OFF  | ON   | OFF  |               |
| 3           | OFF | OFF | OFF  | ON   | ON   |               |
| 4           | OFF | OFF | ON   | OFF  | OFF  |               |
| 5           | OFF | OFF | ON   | OFF  | ON   |               |
| 6           | OFF | OFF | ON   | ON   | OFF  |               |
| 7           | OFF | OFF | ON   | ON   | ON   |               |
| 8           | OFF | ON  | OFF  | OFF  | OFF  |               |
| 9           | OFF | ON  | OFF  | OFF  | ON   |               |
| 10          | OFF | ON  | OFF  | ON   | OFF  |               |
| 11          | OFF | ON  | OFF  | ON   | ON   |               |
| 12          | OFF | ON  | ON   | OFF  | OFF  |               |
| 13          | OFF | ON  | ON   | OFF  | ON   |               |
| 14          | OFF | ON  | ON   | ON   | OFF  |               |
| 15          | OFF | ON  | ON   | ON   | ON   |               |
| 16          | ON  | OFF | OFF  | OFF  | OFF  |               |
| 17          | ON  | OFF | OFF  | OFF  | ON   |               |
| 18          | ON  | OFF | OFF  | ON   | OFF  |               |
| 19          | ON  | OFF | OFF  | ON   | ON   |               |
| 20          | ON  | OFF | ON   | OFF  | OFF  |               |
| 21          | ON  | OFF | ON   | OFF  | ON   |               |
| 22          | ON  | OFF | ON   | ON   | OFF  |               |
| 23          | ON  | OFF | ON   | ON   | ON   |               |
| 24          | ON  | ON  | OFF  | OFF  | OFF  |               |
| 25          | ON  | ON  | OFF  | OFF  | ON   |               |
| 26          | ON  | ON  | OFF  | ON   | OFF  |               |
| 27          | ON  | ON  | OFF  | ON   | ON   |               |
| 28          | ON  | ON  | ON   | OFF  | OFF  |               |
| 29          | ON  | ON  | ON   | OFF  | ON   |               |
| 30          | ON  | ON  | ON   | ON   | OFF  |               |
| 31          | ON  | ON  | ON   | ON   | ON   |               |

| No. | Terminal name | Function        | No. | Terminal name | Function         |
|-----|---------------|-----------------|-----|---------------|------------------|
| 1   | DI_COM        |                 | 1   | DO_COM1       |                  |
| 2   | DI1           | Digital input1  | 2   | DO1           | Digital output1  |
| 3   | DI2           | Digital input2  | 3   | DO2           | Digital output2  |
| 4   | DI3           | Digital input3  | 4   | DO3           | Digital output3  |
| 5   | DI4           | Digital input4  | 5   | DO4           | Digital output4  |
| 6   | DI5           | Digital input5  | 6   | DO5           | Digital output5  |
| 7   | DI6           | Digital input6  | 7   | DO6           | Digital output6  |
| 8   | DI_COM        |                 | 8   | DO_COM2       |                  |
| 9   | DI7           | Digital input7  | 9   | DO7           | Digital output7  |
| 10  | DI8           | Digital input8  | 10  | DO8           | Digital output8  |
| 11  | DI9           | Digital input9  | 11  | DO9           | Digital output9  |
| 12  | DI10          | Digital input10 | 12  | DO10          | Digital output10 |
| 13  | DI11          | Digital input11 | 13  | DO11          | Digital output11 |
| 14  | DI12          | Digital input12 | 14  | DO12          | Digital output12 |
| 15  |               |                 | 15  | N.C.          |                  |
| 16  |               |                 | 16  | N.O.          | Relay 1          |
| 17  | Not           |                 | 17  | COM           |                  |
| 18  | Connected     |                 | 18  | N.C.          |                  |
| 19  |               |                 | 19  | N.O.          | Relay 2          |
| 20  |               |                 | 20  | COM           |                  |

### **2.8 Terminal Allocation**

[Note] Open collector outputs are externally powered.

Two common terminals are disconnected

each other. And in case of need, connect two common terminal

(DO\_COM1 and DO\_COM2) by a wire.

| No. | Terminal name | Function          |
|-----|---------------|-------------------|
| 1   | Output1(+)    | 4~20mA,           |
| 2   | Output1(-)    | Voltage Pulse     |
| 3   | Output2(+)    | 4~20mA,           |
| 4   | Output2(-)    | Voltage Pulse     |
| 5   | Output3(+)    | AUX. Output       |
| 6   | Output3(-)    | (4~20mA)          |
| 7   | Output4(+)    | AUX. Output       |
| 8   | Output4(-)    | (4~20mA)          |
| 9   | Input1 (+)    | RTD(A),mA,V,TC    |
| 10  | Input1 (-)    | RTD(b)            |
| 11  | Input1(B)     | RTD(B)            |
| 12  | Input2 (+)    | RTD(A),mA,V,TC    |
| 13  | Input2 (-)    | RTD(B)            |
| 14  | Input2(B)     | RTD(B)            |
| 15  | Input3(+)     | ALIX Input(mA V)  |
| 16  | Input3(-)     | Non input(IIIA,V) |
| 17  |               |                   |
| 18  | Not           |                   |
| 19  | Connected     |                   |
| 20  |               |                   |

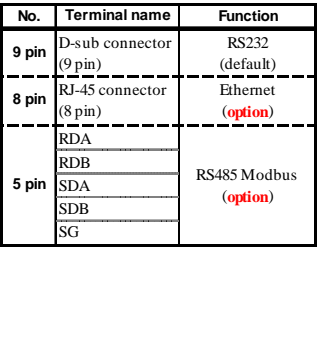

| Те | rminal name        | Function          |
|----|--------------------|-------------------|
| L  | 100Vac to          | Main              |
| N  | 240Vac             | Power supply      |
| Ð  | Protoctive Forth   | Connect the PE    |
|    | 1 Totecu ve Lai ui | to Chassis ground |

| No. | Terminal name | Function       |
|-----|---------------|----------------|
| 1   | Output1(+)    | 4~20mA,        |
| 2   | Output1(-)    | Voltage Pulse  |
| 3   | Output2(+)    | 4~20mA,        |
| 4   | Output2(-)    | Voltage Pulse  |
| 5   |               |                |
| 6   | Not           |                |
| 7   | Connected     |                |
| 8   |               |                |
| 9   | Input1 (+)    | RTD(A),mA,V,TC |
| 10  | Input1 (-)    | RTD(b)         |
| 11  | Input1(B)     | RTD(B)         |
| 12  |               |                |
| 13  |               |                |
| 14  |               |                |
| 15  | Not           |                |
| 16  | Connected     |                |
| 17  |               |                |
| 18  |               |                |
| 19  |               |                |
| 20  |               |                |

| No.   | Terminal name              | Function                           |
|-------|----------------------------|------------------------------------|
| 9 pin | D-sub connector<br>(9 pin) | RS232<br>(default)                 |
| 8 pin | RJ-45 connector<br>(8 pin) | Ethernet<br>(option)               |
| 5 pin | RDA<br>RDB<br>SDA<br>SDB   | RS485(Modbus)<br>( <b>option</b> ) |
|       | SDB<br>SG                  | (option)                           |

| Те               | rminal name              | Function                          |
|------------------|--------------------------|-----------------------------------|
| L                | 100Vac to                | Main                              |
| N                | 240Vac                   | Power supply                      |
| $( \downarrow )$ | Protective Earth<br>(PE) | Connect the PE<br>to Frame Ground |

[IPC5000D type]

[IPC5000S type]

## 2.9 Rear terminal

/Ì

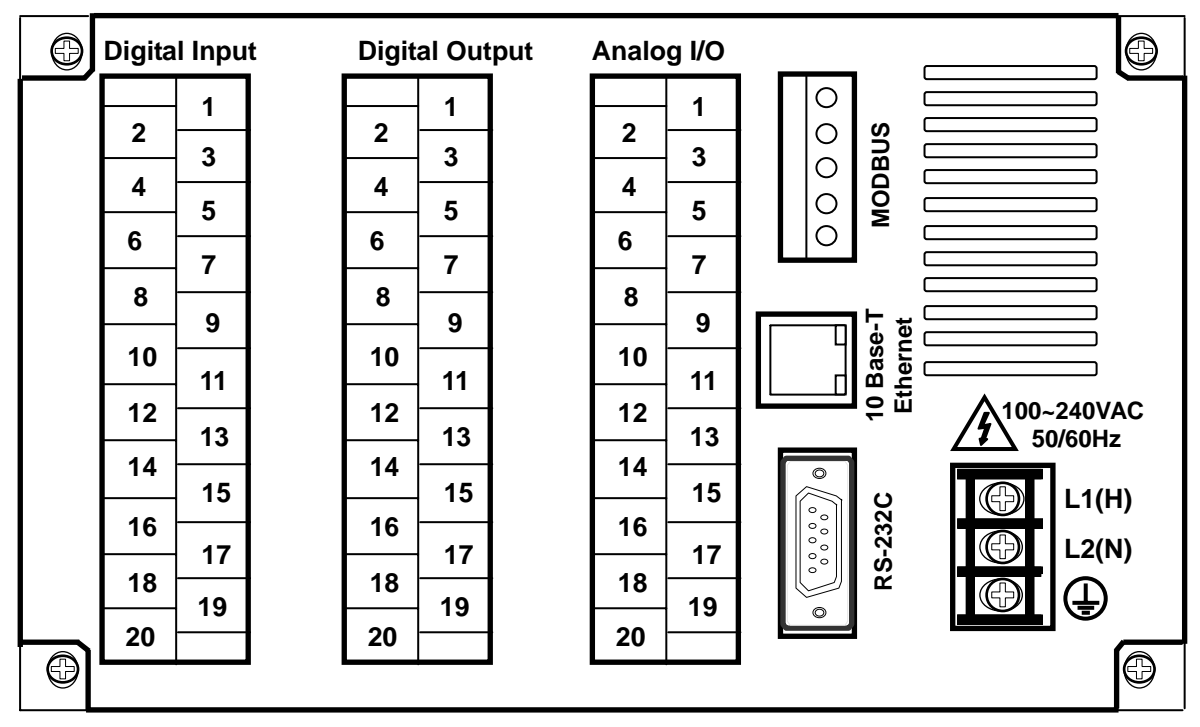

Fig. 2.9.1 Rear Terminal

1. **MODBUS** on Fig. 2.9.1 indicates the **OPTION** part. Models that do not select ModBus OPTION do not support ModBus communication.

2. **Ethernet** on Fig 2.9.1 indicates the **OPTION** part. Models that do not select Ethernet OPTION do not support Ethernet communication.
# 3. Configuration

This is an initial set-up that determines appropriate control performance and capacity of applied systems or devices and consists of the elements described on Fig. 3.1.1.

# 3.1 Screen configuration

Screen configuration consists of a screen switch selection mode (Fig. 3.1.1). To set up the initial screen configuration (Fig. 3.2.1), press the right-hand corner at the bottom of the main screen and then press the left-hand corner at the bottom of the screen (see Fig. 3.1.2).

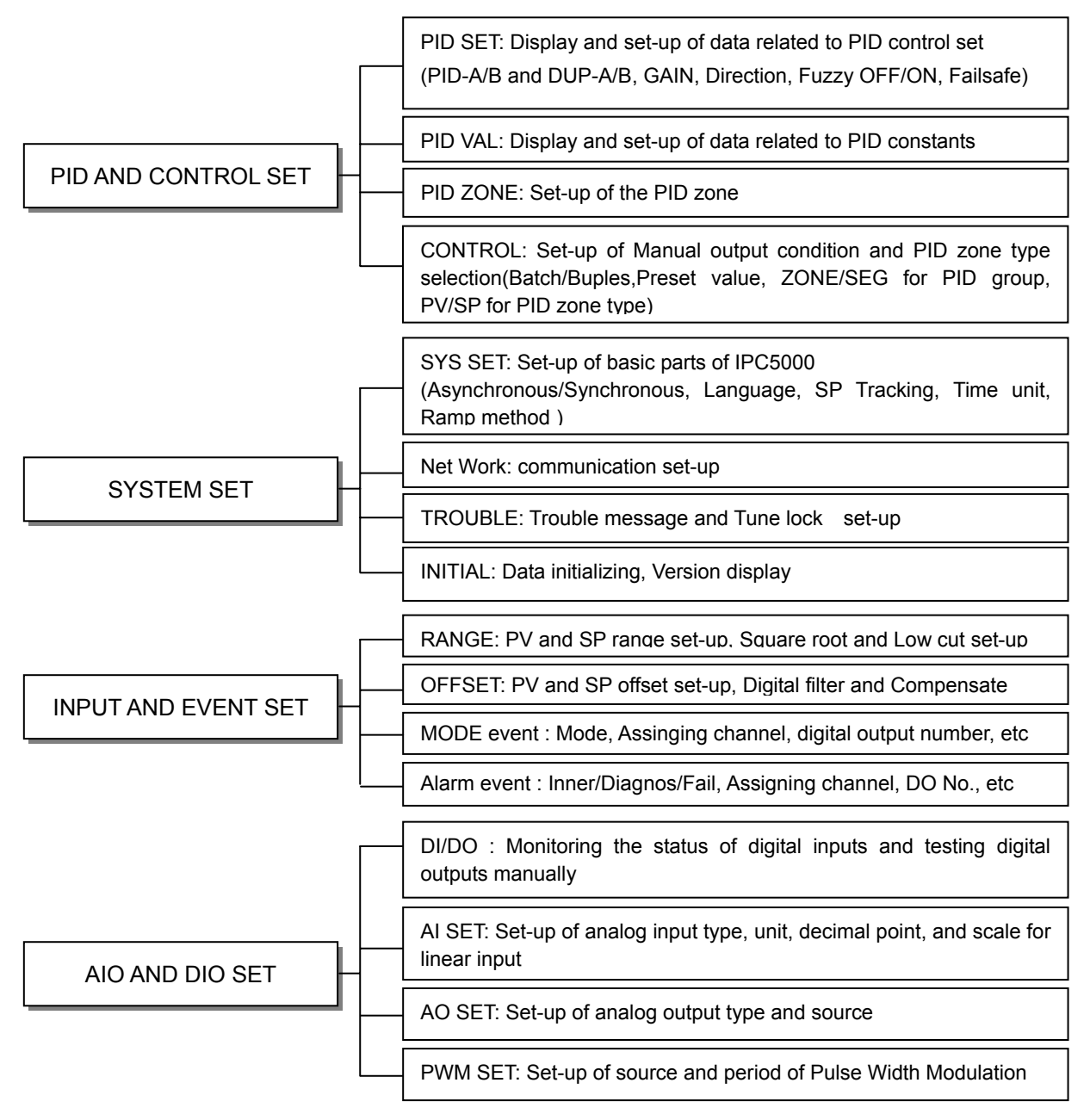

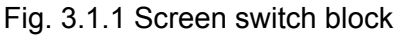

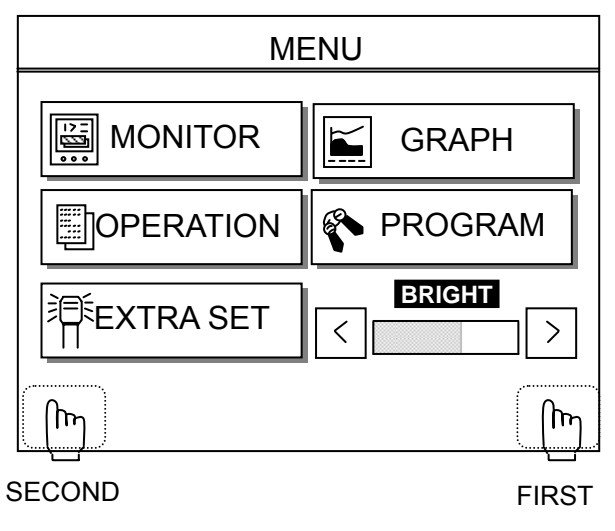

Fig. 3.1.2 Main menu screen

# 3.2 Configuration screen

In order to enter the screen shown on Fig. 3.2.1, press the right-hand corner at the bottom of the screen as is shown on Fig. 3.1.2 and then press the left-hand corner at the bottom within 1 second.

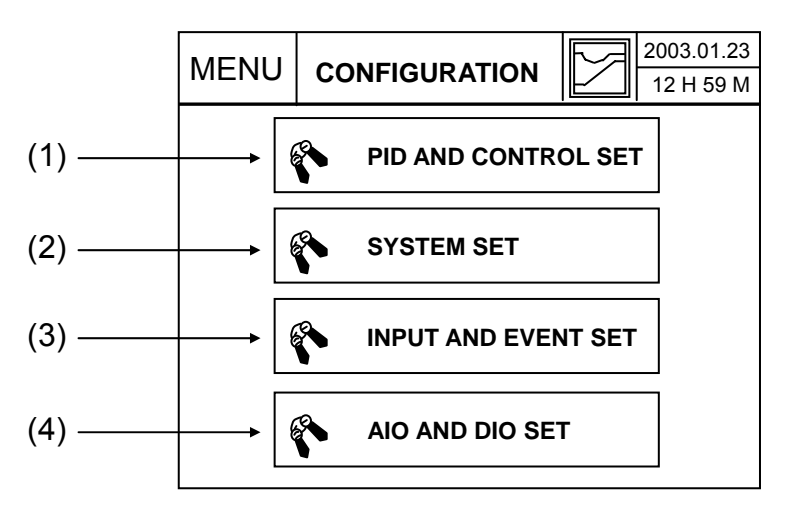

Fig. 3.2.1 SETUP (Configuration)

(1) Button 1

- Switch to **PID** PARAMETER and **CONTROL setup** screen
- (2) Button 2
  - Switch to SYSTEM setup screen
- (3) Button 3
  - Switch to INPUT PARAMETER, EVENT setup screen
- (4) Button 4
  - Switch to AI/AO, Control Output , and DI/DO Monitor screen

# 3.3 AI SET screen

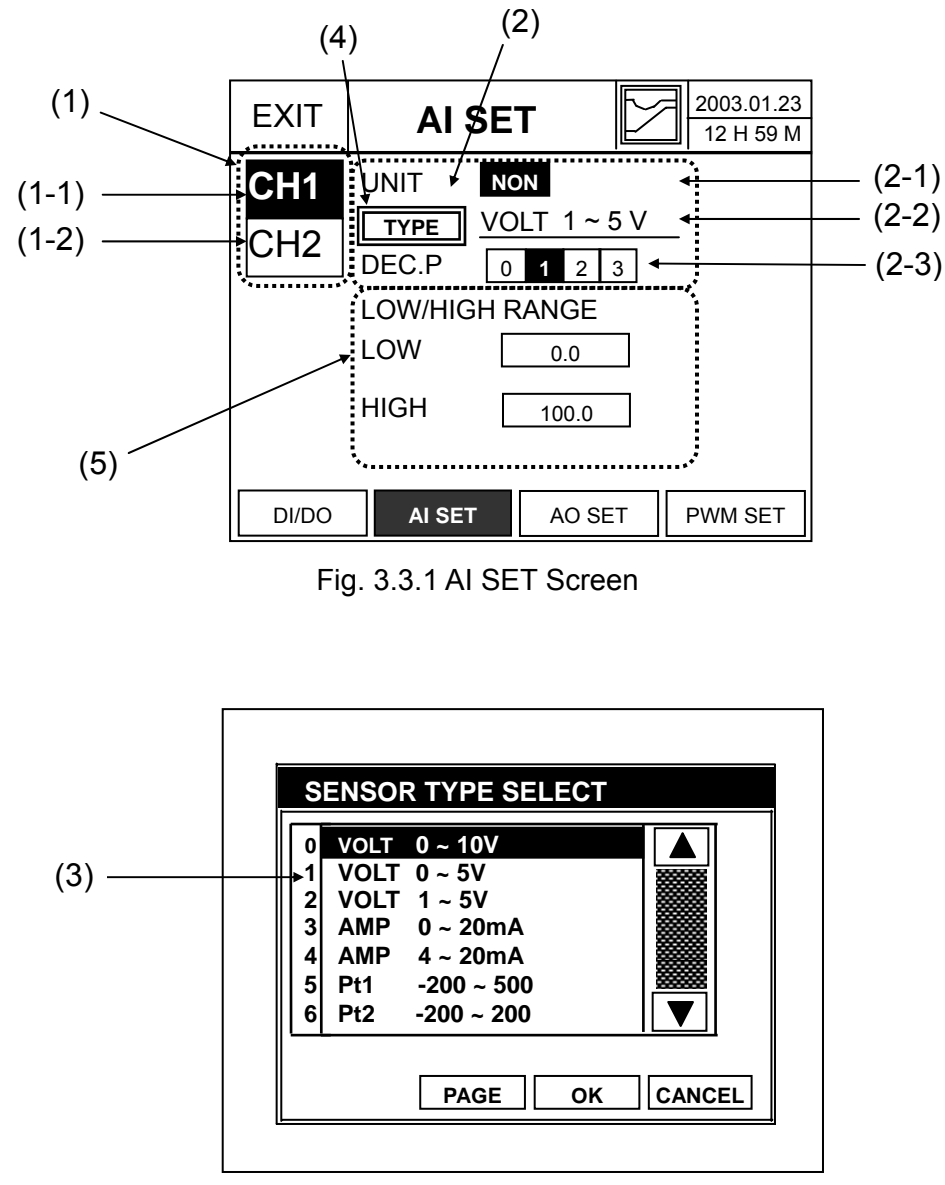

Fig. 3.3.2 SENSOR TYPE SELECTS

## (1) Input Channel Setup

## It is available for IPC5000D.

- (1-1) CH1 Select & Setup button
  - When button 'CH1' is pressed, it is **highlighted** and selected.
- (1-2) CH2 Select & Setup button
  - When button 'CH2' is pressed, it is highlighted and selected.

- (2) Sensor Input Display Setup.
  - (2-1) UNIT: PV UNIT Setup
    - Indicates unit by temperature input. Celsius: C / Fahrenheit: F / etc.: NONE
    - If the unit is selected by Volt/Current(0~10V, 0~5V, 1~5V, 0~20mA, 4~20mA), the unit is fixed by NONE automatically.
    - If the sensor type is selected by RTD or TC, the mean of the unit(NONE) is same with Celsius(C).
  - (2-2) TYPE: Code indicates ready-setup type of sensor. Default = VOLT 0 ~ 10V

| Input type |                              | Input          | Instrument          | input range  |  |  |  |
|------------|------------------------------|----------------|---------------------|--------------|--|--|--|
|            |                              | range          |                     |              |  |  |  |
|            |                              |                | DEGC                | DEG F        |  |  |  |
|            |                              | DCV1           | 0~10V (-19999 ~ 2   | 20000)       |  |  |  |
|            | DC Voltage                   | DCV2           | 0~5V (-19999 ~ 2    | 20000)       |  |  |  |
| Linear     |                              | DCV3           | 1~5V (-19999 ~ 2    | 20000)       |  |  |  |
|            | DC Current                   | MA1            | 0~20mA (-19999 ~ 20 | 0000)        |  |  |  |
|            |                              | MA2            | 4~20mA (-19999 ~ 20 | 0000)        |  |  |  |
| DTD        |                              | Pt1            | -200.0~500.0        | -328.0~932.0 |  |  |  |
|            | Pt100<br>(JIS/IEC<br>.00385) | Pt2            | -200.0~200.0        | -328.0~392.0 |  |  |  |
|            |                              | Pt3            | -100.0~150.0        | -148.0~302.0 |  |  |  |
|            |                              | Pt4            | -50.0~200.0         | -58.0~392.0  |  |  |  |
| RID        |                              | Pt5            | -40.0~60.0          | -40.0~140.0  |  |  |  |
|            |                              | Pt6            | 0.0~100.0           | 32.0~212.0   |  |  |  |
|            |                              | Pt7            | 0.0~300.0           | 32.0~572.0   |  |  |  |
|            |                              | Pt8            | 0.0~500.0           | 32.0~932.0   |  |  |  |
| RTD        | JPt100                       | JPt1           | -200.0~500.0        | -328.0~932.0 |  |  |  |
|            | (JIS)                        | JPt2           | -200.0~200.0        | -328.0~392.0 |  |  |  |
|            |                              | JPt3           | -100.0~150.0        | -148.0~302.0 |  |  |  |
|            |                              | JPt4           | -50.0~200.0         | -58.0~392.0  |  |  |  |
|            |                              | JPt5           | -40.0~60.0          | -40.0~140.0  |  |  |  |
|            |                              | JPt6           | 0.0~100.0           | 32.0~212.0   |  |  |  |
|            |                              | JPt7 0.0~300.0 |                     | 32.0~572.0   |  |  |  |
|            |                              | JPt8           | 0.0~500.0           | 32.0~932.0   |  |  |  |

• Sensor type & Code Table (See Chart below).

|            |       |               | Instrument input range |              |  |
|------------|-------|---------------|------------------------|--------------|--|
| Input type |       | range<br>code | DEG C                  | DEG F        |  |
|            |       | K1            | -200.0~200.0           | -328.0~392.0 |  |
|            |       | K2            | 0.0 ~ 1200.0           | 32.0~2192.0  |  |
|            | К     | K3            | 0.0~800.0              | 32.0~1472.0  |  |
|            |       | K4            | 0.0~400.0              | 32.0~752.0   |  |
|            |       | K5            | 0.0~1316.0             | 32.0~2400.0  |  |
|            | J(IC) | J             | 0.0~800.0              | 32.0~1472.0  |  |
| Thormo     | R     | R             | 0.0~1600.0             | 32.0~2912.0  |  |
| couple     | S     | S             | 0.0~1600.0             | 32.0~2912.0  |  |
|            | В     | В             | 0.0~1800.0             | 32.0~3272.0  |  |
|            | E     | E             | 0.0~800.0              | 32.0~1472.0  |  |
|            | Т     | Т             | -200.0~300.0           | -328~572.0   |  |
|            | Ν     | Ν             | 0.0~1300.0             | 32~2372      |  |
|            | W1    | W1            | 0.0~1200.0             | 32~2192.0    |  |
|            | W2    | W2            | 0.0~2300.0             | 32~4172      |  |
|            | С     | С             | 0.0~2300.0             | 32~4172      |  |

- If the button(4) is pushed, Figure 3.3.2 appears and you can select the sensor type in the screen.
- If the sensor type is changed, the PV and SP low/high limit range is adjusted automatically according to the range of the selected sensor type.

(2-3) Dec. P. (decimal point) setup: Places Decimal point indication

- Decimal point of Thermocouple and RTD type is 0 ~ 2, **Default = 1**
- Volt and mA type is from 0 ~ 3, **Default = 1**
- If the sensor type is changed, the decimal point is one.

## (3) Sensor Select.

They are listed by sensor input type and setup range.

After pushing UP and DOWN arrow buttons and selecting the sensor type, if you push the "OK" button, the sensor type is set and if you push the "CANCAL" button, it is canceled.

If you press the '**PAGE**', 7 items of the sensor types are shown.

- (4) SENSOR TYPE Setup Button: Screen switching
  - Switch to 'SENSOR SELECT' screen (Fig 3.3.2 ).
- (5) SCALE LH(Low High)
  - The high and low range of the Linear input type(Volt/Current) is set.
  - This set area is displayed, if the Volt/Current(0~10V, 0~5V, 1~5V, 0~20mA,

4~20mA) is selected.

- The set range is -19999 to 20000(LOW < HIGH).
- It can be changed according to decimal point and setting the scale range like the below table.

| Decimal | Maximum<br>-19 | and Minimum scale<br>999 ~ 20000 | Scale is 0 to 1000 |       |
|---------|----------------|----------------------------------|--------------------|-------|
| FUIII   | Low            | High                             | Low                | High  |
| 0       | -19999         | 20000                            | 0                  | 1000  |
| 1       | -1999.9        | 2000.0                           | 0.0                | 100.0 |
| 2       | -199.99        | 200.00                           | 0.00               | 10.00 |
| 3       | -19.999        | 20.000                           | 0.000              | 1.000 |

## Analog output Assign (IPC5000D)

Here explains about the system to assign the Analog and Digital outputs to the output terminal of IPC5000D.

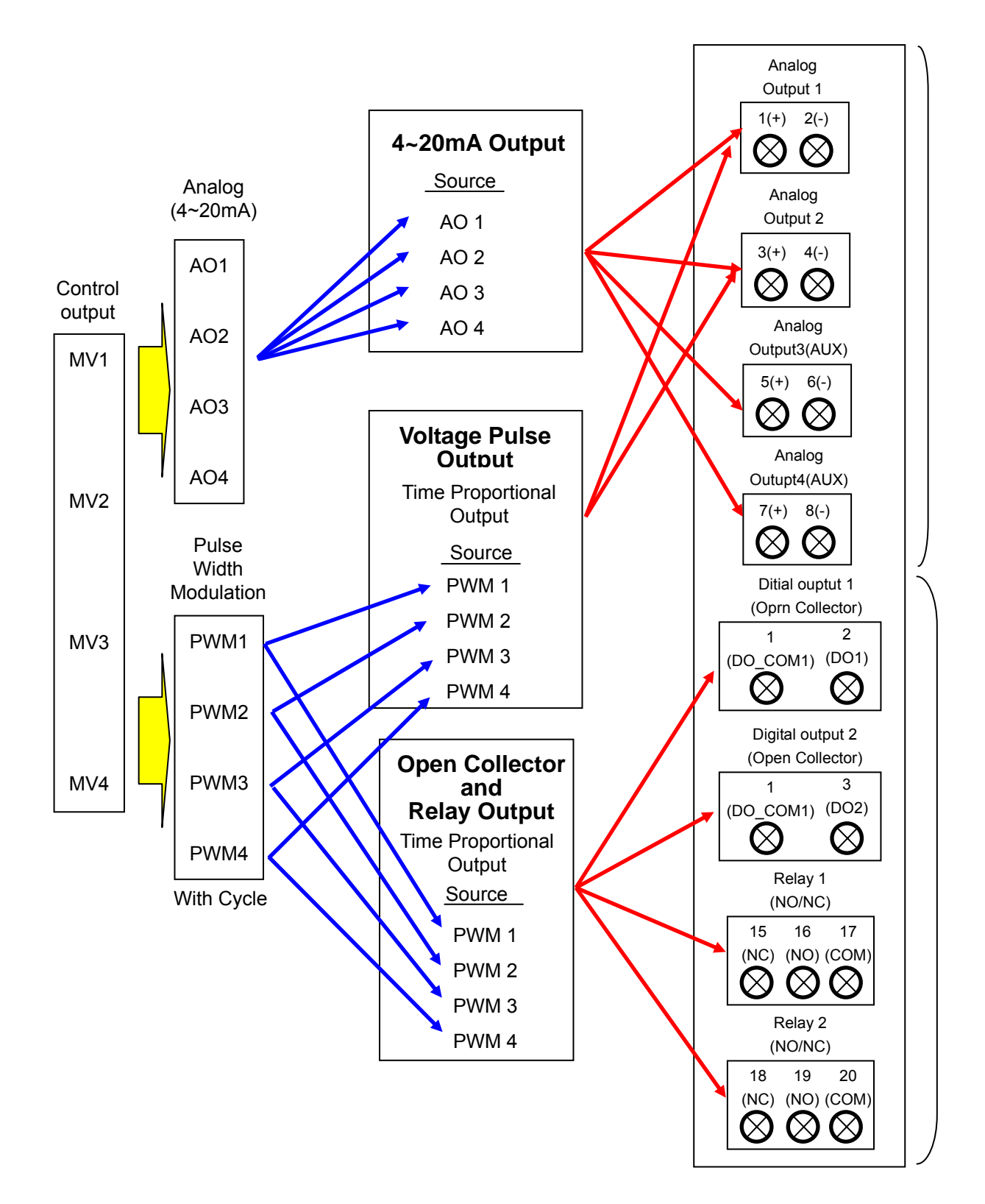

Fig. 3.4.1.a Outputs Assigning block diagram-IPC5000D

# Analog output Assign (IPC5000S)

Here explains about the system to assign the Analog and Digital outputs to the output terminal of **IPC5000S**.

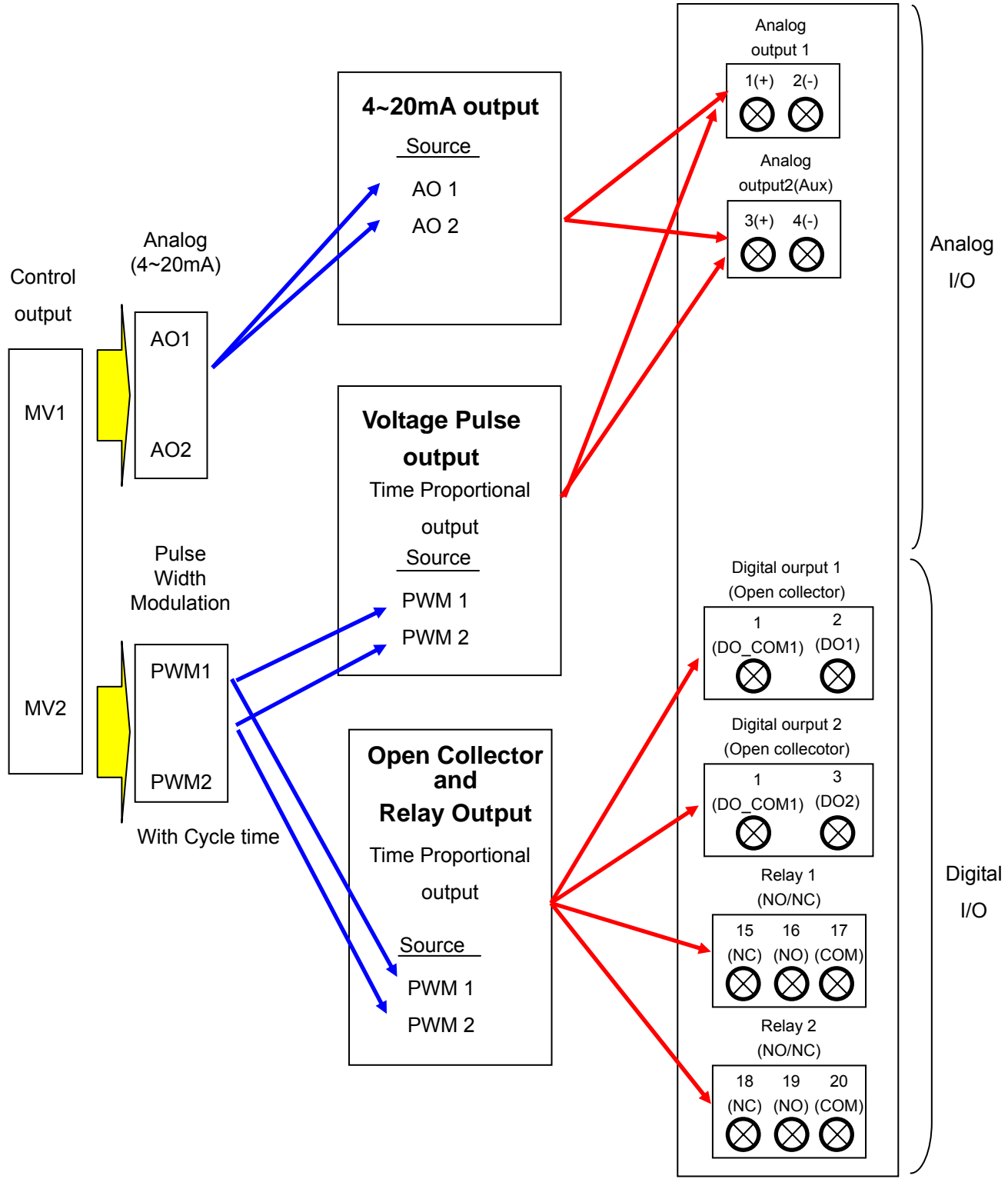

Fig. 3.4.1.b Outputs Assigning block diagram-IPC5000S

## 3.4 PWM set Screen

You can assign the Pulse output source of IPC5000 and set the cycle time of the pulse in this screen.

IPC5000 has four Pulse outputs(PW1,PW2,PW3,PW4) and they are used for Relay, Open Collector and Voltage Pulse output. If the MV1, MV2, MV3 and MV4 are assigned, the Pulse is operated according to the assigned MV output value. Refer to figure 3.4.1 for understanding. Assigning MVs to Pulse output is set in Figure 3.4.2.

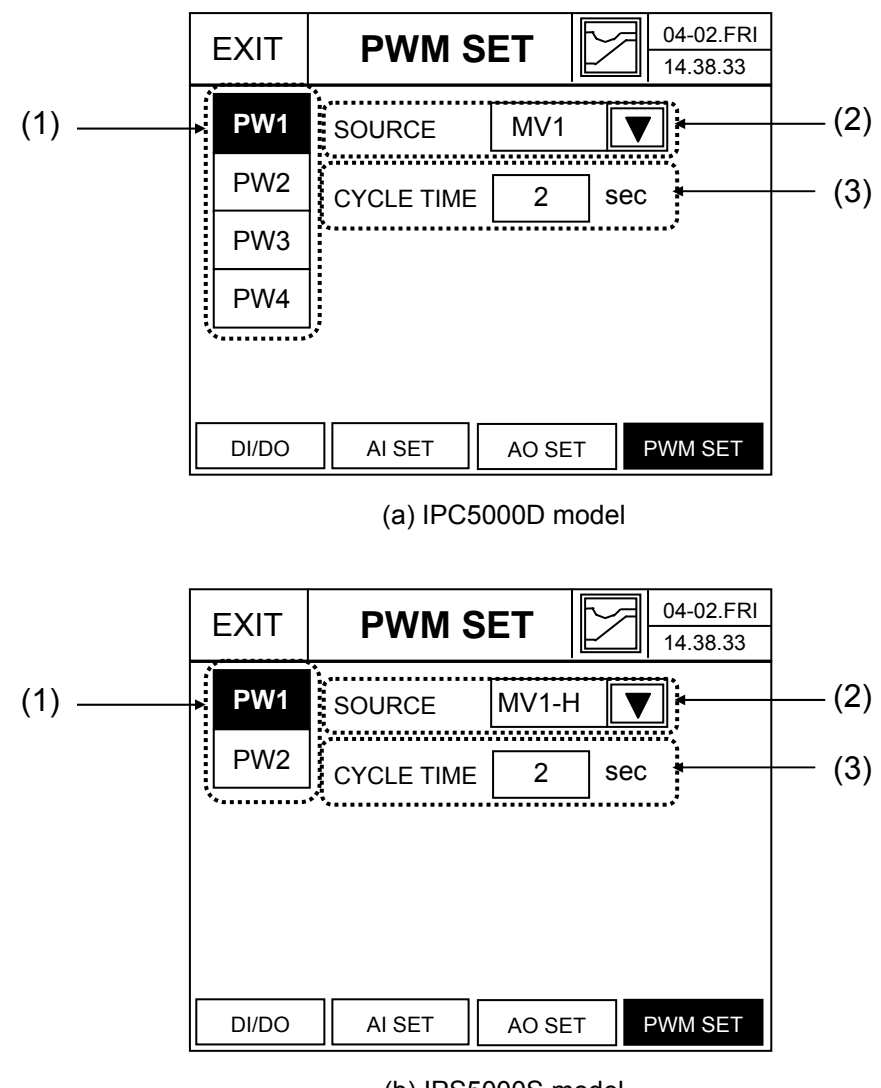

(b) IPS5000S model Fig. 3.4.2 PWM SET screen-IPC5000S

(1) **PWM(Pulse Width Modulation) Channel Assign button** : it is **highlighted** and selected.

(2) Source set : It is combo box to assign the source(MV1,MV2,MV3 and MV4) for PWM. If pushing the button(2), the combo box like figure 3.4.3 appears for the output selection and the output for assigning can be set.

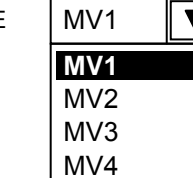

SOURCE

| MV1 |  |
|-----|--|
| MV1 |  |
| MV2 |  |
| MV3 |  |
| MV4 |  |

(a) IPC5000D (b) IPC5000S

Fig. 3.4.3 MV output selection combo box

The sources for PWM of IPC5000D are MV1, MV2, MV3 and MV4 and they mean the outputs like below.

| MV      | Description                                | Addition Description                 |  |
|---------|--------------------------------------------|--------------------------------------|--|
| N/N/1   | Heating control output for Loop(Channel) 1 | Heating control output at Heat/Cool  |  |
| IVI V 1 |                                            | Heating control output at normal PID |  |
| MV2     | Heating control output for Loop(Channel) 1 | Heating control output at Heat/Cool  |  |
|         |                                            | Heating control output at normal PID |  |
| MV3     | Cooling control output for Loop(Channel) 2 | Cooling control output at Heat/Cool  |  |
| MV4     | Cooling control output for Loop(Channel) 2 | Cooling control output at Heat/Cool  |  |

The sources for PWM of IPC5000D are MV1, MV2, MV3 and MV4 and they mean the outputs like below.

| MV                                              | Description                                | Addition Description                 |  |
|-------------------------------------------------|--------------------------------------------|--------------------------------------|--|
| M)(1 Heating control output for Loop(Chappel) 1 |                                            | Heating control output at Heat/Cool  |  |
| IVI V 1                                         |                                            | Heating control output at normal PID |  |
| MV2                                             | Cooling control output for Loop(Channel) 2 | Cooling control output at Heat/Cool  |  |

(3) **Cycle time set**: Sets the control cycle time for each pulse

- Set Range : 1 ~ 240 seconds
- The control cycle time set operates like fig 3.4.4.

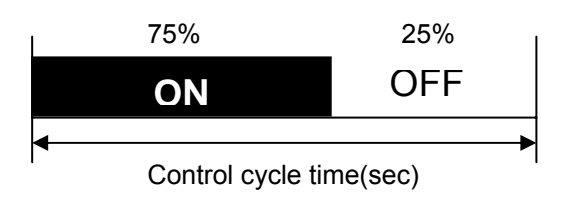

Fig 3.4.4 Pulse control output at MV = 75%

# 3.5 AO SET screen

This screen is for setting analog output source, output type and output scale of each channel.

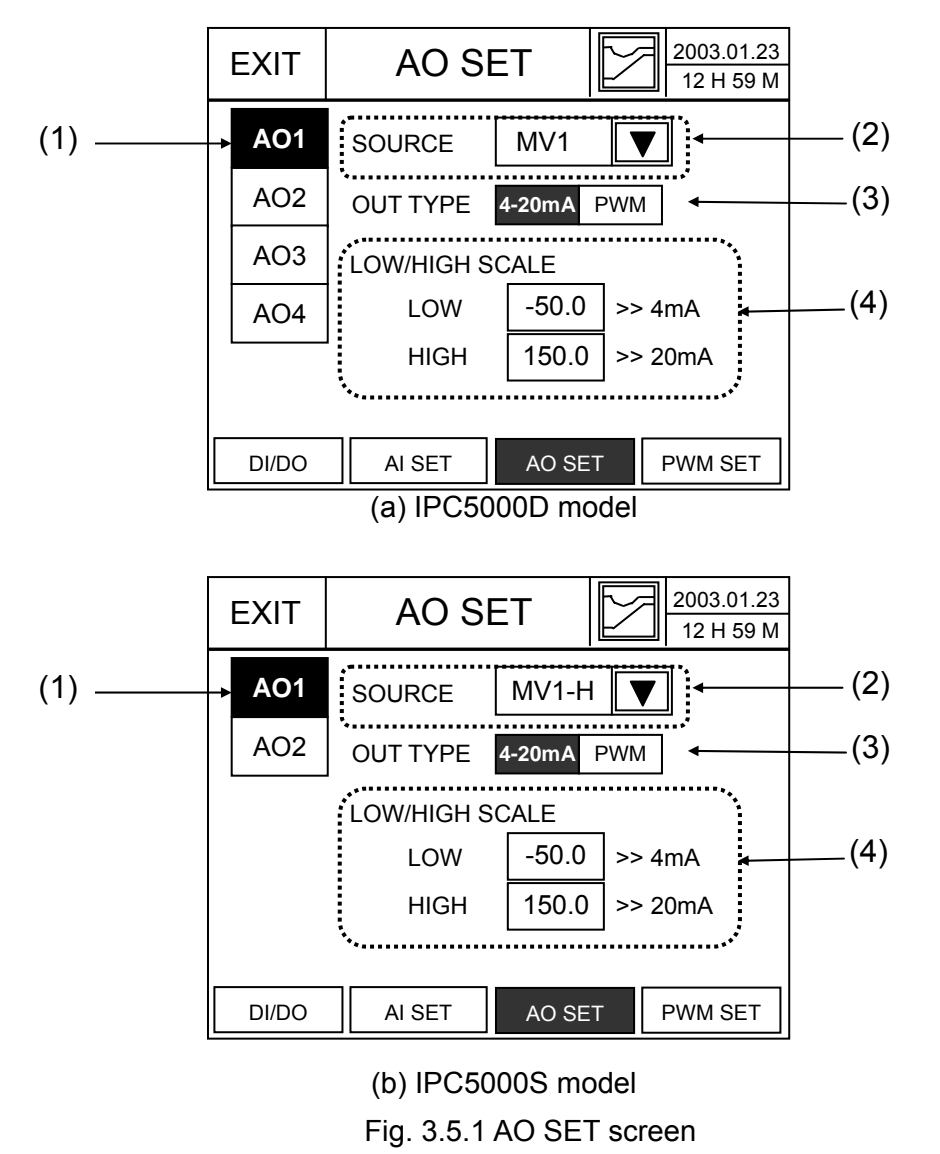

 (1) The selector for selecting analog output channel : It is highlighted and selected. Refer to below table for channel selection and description.
 (a) IPC5000D

|     | 0             | PT: Option                            |                       |                    |
|-----|---------------|---------------------------------------|-----------------------|--------------------|
|     | Analog output | Terminal number<br>(Analog I/O Group) | Output Type           | Basic/OPT<br>Spec. |
| AO1 | 1             | 1(+), 2(-)                            | 4~20mA/ Voltage Pulse | Basic              |
| AO2 | 2             | 3(+), 4(-)                            | 4~20mA/ Voltage Pulse | Basic              |
| AO3 | 3             | 5(+), 6(-)                            | 4~20mA                | OPT                |
| AO4 | 4             | 7(+), 8(-)                            | 4~20mA                | OPT                |

## (a) IPC5000S

|     |               |                    | O                     | PT: Option |
|-----|---------------|--------------------|-----------------------|------------|
|     |               | Terminal number    |                       | Basic/OPT  |
|     | Analog output | (Analog I/O Group) | Odiput Type           | Spec.      |
| AO1 | 1             | 1(+), 2(-)         | 4~20mA/ Voltage Pulse | Basic      |
| AO2 | 2             | 3(+), 4(-)         | 4~20mA/ Voltage Pulse | Basic      |

(2) SOURCE set: The Combo box for selecting analog output source

- If pushing this button, the items for selection like figure 3.5.2 appear in next page. If the OUT TYPE is 4~20mA, (A) appears and if it is PWM, (B) appears.
- IPC5000D : selecting one of PV1, PV2, SP1, SP2, DV1 and DV2
  IPC5000S : selecting one of PV1, SP1 and DV1
  When setting in figure 3.5.2, (4) item in figure 3.5.1 for setting output scale of 4~20mA is displayed.
- PWM Selection : PWM means Pulse Width Modulation and it is four pulse outputs IPC5000 supports. The MV1, MV2, MV3 and MV4 of IPC5000D and MV1 and MV2 of IPC5000S can be assigned to each pulse. Refer to figure 3.4.1 and 3.4.2 for the assigning.

(3) **OUT TYPE set** : Sets the output type to analog output terminal.

• Anlaog output channel 1 and 2 supports 4~20mA and Voltage pulse(PWM) and Anlaog output channel 3 and 4 only supports 4~20mA. Analog output channel 3 and 4 is option.

## (a) IPC5000D

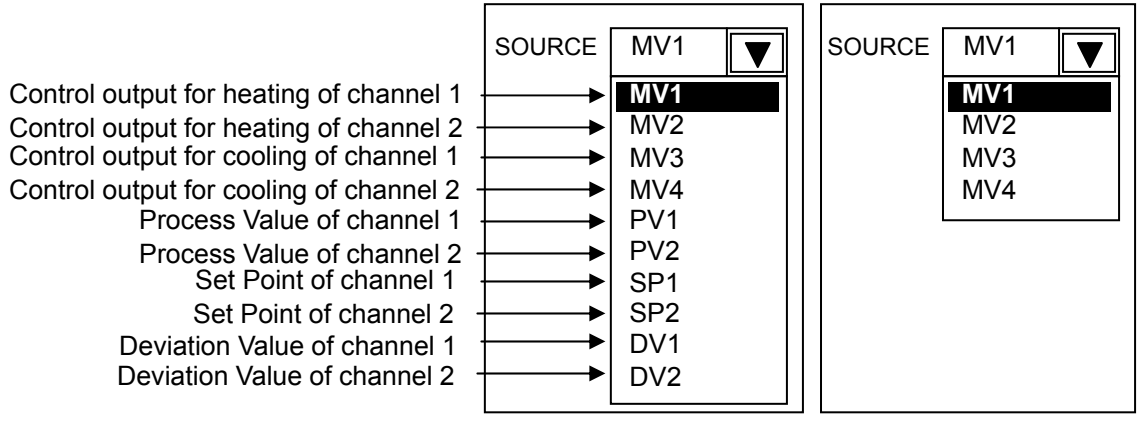

(i) OUT TYPE = 4~20mA (ii) OUT TYPE = PWM

(b) IPC5000S

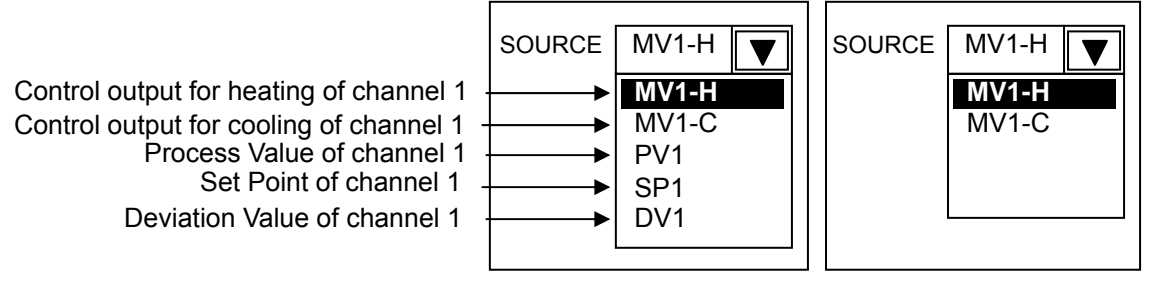

(i) OUT TYPE = 4~20mA (ii) OUT TYPE = PWM

Fig. 3.5.2 Combo box for selecting anlog output source

- (4) **LOW/HIGH SCALE** : Sets the analog output low/high scale for PV1, PV2, SP1, SP2, DV1 and DV2.
  - This item is not displayed when the source is MV1, MV2, MV3 or MV4 of IPC5000D or output type is PWM.
  - Refer to figure 3.5.3 to adjust 4~20mA by setting scale value.
    Exmaple of Figure 3.5.3 is same case with set value of figure 3.5.1.

## (Note) Low < High.

Refer to next page for scale graph.

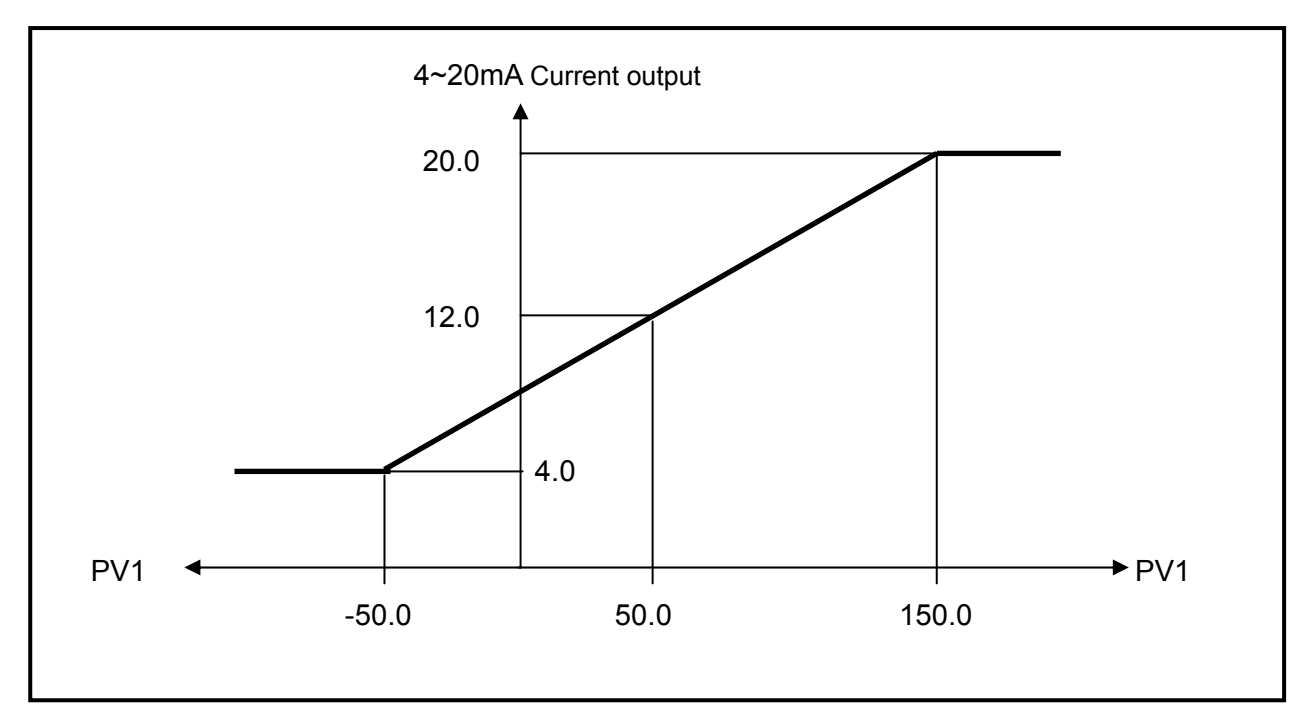

Fig. 3.5.3 Current output scale adjustable graph

## 3.6 DIO status screen

This display screen shows the status of external Digital input/output (Monitoring)

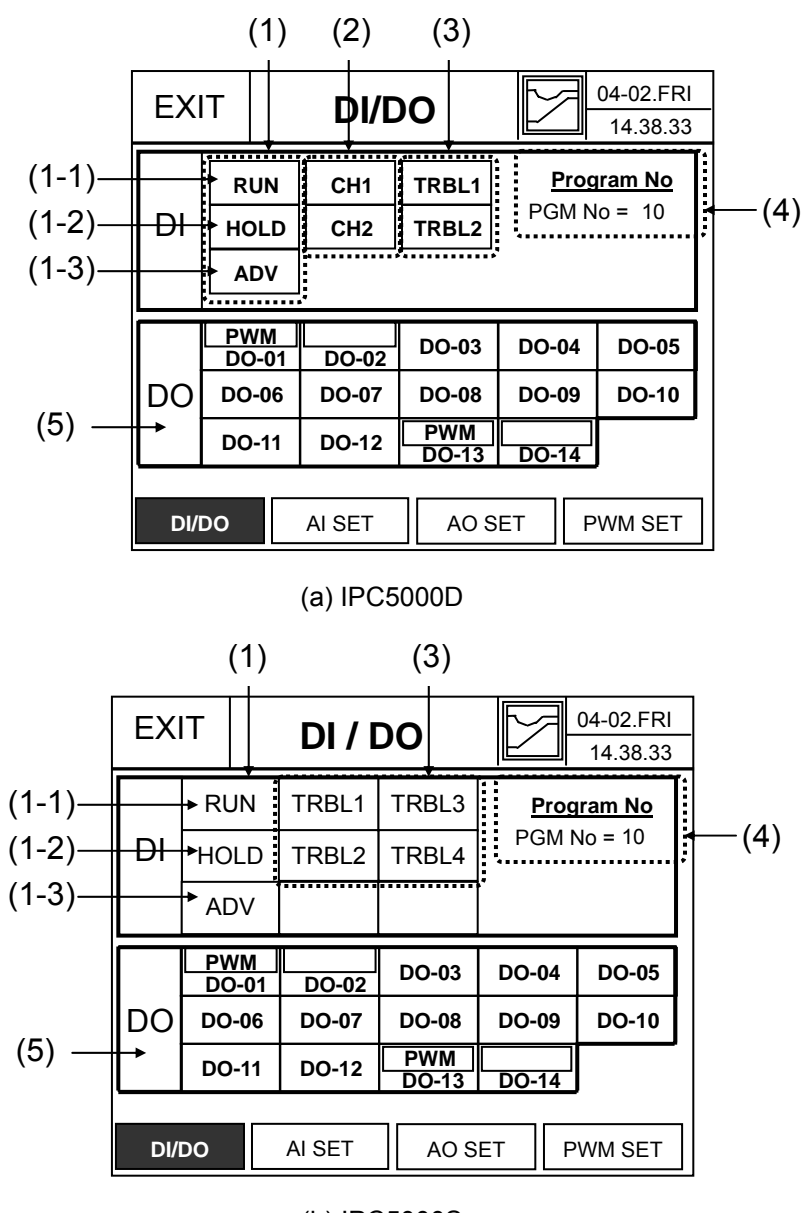

(b) IPC5000S Fig. 3.6.1 DI/DO Screen

(1) **Status:** When highlighted it indicates that there is a remote input.

For (1-1), (1-2) and (1-3) items,

IPC5000D : These are available for depending on channel select(by DI6 and DI7).

IPC5000S : When inputting, the operation is instantly executed.

(1-1) RUN / STOP Input Status Indication.

Terminial number is 2(DI1) and 1(DI\_COM) of Digital input group.

RUN: When the input of Digital input 1 is closed (at the rising edge), "RUN" status will

be highlighted if previous status was "STOP", and the program that is selected will start to run.

- **STOP**: When the input of Digital input 1 is closed (at the rising edge), "**STOP**" status will be highlighted if previous status was "RUN", and the program that is selected will stop running.
- (1-2) HOLD: Terminal number is 3(DI2) and 1(DI\_COM) of Digital input group.When Digital input 2 is ON, it holds the running program and when it is OFF, it continues to run the program
- (1-3) ADV: Terminal number is 4(DI3) and 1(DI\_COM) of Digital input group.Each time Digital input 3 is ON, it advances the processing of a program by one segment.

## (2) **Channel Select**: Terminal number is 7(DI6), 8(DI7) and 1(DI\_COM)

When Digital input 6 and/or 7 are ON, channels are selected other external remote operations. It is available for IPC5000D.

| DI6    | DI7                           | Operation                        | Status       |
|--------|-------------------------------|----------------------------------|--------------|
| ON     | ON                            | Enabled both CHANNEL (CH1, CH2)  | CH1, 2 - ON  |
| ON OFF | Enabled CH1, but disabled CH2 | CH1 -                            |              |
|        |                               | ON                               |              |
|        |                               | Enchlad CU2, but dischlad CU1    | CH2 -        |
|        |                               | ON                               |              |
| OFF    | OFF                           | Disabled both CHANNEL (CH1, CH2) | CH1, 2 - OFF |

• They are chosen by the status of DI (See chart below)

• **Default = Disable** both channel Input (CH1, 2 is **OFF**)

(Note) When current Control mode is synchronous mode(Figure 3.17.1), if either of DI6 or DI7 is ON, the remote control of Digital inputs is available.

(3) TROUBLE Status Indication :

Terminal of IPC5000D is 5(DI4), 6(DI5) and 1(DI\_COM)

Terminal of IPC5000D is 5(DI4), 6(DI5), 7(DI6) and 1(DI\_COM), 9(DI7) and 8(DI\_COM) When Digital **input 4 or 5 is ON**, The **trouble message** is displayed and operation mode of the controller is changed to a trouble status. And Control output is 0.0% and all digital output is OFF except digital output for TROUBLE. You can see the arrangement about Channel 1 or 2 of Digital input 4 and 5 on Table 2.6.2.

Refer the Section 3.18 for assigning Trouble Message.

(4) Program Number Selection

- When current status is only STOP mode, the selection can be enabled.
- Selection and indication are made according to the status of 'DI' below.

| 1    | 2    | 3    | 4   | 5   | Program N | o. selected |
|------|------|------|-----|-----|-----------|-------------|
| DI12 | DI11 | DI10 | DI9 | DI8 | HEX       | Decimal     |
| OFF  | OFF  | OFF  | OFF | OFF | 00        | 0           |
| OFF  | OFF  | OFF  | OFF | ON  | 01        | 1           |
| OFF  | OFF  | OFF  | ON  | OFF | 02        | 2           |
| OFF  | OFF  | OFF  | ON  | ON  | 03        | 3           |
| OFF  | OFF  | ON   | OFF | OFF | 04        | 4           |
| OFF  | OFF  | ON   | OFF | ON  | 05        | 5           |
| OFF  | OFF  | ON   | ON  | OFF | 06        | 6           |
| OFF  | OFF  | ON   | ON  | ON  | 07        | 7           |
| OFF  | ON   | OFF  | OFF | OFF | 08        | 8           |
| OFF  | ON   | OFF  | OFF | ON  | 09        | 9           |
| OFF  | ON   | OFF  | ON  | OFF | 0A        | 10          |
| OFF  | ON   | OFF  | ON  | ON  | 0B        | 11          |
| OFF  | ON   | ON   | OFF | OFF | 0C        | 12          |
| OFF  | ON   | ON   | OFF | ON  | 0D        | 13          |
| OFF  | ON   | ON   | ON  | OFF | 0E        | 14          |
| OFF  | ON   | ON   | ON  | ON  | 0F        | 15          |
| ON   | OFF  | OFF  | OFF | OFF | 10        | 16          |
| ON   | OFF  | OFF  | OFF | ON  | 11        | 17          |
| ON   | OFF  | OFF  | ON  | OFF | 12        | 18          |
| ON   | OFF  | OFF  | ON  | ON  | 13        | 19          |
| ON   | OFF  | ON   | OFF | OFF | 14        | 20          |
| ON   | OFF  | ON   | OFF | ON  | 15        | 21          |
| ON   | OFF  | ON   | ON  | OFF | 16        | 22          |
| ON   | OFF  | ON   | ON  | ON  | 17        | 23          |
| ON   | ON   | OFF  | OFF | OFF | 18        | 24          |
| ON   | ON   | OFF  | OFF | ON  | 19        | 25          |
| ON   | ON   | OFF  | ON  | OFF | 1A        | 26          |
| ON   | ON   | OFF  | ON  | ON  | 1B        | 27          |
| ON   | ON   | ON   | OFF | OFF | 1C        | 28          |
| ON   | ON   | ON   | OFF | ON  | 1D        | 29          |
| ON   | ON   | ON   | ON  | OFF | 1E        | 30          |
| ON   | ON   | ON   | ON  | ON  | 1F        | 31          |

# (5) 'DO' Monitor & Force digital outputs

• If each digital inpupt is ON, it is highlighted and if OFF, it is not highlighted. **Example :** 

If you register RUN mode event to digital output 1, now operation mode of IPC5000 is RUN mode, and you set digital output 1 to Normal type, this part will be displayed like below figure 3.6.2. If it is set as PWM, it can not be used for normal digital output type.

|    | . ,   | 0     |              |       |       |
|----|-------|-------|--------------|-------|-------|
|    | DO-01 | DO-02 | DO-03        | DO-04 | DO-05 |
| DO | DO-06 | DO-07 | DO-08        | DO-09 | DO-10 |
|    | DO-11 | DO-12 | PWM<br>DO-13 | DO-14 |       |

\* DO-01display means Digital Output No. '01'.

Fig. 3.6.2 Digital outputs ON/OFF status

• Force digital outputs(Only for test of digital outputs)

You can force digital outputs to ON or OFF by pressing the rectangle area of the digital output number. The force digital outputs are available for this screen. But if you exit this screen, the digital output will be OFF automatically.

## • Selection of PWM Control output or normal digital output.

You can set digital output 1 and 2(Open Collector output) for Solid State Relay or Relay output DO13 and DO14 to PWM output. IPC5000 has 4 PWM (Pulse Width Modulation) for Time Proportional output. DO13 and DO14 mean Relay output terminals. In order to set output type of digital output 1, 2, DO13, or DO14, like figure 3.6.3, push the small box, and figure 3.6.4 will appear. You can only set this change in STOP mode.

The button to go to screen(Fig 3.6.4) to select whether it use Control output or normal digital output, but <u>DO13 and</u> <u>DO14 don't support normal digital</u> <u>output(for event output).</u>

\* DO-01display means Digital Output No. '01'.

| $\sim$ | / 🛉 | ᠳᡙ᠇ᢇ  | DO-02 | DO-03        | DO-04 | DO-05 |
|--------|-----|-------|-------|--------------|-------|-------|
|        | DO  | D0-06 | DO-07 | DO-08        | DO-09 | DO-10 |
|        |     | DO-11 | DO-12 | PWM<br>DO-13 |       |       |

Fig. 3.6.3 Digital output type selection

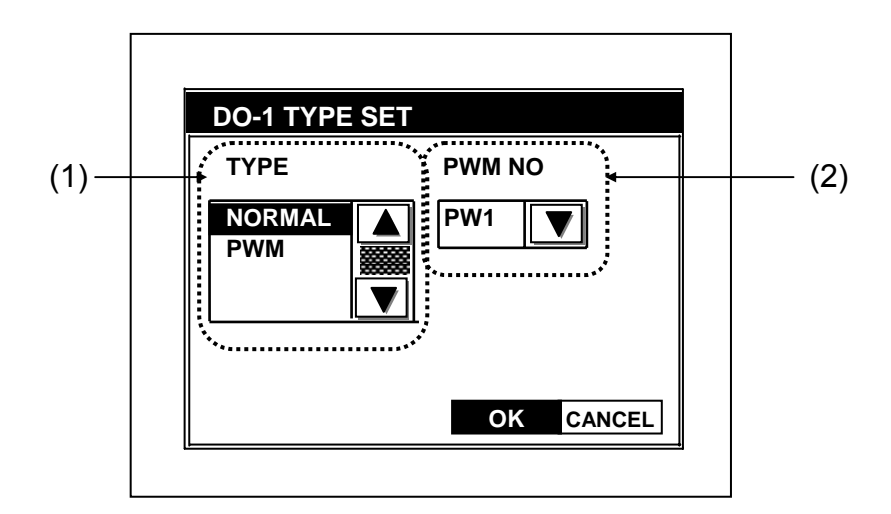

Fig. 3.6.4 DO TYPE SET screen

## (1) 'DO' TYPE Setup.

- NORMAL: Setup for the use of EVENT output of normal 'DO'.
- PWM: Setup for the use of control output operation.

## (2) PWM No. Setup.

- When setting to PWM, it is available. It can be set to items as below.
- For DO1 and DO2, it is impossible to use EVENT output when it is configured.

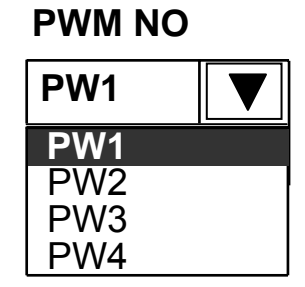

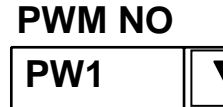

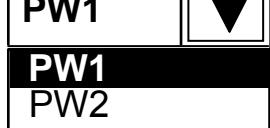

(a) IPC5000D

(b) IPC5000S

Fig. 3.6.5 Arranging PWM No. of Digital output

# 3.7 RANGE SET screen

PV/SP limit range and Square root can be set in this screen.

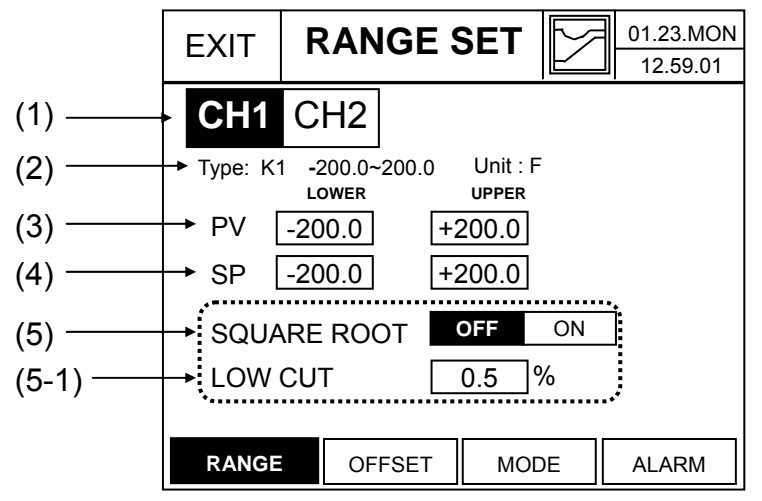

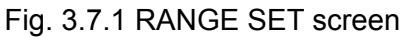

- (1) **Channel Selection** button : It is available for **IPC5000D**.
- (2) **TYPE and Unit** : Displaying full range and unit of Input Sensor type configured in 'AI SET' screen.

(3) PV RANGE Display and Setup

- PV low/high range is to limit the input from sensor and the limit range is **+/- 5%** of total PV low/high range and the out range of **+/- 5%** is displayed by OVER or UNDER.
- If the sensor type in AI SET(Section 3.3) is changed, PV low/high range also is changed to total range of the sensor type automatically.
- Low range of sensor type < PV LOWER < SP LOWER, SP UPPER < PV UPPER < High range of sensor type</li>

(4) **SP RANGE** Display and Setup

- Limits user's set input like Target Set Point of Fix control or Segment etc.
- If the sensor type in AI SET(Section 3.3) is changed, SP low/high range also is changed to total range of the sensor type automatically.
- PV LOWER < SP LOWER < SP UPPER, SP LOWER < SP UPPER < PV UPPER
- (5) **Square Root** computation(extraction)
  - Pressing function selection ON/OFF button selects/cancels square root operation.

## Default = OFF

(5-1) LOW CUT: sets the conversion limit value to input

• Linear Value is applied when under set value, and the equation below is applied when over the set value.

range = 0.0~5.0% (of input range)

computation equation :  $Y = \sqrt{\frac{X}{10}}$  \* Range (Range : PV High – PV Low)

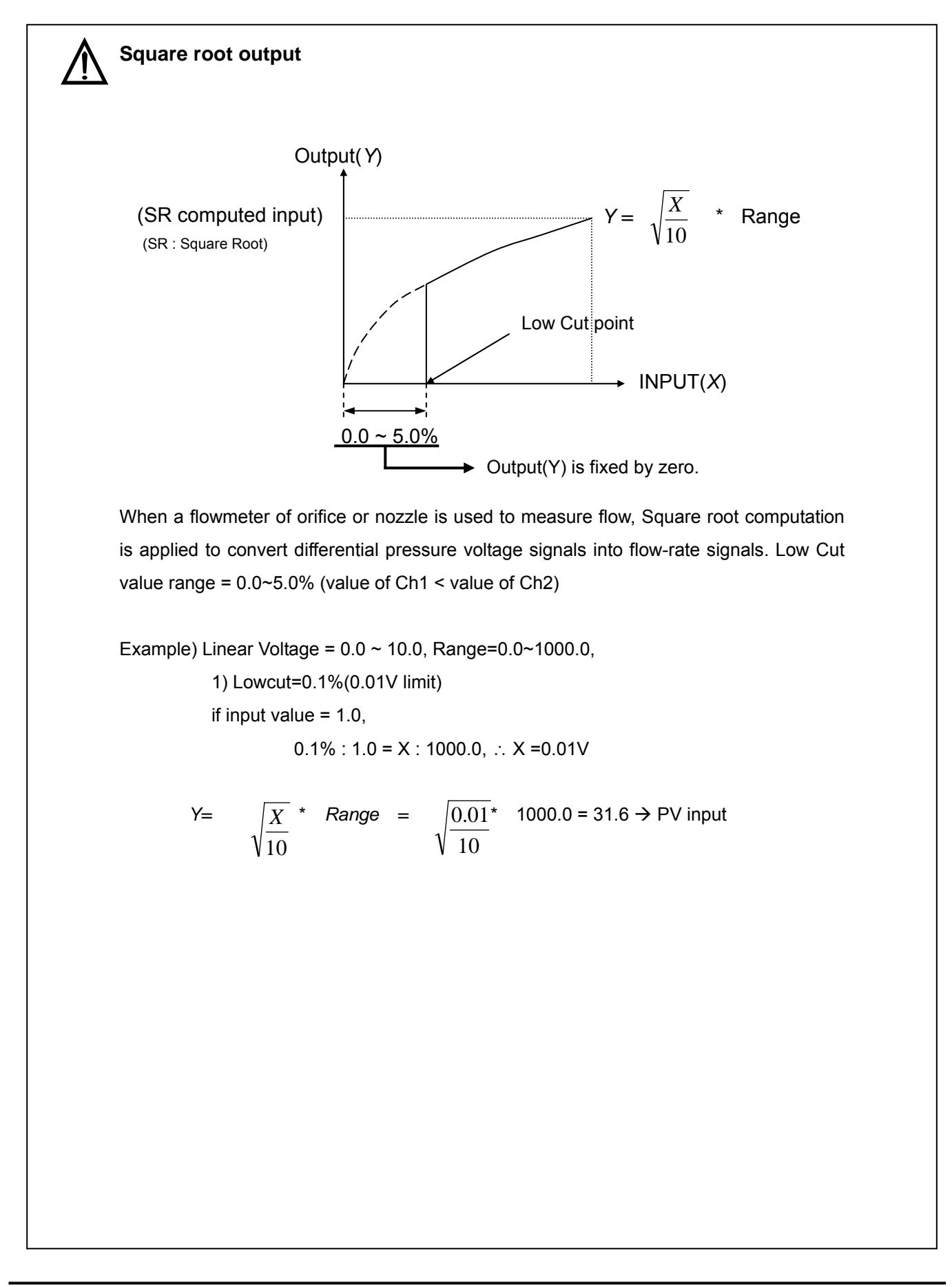

# 3.8 OFFSET screen

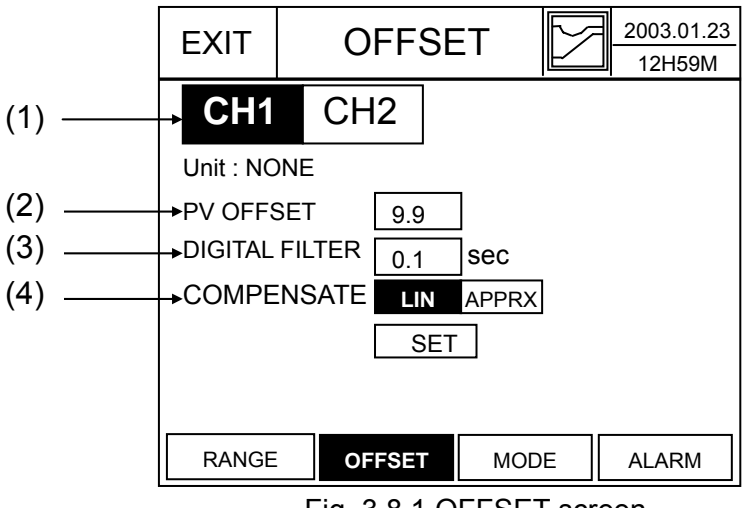

Fig. 3.8.1 OFFSET screen

(1) **Channel Selection** Display : It is available for IPC5000D.

(2) **PV Offset** Display and Input : Compensate the offset value of analog input.

- PV = Analog input + OFFSET
- Range: -99.9 ~ +99.9
- (3) **Digital Filter** Display and Input : The filter is used for preventing the quick change of

analog input.

• Range: 0.0 to 120sec(0.0 : Filter is OFF)

(4) **Compensation**: compensatory function for input(Analog input)

- LIN(Biasing) is used to correct input values affected by sensor deterioration. Apprx.(Approximation) is used to obtain capacity measurement signals when input signals and required measurement signals do not have a linear relationship, such as with spherical tank levels and capacities.
- When 'SET' button is pressed, screen switches to the specified method setup screen ('COMPENSATE' screen)

# 3.9 Compensation set screen

This screen comes from Fig 3.8.1

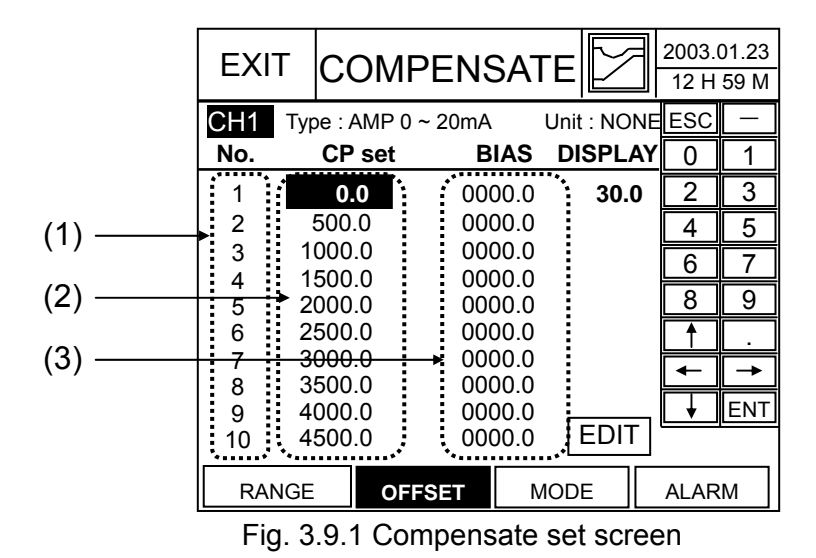

- (1) **ITEM Number** Display: displays up to 10
- (2) CP set (Correction Point):
  - Enters Correction Point input value at the specified item position. Typing in the input value with the keypad on the left and pressing 'ENT' key changes and saves the value. 'ESC' key cancels the process. Enter value in Engineering units. Also, input value can be moved with the direction keys of the keypad on the right.

Range = -5.0% to 105.5% of PV input range

Default = 0

- (3) **BIAS** (Enter value in Engineering units)
  - Enters BIAS input standby status at the specified item position.
  - Range
    - LIN Bias = -99.9 to +99.9

Default = Refer to Table 3.6.1

APPRX = -5.0% to 105.0% of input range

Default = Refer to Table 3.6.1

|--|

| No   | LIN.                |      | APPRX               |                     |  |
|------|---------------------|------|---------------------|---------------------|--|
| NO   | CP set              | BIAS | CP set              | BIAS                |  |
| 1    | 105% of Input range | 0.0  | -5% of Input range  | -5% of Input range  |  |
| 2~10 | 105% of Input range | 0.0  | 105% of Input range | 105% of Input range |  |

# $\underline{\mathbb{N}}$

## Compensation

Selection Method: Sets 2-way temperature PV compensation.

1) Lin. (Linearization) BIAS: compensation of influence due to sensor deterioration

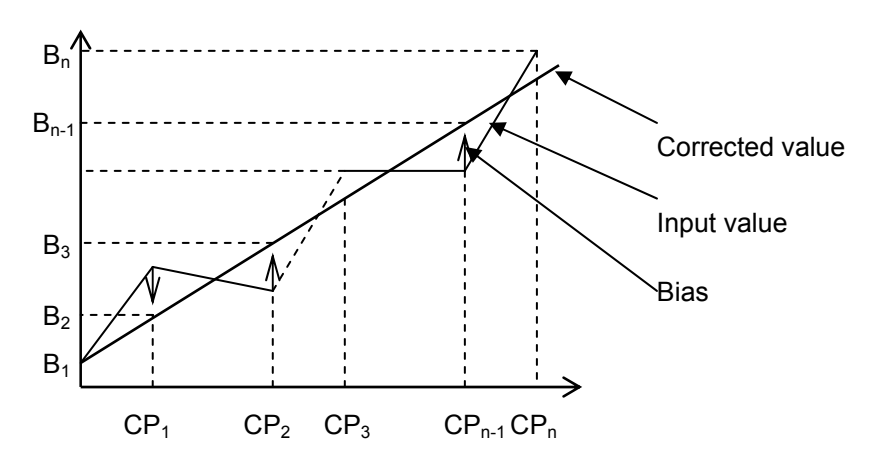

2) **Apprx. (Approximation):** Uses a random slope at each Line-Segment to calculate and display a PV signal.

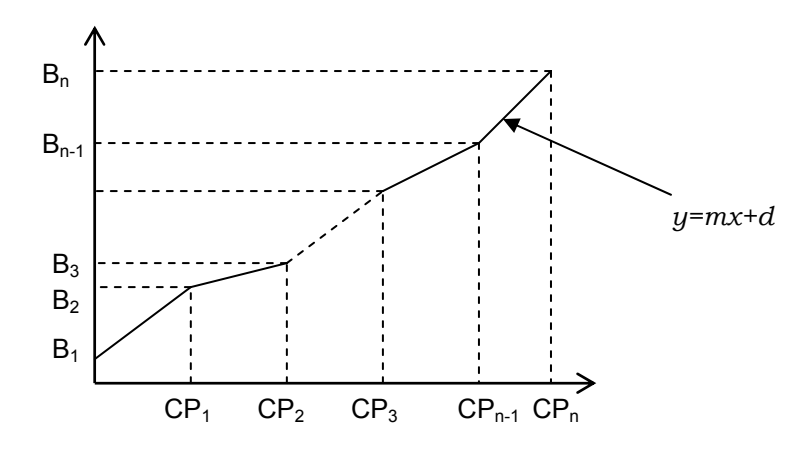

y=mx+d, (d: y-intercept, m: slope of the line passing the two points)  $CP_n:$  peak point (Correction Point / line –segment break point)  $B_n:$  Compensation value for each peak points (BIAS for Compensation)

# 3.10 EVENT SET

- IPC5000 has **12 events** in case of synchronous mode and each 6 events for channel 1 and 2 in case of asynchronous mode. And multiple events can be arranged to the same digital output.
- Event TYPE

| Signal No | Signal name                                         | Description                                           | Used range                 | Set Position   |
|-----------|-----------------------------------------------------|-------------------------------------------------------|----------------------------|----------------|
| 00        | EVENT OFF                                           | Event output OFF                                      | Only Program<br>control    | User set area  |
| 01        | EVENT ON                                            | Event output ON                                       | Only Program<br>control    | User set area  |
| 02~17     | TIME EVENT<br>(For detail, refer<br>to User Manual) | ON Delay and Cutback                                  | Only Program<br>control    | User set area  |
| 21~40     | PV EVENT                                            | OFF/ON according to a changing of PV, SP, DEV, and MV | Program and<br>Fix control | User set area  |
|           |                                                     | STOP                                                  |                            | Maker set area |
|           |                                                     | RUN                                                   |                            |                |
|           |                                                     | READY                                                 |                            |                |
|           |                                                     | END                                                   |                            |                |
|           |                                                     | HOLD                                                  | Drogram and                |                |
| 41~60     | MODE EVENT                                          | ADV                                                   | Fiv control                |                |
|           |                                                     | WAIT                                                  |                            |                |
|           |                                                     | Auto Tune                                             |                            |                |
|           |                                                     | Manual                                                |                            |                |
|           | FIX                                                 |                                                       |                            |                |
|           |                                                     | DOWN                                                  | -                          |                |
|           |                                                     | UP                                                    | Day was as a l             |                |
| 61~80     | ALARM Event                                         | Alarm event output                                    | Program and<br>Fix control | Maker set area |

## (NOTE 1)

Mode and Alarm Event can assign the digital output number directly in the event set screen. And Event OFF/ON, Time Event or PV Event can assign digital output number in the Fix Set screen or Segment set screen of program. The digital number that Mode or Alarm event already is assigned can be not assigned to Time Event and PV Event. Refer to the user manual for Fix and Segment set screen.

#### (NOTE 2)

User set area : User area who use some Equipment or System and it is a input part to set at Fix or program.

Maker set area : Maker area who install or make a trial run of some Equipment or System and it is a input part to set at Mode or Alarm event.

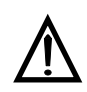

#### Example to arrange Events to Digital outputs

1. When Fix control and synchronous mode, if you need 3 Mode events (RUN, END, DOWN), 3 PV evnets (11,12, 21), and 1 Alarm event. You can arrange signals like below. And like figure 3.10.1, the event part has to be set in Fix Set screen.

| Digital<br>input<br>terminal | Digital EVENT Description terminal |                                 | Set Items                                                                           |
|------------------------------|------------------------------------|---------------------------------|-------------------------------------------------------------------------------------|
| 1                            | 42                                 | RUN                             | Event number in Figure 3.12.1 : 42<br>Mode : RUN<br>Digital output number : 01      |
| 2                            | 44                                 | END                             | Event number in Figure 3.12.1 : 44<br>Mode : END<br>Digital output number : 02      |
| 3                            | 51                                 | DOWN                            | Event number in Figure 3.12.1 : 51<br>Mode : DOWN<br>Digital output number : 03     |
| 4                            | 11                                 | PV Event<br>PV/ABS/LOW(CH<br>1) | Set the event number like Figure 3.10.1<br>in Fix Set screen.(Refer to User manual) |
| 5                            | 12                                 | PV Event<br>PV/ABS/LOW(CH<br>2) |                                                                                     |
| 6                            | 21                                 | PV Event<br>SP/ABS/LOW(CH<br>1) |                                                                                     |
| 7                            | 70                                 | Alarm                           | Event number in Figure 3.12.1: 70<br>Digital output number : 07                     |
| 8                            | -                                  | Not used                        |                                                                                     |
| 9                            | -                                  | Not used                        |                                                                                     |
| 10                           | -                                  | Not used                        |                                                                                     |
| 11                           | -                                  | Not used                        |                                                                                     |
| 12                           | -                                  | Not used                        |                                                                                     |

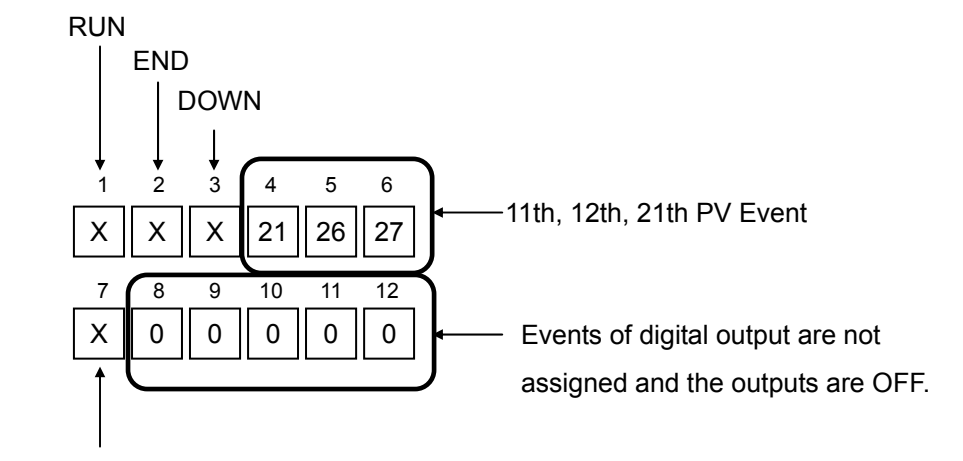

70th Alarm signal

Fig. 3.10.1 The part to arrange events to digital outputs on FIX SET screen of User Manual

2. When Program control and Synchronous mode, if you need 3 mode events (RUN, END, DOWN), 3 PV events (21,26,27), 1 Alarm event (70), 2 Time Events (1,13), You can arrange the events like below, in case that set them to segment No. 0 of program No. 0. And like Figure 3.10.2, the event part has to be set in Segment Edit screen.

|                           | U               |                              |                                                                                                    |
|---------------------------|-----------------|------------------------------|----------------------------------------------------------------------------------------------------|
| Digital<br>input terminal | Event<br>number | Description                  | Set Items                                                                                                    |
| 1                         | 42              | RUN                          | Event number in Figure 3.12.1 : 42<br>Mode : RUN<br>Digital output number : 01                                          |
| 2                         | 44              | END                          | Event number in Figure 3.12.1 : 44<br>Mode : END<br>Digital output number : 02                                          |
| 3                         | 51              | DOWN                         | Event number in Figure 3.12.1 : 51<br>Mode : DOWN<br>Digital output number : 03                                         |
| 4                         | 11              | PV Event<br>PV/ABS/LOW(CH 1) | Set the event number in segment No. 0 of program No. 0 like Figure 3.10.2 in Segment                                    |
| 5                         | 12              | PV Event<br>PV/ABS/LOW(CH 2) | Edit screen.(Refer to User manual)<br>Event numbers are equal to 12 but the OP                                          |
| 6                         | 12              | PV Event<br>SP/ABS/LOW(CH 1) | Point or Differential value can not same with each other.                                                               |
| 7                         | 70              | Alarm Event                  | Event number in Figure 3.12.1: 70<br>Digital output number : 07                                                         |
| 8                         | 1               | ON Event                     | Event ON(Refer to User manual)                                                                                          |
| 9                         | 2               | Time Event                   | Set the event number in segment No. 0 of program No. 0 like Figure 3.10.2 in Segment Edit screen.(Refer to User manual) |
| 10                        | -               | Not used                     |                                                                                                    |
| 11                        | -               | Not used                     |                                                                                                    |
| 12                        | -               | Not used                     |                                                                                                    |

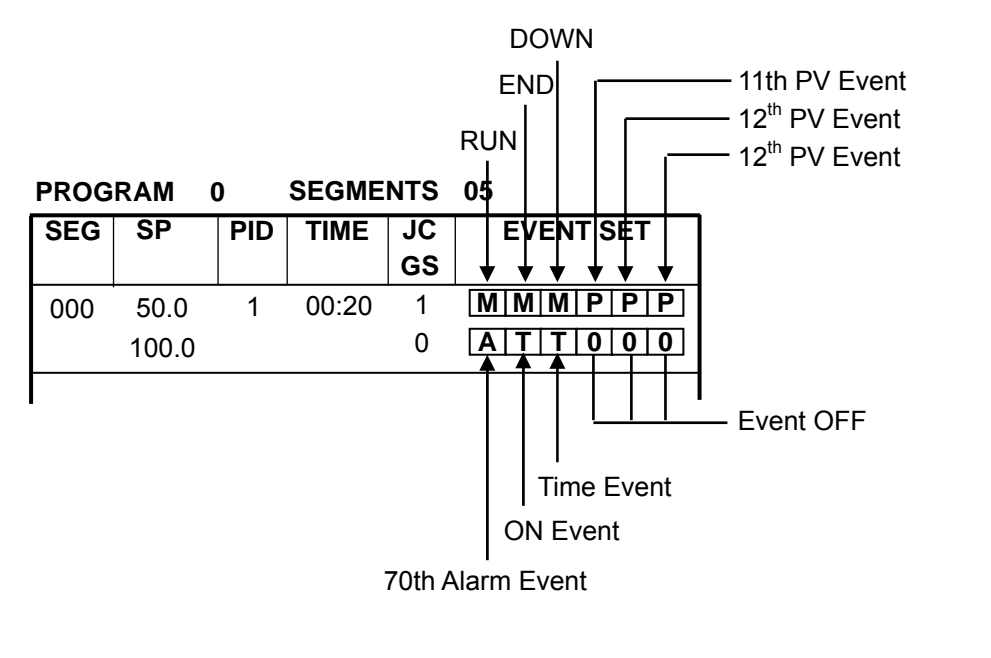

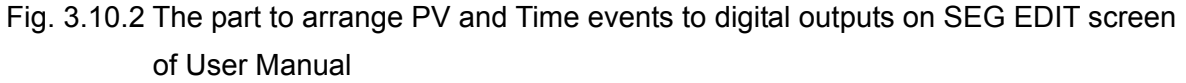

# 3.11 MODE Event set screen

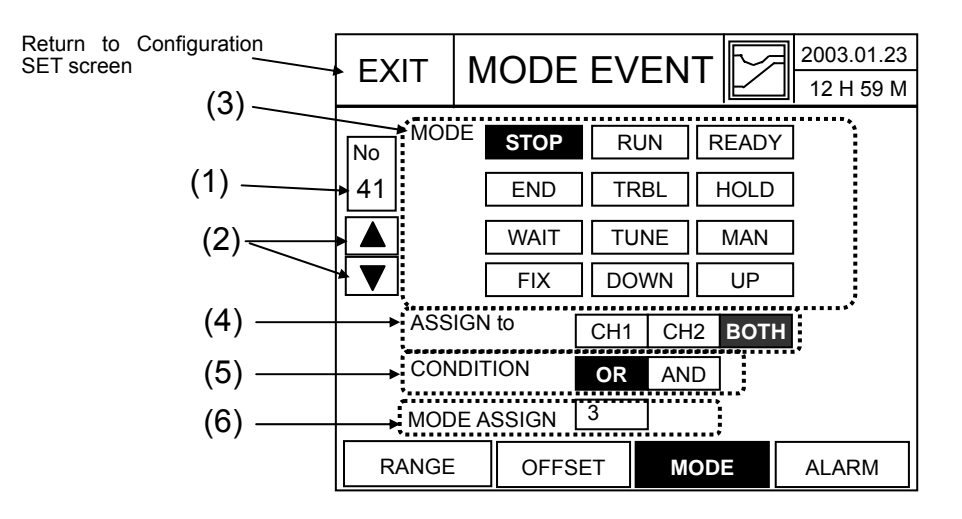

Fig. 3.11.1 MODE EVENT SET

## (1) **EVENT No.** Display and Input

- EVENT No. for setup(21 ~ 40)
- The EVENT No. display to be set and buttons for input take place on the left. After this button is pressed, use the keypad on the right pressing the 'ENT' key after the input changes the value and it's saved, pressing 'ESC' key cancels the process.

## (2) Changing EVENT No. for setup.

(+) Increase : Whenever this button is pushed, the event No. increases by one.

▼ (-) Decrease : Whenever this button is pushed, the event No. decreases by one.

#### (3) **EVENT Content** Display

• Highlighted according to 'EVENT No' configuration in (1) (See below Table).

Table 3.11.1 Mode Event information

| ITEM  | Description                                                     | Remarks                            |
|-------|-----------------------------------------------------------------|------------------------------------|
| STOP  | When Program STOP(Quit), ON                                     | READY, END, BREAK,<br>TROUBLE = ON |
| RUN   | During RUN operating, ON                                        | HOLD, TUNE, WAIT = ON              |
| READY | READY before operating the program, ON                          |                                    |
| END   | When Program or Fix timer is completed and the state is END, ON |                                    |
| TRBL  | When Trouble status occur, ON                                   |                                    |
| HOLD  | When HOLD in process, ON                                        |                                    |
| WAIT  | When the state us WAIT, ON                                      |                                    |
| TUNE  | In Auto tuning, ON                                              |                                    |

| ITEM | Description                                             | Remarks |
|------|---------------------------------------------------------|---------|
| FIX  | In operation of FIX control mode, ON                    |         |
| DOWN | In running, when the working SP is decreased (DOWN), ON |         |
| UP   | In running, when the working SP is increased (UP), ON   |         |

(4) **ASSIGN** channel display : It is available for IPC5000D.

- CH1 : Operates OFF/ON according to the mode of Channel(Loop) 1.
- CH2 : Operates OFF/ON according to the mode of Channel(Loop) 2.
- BOTH : Operates OFF/ON according to OR or AND status of both channel selected by the selector(5).

(5) **CONDITION** button : It is available for IPC5000D.

- In item (5), <u>displayed when 'BOTH' button is selected</u>. Pressing the button will reverse its display.
- **OR** : Channel 1 and 2 operation is ON/OFF according to OR Condition.

(Example) If Mode of Mode event for a Digital output is "TUNE", the Digital output

is operated like below.

| Channel 1 | Channel 2 | DO operation |
|-----------|-----------|--------------|
| RUN(0)    | RUN(0)    | OFF          |
| TUNE(1)   | HOLD(0)   | ON           |
| HOLD(0)   | TUNE(1)   | ON           |
| TUNE(1)   | TUNE(1)   | ON           |

• **AND** : Channel 1 and 2 operation is ON/OFF according to AND Condition.

(Example) If Mode of Mode event for a Digital output is "TUNE", the Digital output

| is operated like below. |           |              |  |  |  |
|-------------------------|-----------|--------------|--|--|--|
| Channel 1               | Channel 2 | DO operation |  |  |  |
| RUN(0)                  | RUN(0)    | OFF          |  |  |  |
| TUNE(1)                 | HOLD(0)   | OFF          |  |  |  |
| HOLD(0)                 | TUNE(1)   | OFF          |  |  |  |
| TUNE(1)                 | TUNE(1)   | ON           |  |  |  |

(6) EVENT Output **Registration** : Registers the set mode event to actual digital output number.

• If the value is zero, the mode event is not assigned to a digital output. So To cancel the assigning, set the value to zero.

• Refer to the table 3.11.2 of next page for digital output number assigned by REGISTRATION number.

| REGISTRATION | Digital output number | Torminal number |
|--------------|-----------------------|-----------------|
| number       | Digital output humber |                 |
| 0            | No Registration       |                 |
| 1            | Digital output 1      | 2               |
| 2            | Digital output 2      | 3               |
| 3            | Digital output 3      | 4               |
| 4            | Digital output 4      | 5               |
| 5            | Digital output 5      | 6               |
| 6            | Digital output 6      | 7               |
| 7            | Digital output 7      | 9               |
| 8            | Digital output 8      | 10              |
| 9            | Digital output 9      | 11              |
| 10           | Digital output 10     | 12              |
| 11           | Digital output 11     | 13              |
| 12           | Digital output 12     | 14              |

Table 3.11.2 DO information assigned by REGISTRATION number

Note : If the digital output 1 or 2 is assigned for PWM control output, it is not registered.

# 3.12 ALARM EVENT SET screen

ALARM: meter instrument warning

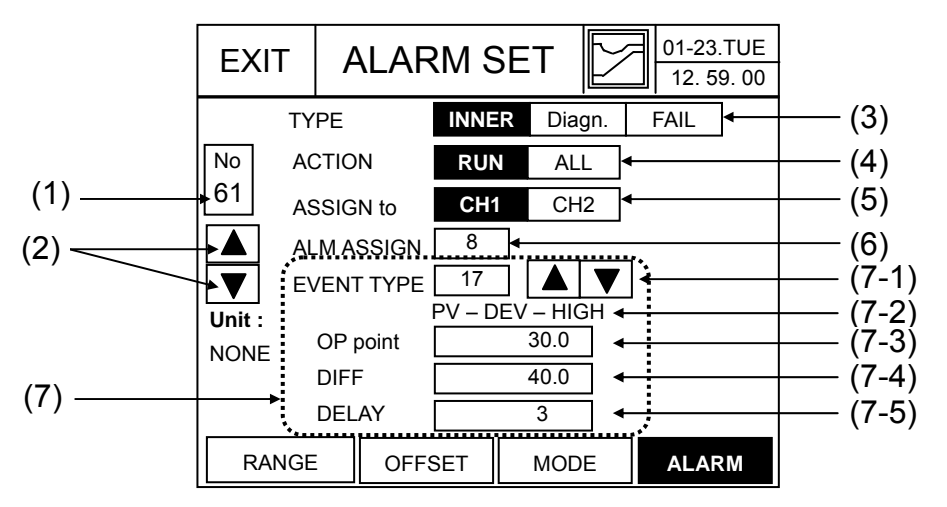

Fig. 3.12.1 ALARM SET screen

(1) EVENT No. Input and Display

- Type in the SIGNAL No to edit or configure. Then press 'ENT' button to move to the corresponding signal No.
- Set Range: 61~80

## (2) Changing EVENT No. for setup.

(+) Increase : Whenever this button is pushed, the event No. increases by one.

▼ (-) Decrease : Whenever this button is pushed, the event No. decreases by one.

## (3) ALARM TYPE: alarm type selection

- **INNER** : A Digital output operates according to inner data already set without assigning event number. Or it is not necessary to assign digital output and event data in Fix set or Program segment edition screen like PV or Time event. INNER type is same data with event set of Fix set screen and the set part is same with (7) of figure 3.12.1.
- **DIAGNOSIS**: Triggered when in 'PV Input Burn-out' state. Set to MV OUPUT = 0.0%. If the DIAGNOSIS is selected, (7) part of figure 3.12.1 disappears.
- FAIL: Triggered when SRAM, Flash Memory error, Program DATA error, initial operation due to Power Failure, Auto-tuning fail, etc. occurs. If the FAIL is selected, (7) part of figure 3.12.1 disappears.

## (4) ALARM ACTION : Selects alarm condition.

- **RUN** : Alarm output enabled at 'RUN' mode.
- ALL : Alarm output enabled at all time.
- (5) ALARM Assign to : Selects channel for operation. It is available for IPC5000D.
- (6) ALM ASSIGN : Registers the set alarm event to actual digital output number.
  - If the value is zero, the mode event is not assigned to a digital output. So To cancel the assigning, set the value to zero.
  - Digital output number assigned by REGISTRATION number is same with Mode Event. Refer to Table 3.11.2

# (7) Data set part related to INNER alarm type.

- (7-1) Event type number set
  - Sets event type number for OFF/ON operation of digital output. Event type number can be set by Keypad directly or Up and Down arrow button.
  - Whenever Up and Down arrow button is pushed, (7-2) of figure 3.12.1 displays operation description of the event type. So event type for operation can be selected.
  - Refer to Table 3.12.1 for Description by Event type number.

## (7-2) Event type number description

- Explains the operation of selected event type number.
- Refer to Table 3.12.1 for more detail.

# (7-3) Operation Point or Max value

- The operation poiont for OFF/ON is changed according to event type number.
- Refer to Table 3.12.1 and 2 for more detail.

## (7-4) Differential or Min value

- The operation poiont for OFF/ON is changed according to event type number.
- Refer to Table 3.12.1 and 2 for more detail.

# (7-5) Delay time

- Sets delay time for OFF/ON.
- Set range : 1 ~ 99 seconds

|                      |       |             |               |                | Differential  |            |
|----------------------|-------|-------------|---------------|----------------|---------------|------------|
| Target               | Туре  | Channel     | Description   | OP point value | value         | Delay Time |
| PV -                 | 11/12 | — СН1/СН2 — | PV-ABS-LOW    | -19999~20000   | 0~1000SPU     | 0~99sec    |
| Measured             | 13/14 | — СН1/СН2 — | · PV-ABS-HIGH | -19999~20000   | 0~1000SPU     | 0~99sec    |
| Value                | 15/16 | CH1/CH2     | PV-DEV-LOW    | -19999~20000   | 0~1000SPU     | 0~99sec    |
| L                    | 17/18 | — CH1/CH2 — | PV-DEV-LOW    | -19999~20000   | 0~1000SPU     | 0~99sec    |
| SP                   | 21/22 | — CH1/CH2 — | - SP-ABS-LOW  | -19999~20000   | 0~1000SPU     | 0~99sec    |
| Setting Value        | 23/24 | — CH1/CH2 — | SP-ABS-HIGH   | -19999~20000   | 0~1000SPU     | 0~99sec    |
| MV                   | 31/32 | — CH1/CH2 — | MV-ABS-LOW    | -5.0 ~ 105.0 % | 0.0 ~ 100.0 % | 0~99sec    |
| Output Value         | 33/34 | — CH1/CH2 — | · MV-ABS-HIGH | -5.0 ~ 105.0 % | 0.0 ~ 100.0 % | 0~99sec    |
| Target               | Туре  | Channel     | Description   | Max Value      | Min Value     | Delay Time |
| SP                   | 25/26 | CH1/CH2     | SP-DEV-OFF    | -19999~20000   | -19999~20000  | 0~99sec    |
| Setting Value        | 27/28 | — CH1/CH2 — | SP-DEV-ON     | -19999~20000   | -19999~20000  | 0~99sec    |
|                      | 31/32 | — CH1/CH2 — | DV-DEV-OFF    | -19999~20000   | -19999~20000  | 0~99sec    |
| Segment Target Value | 33/34 | — CH1/CH2 — | DV-DEV-ON     | -19999~20000   | -19999~20000  | 0~99sec    |
|                      |       |             |               |                |               |            |

Table 3.12.1 Alarm Event Flowchart

(NOTE 1) When setting the Max/Min value, the Max value should be greater than the Min one.

(NOTE 2) See the table 3.12.2 in the next page for details on Alarm event On/Off operation algorithm.

For Type number in IPC5000S, it is available for odd number.

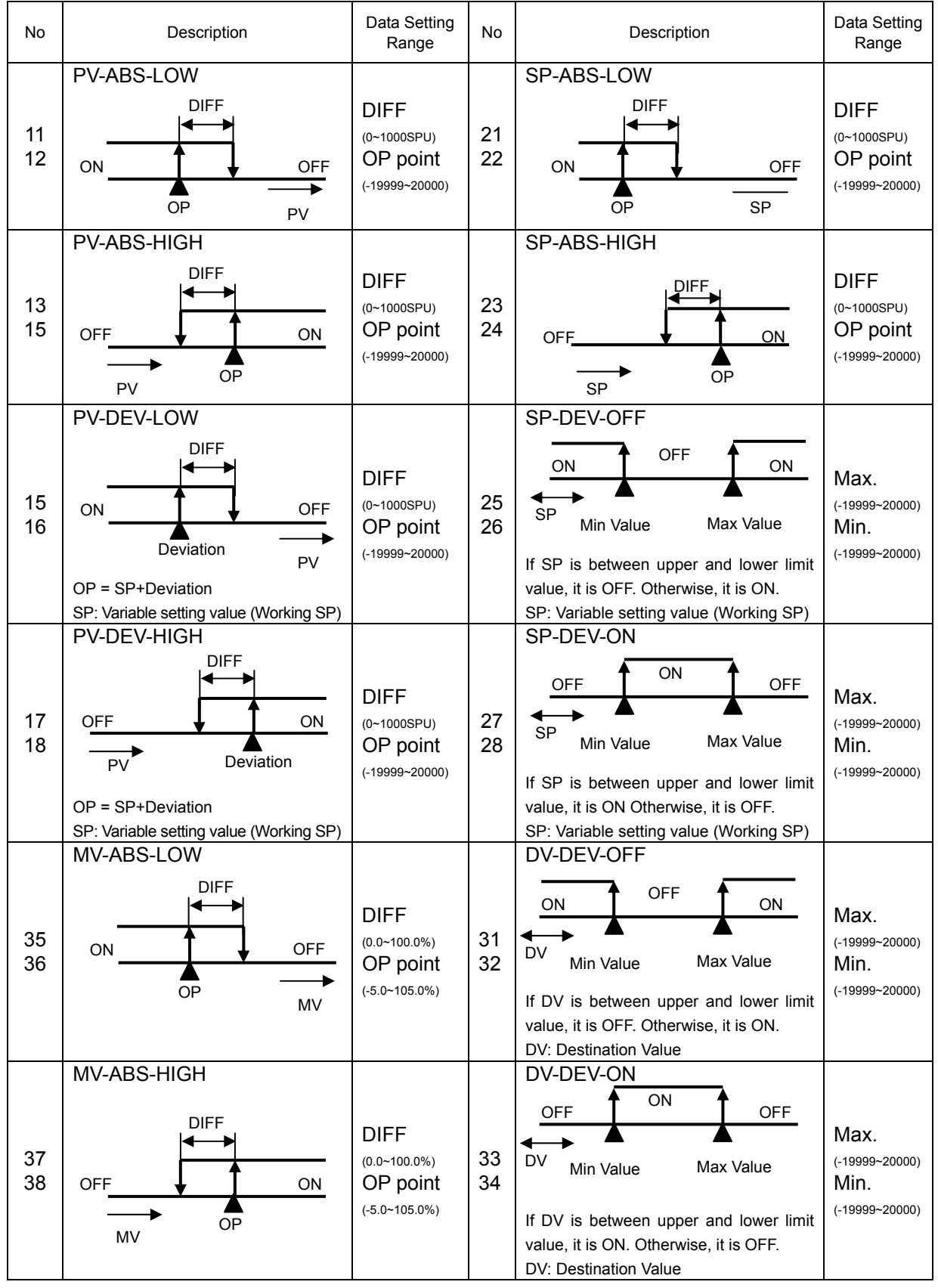

Table 3.12.2 Alarm Event On/Off Operation Algorithm

The type number of each operation is same for CH1 and CH2. (11/12 = CH1/CH2)

# 3.13 CONTROL SET screen

This screen is made up setting the preset type of manual output and the method to select the PID control parameter and ZONE.

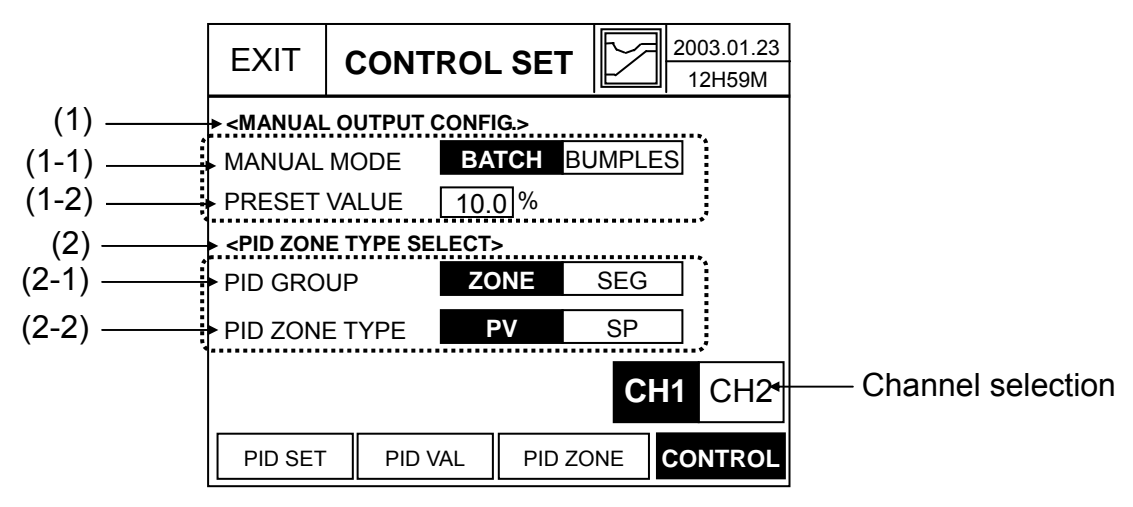

Fig. 3.13.1 CONTROL SET screen

For Channel selection, it is available for IPC5000D.

- (1) MANUAL OUTPUT CONFIG: Sets manual output configuration according to each channel.
  - (1-1) MANUAL MODE: Sets MV output standard during operation control switchover from AUTO mode → MANUAL mode.
    - **BATCH**: When this button is selected, during operation switchover, MV output is switched to the **Preset value** of (1-2) regardless of the previous output.
    - **BUMPLES:** When the operation is selected, MV output is set depending on the PID output value.
  - (1-2) **PRESET VALUE**: When the manual mode is selected by "Batch", sets the control output value for preset.

## (2) PID ZONE TYPE SELECT

(2-1) **PID GROUP:** Determines PID group selection type to be applied in actual PID control and Auto-Tuning.

- **ZONE**: PID values are automatically determined according to the specified ZONE.
- **SEG** (Segment): PID selection is specified in Segment edition screen.
- (2-2) **PID ZONE TYPE:** When PID GROUP(2-1) is selected as ZONE, Sets the standard to determine PID Zone automatically.
  - **PV** : ZONE is selected automatically according to PV.
  - **SP** : ZONE is selected automatically according to Working Set Point.
  - Refer to figure 3.13.2 for detail.

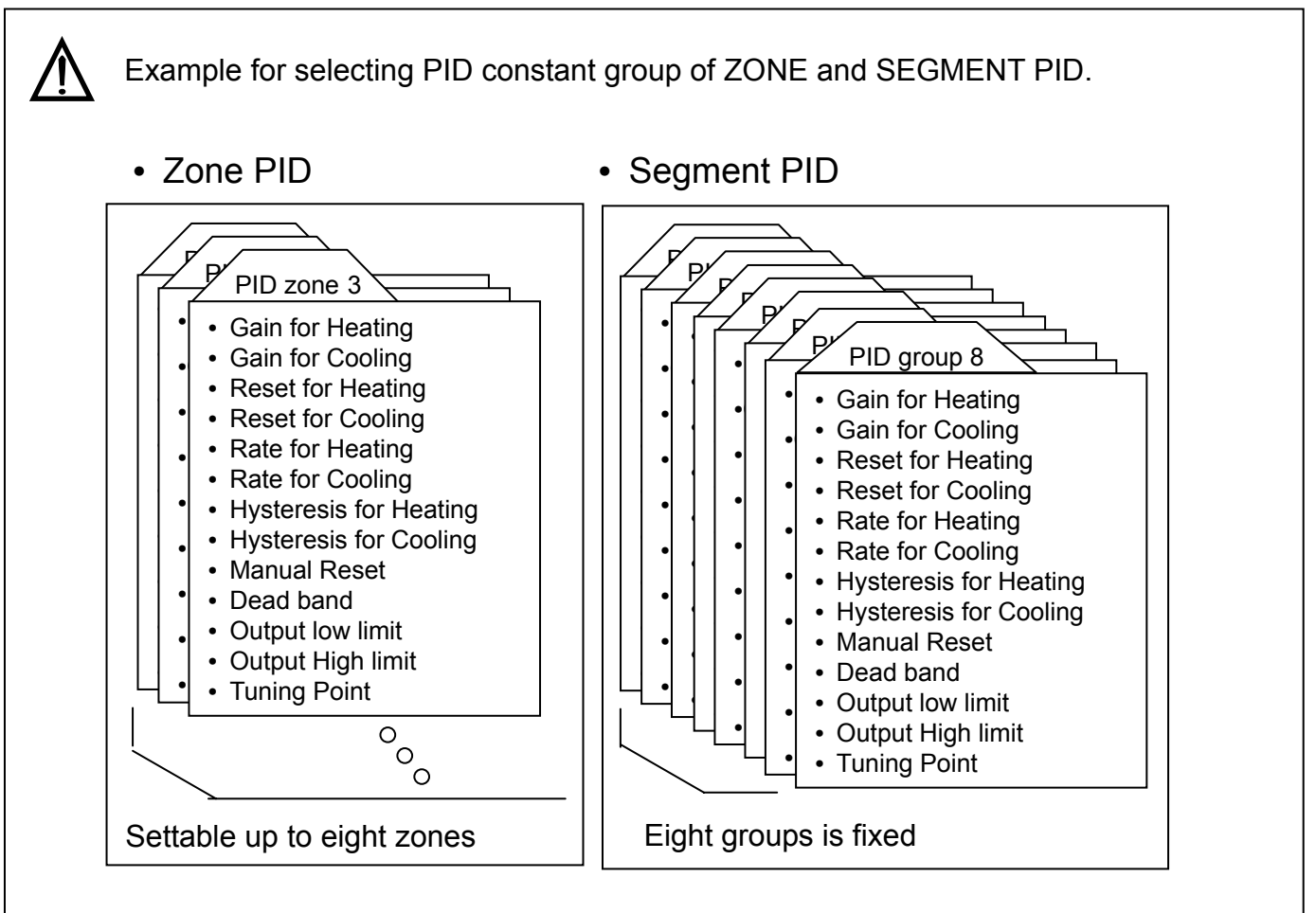

## 1. ZONE PID

PID ZONE can be divided up to eight according to setting T1 to T7 like figure 3.13.2. and PID ZONE number is selected by changing SP or PV automatically.

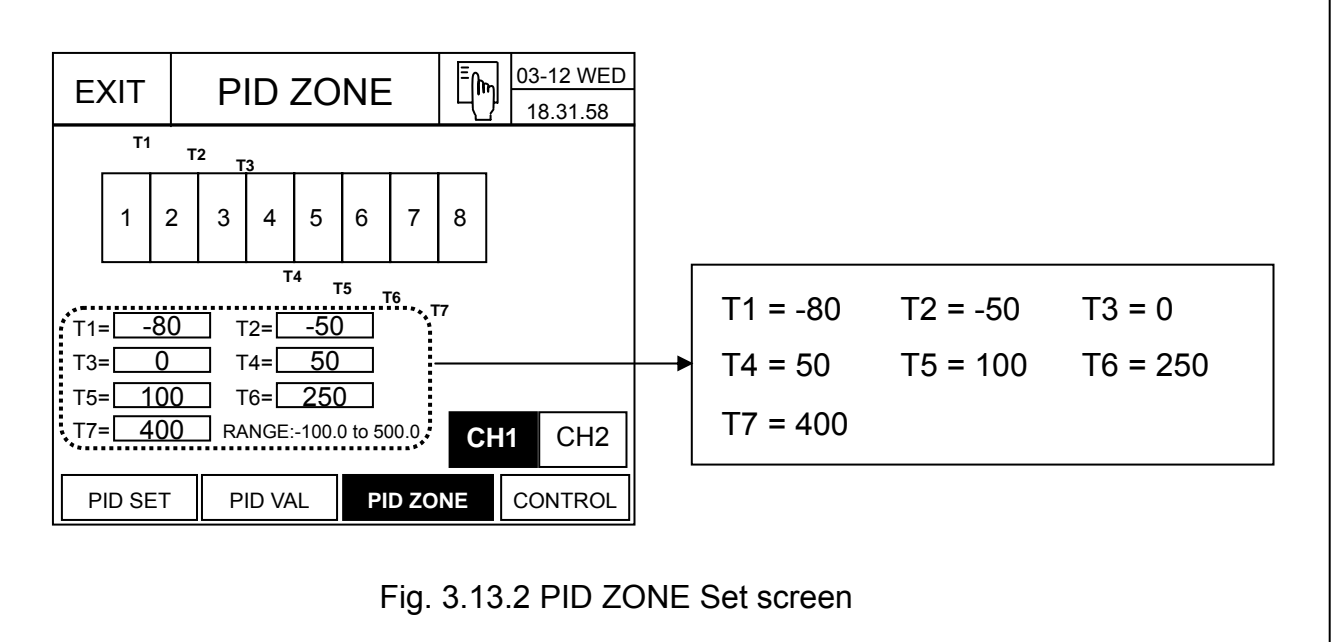

## (Example 1)

If the PID ZONE type is SP, Working SP is 40.0 and like figure 3.13.2, T values are set, because the SP is between T3(0) and T4(50) by the figure, Zone number for PID control is four. So PID constants in ZONE 4 are operated for PID control.

# (Example 2)

If the PID ZONE type is PV, the PV is 150.0 and like figure 3.13.2, T values are set, because the PV is between T5(100) and T6(250) by the figure, Zone number for PID control is 6. So PID constants in ZONE 6 are operated for PID control.

# 2. Segment PID

Segment PID is used for only program control and sets PID group number applied to PID control in Segment edition screen of program. It is like figure 3.13.3.

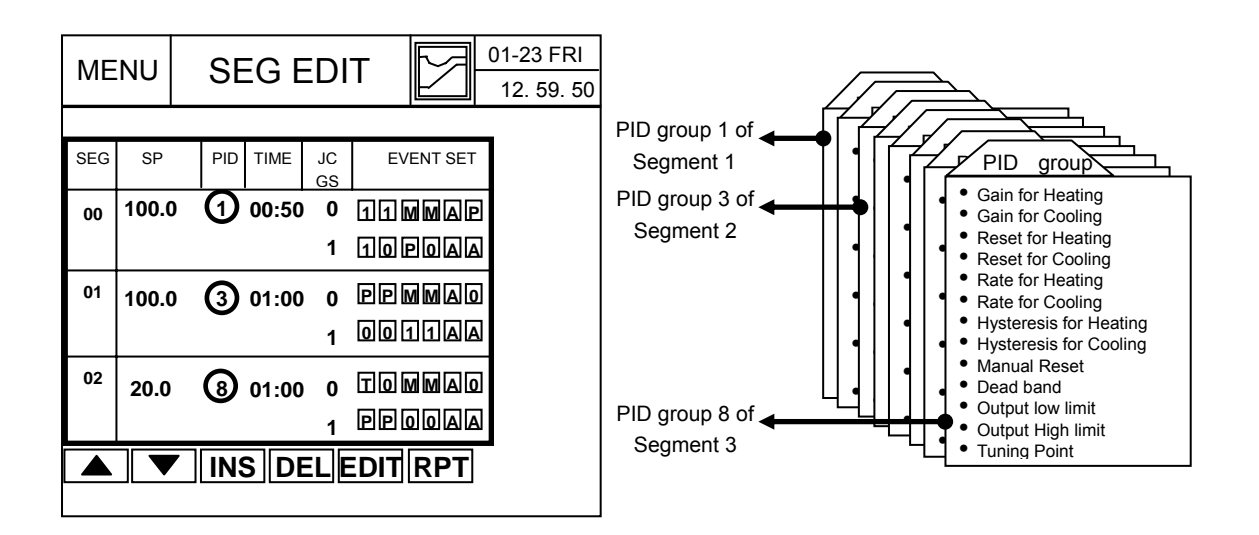

Fig. 3.13.3 Example for setting Segment PID group
## 3.14 PID ZONE SET screen

**IPC5000** can have 8 different sets of PID constants based different setpoint or Process variable ranges.

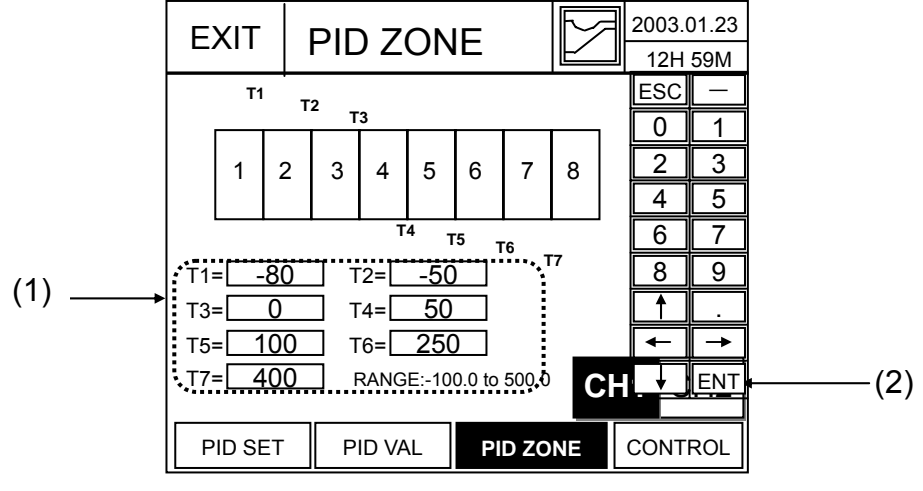

Fig. 3.14.1 PID ZONE SET screen

## Change is **forbidden** under the '**RUN' operation**.

(1) ZONE range configuration display & input

- ZONE configuration can be divided from 1 to 8
- Selection number is set up to the part typed in according to order.
- Magnitude of input value: T1< T2< T3< T4< T5< T6<T7
- Input range: LSPL to USPL ([RANGE SET\PV=])

### (2) Channel selecting Button

- This button changes current Channel selection to the next Channel.
- When pressed, the button is highlighted.
- This button does not appear in [SETUP/CONTROL SET/Control mode = Single mode].

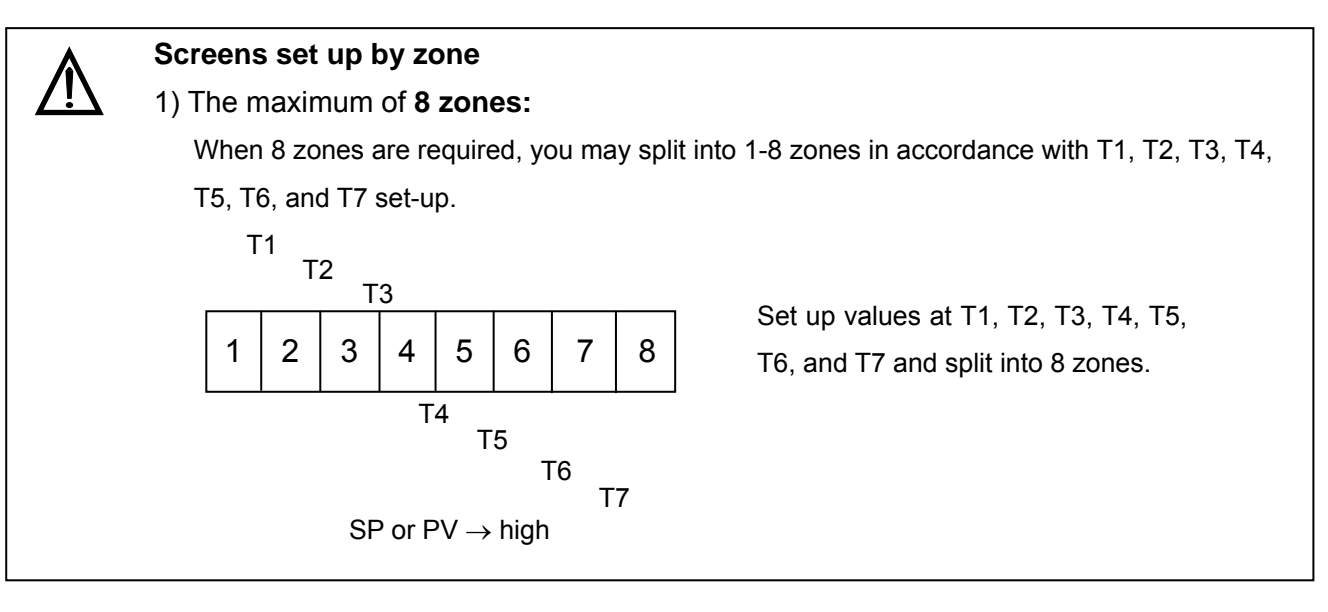

### 2) 1 zone:

Set up at T1 = PV high limit value, T2 = PV high limit value... T7 = PV high limit value (initial value)

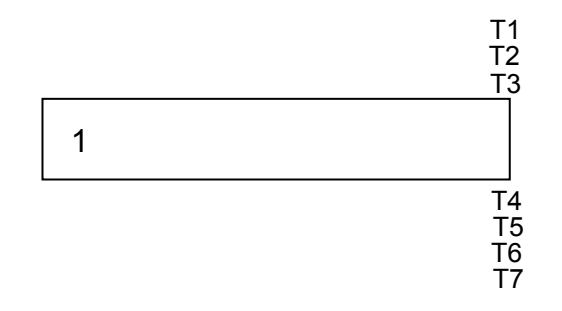

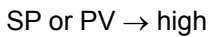

### 3) 2 zones:

Set up at T2 ~ T7 = PV high limit value. T1 must be set up at a value that defines zones.

hit

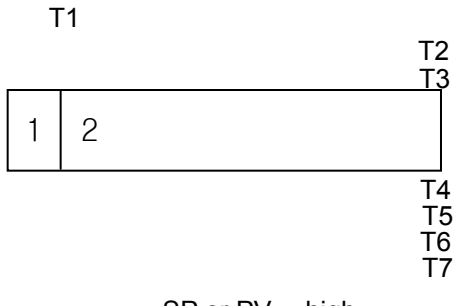

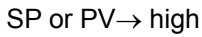

### 4) 3 zones:

Set up at T3 ~ T7 = PV high limit value. T1 and T2 must be set up at values that define zones.

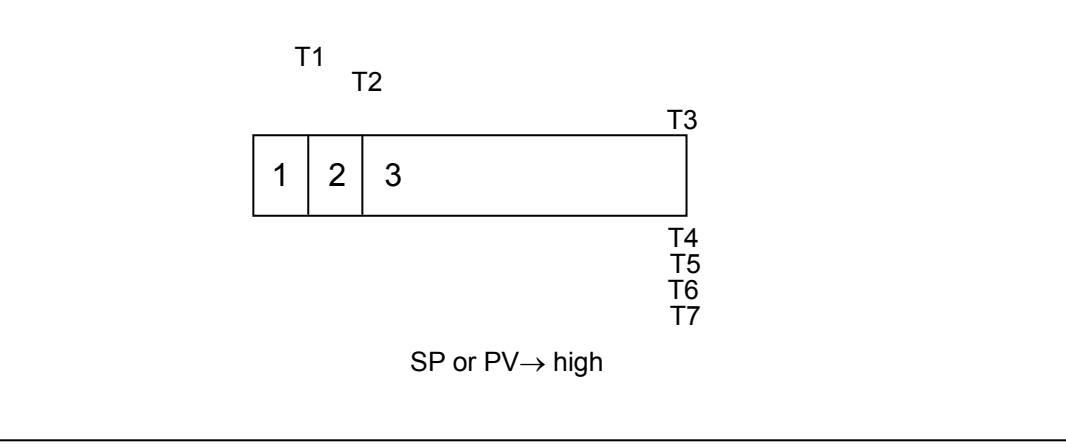

### 5) 4 zones:

Set up at T4  $\sim$  T7 = PV high limit value. T1, T2 and T3 must be set up at values that define the zones.

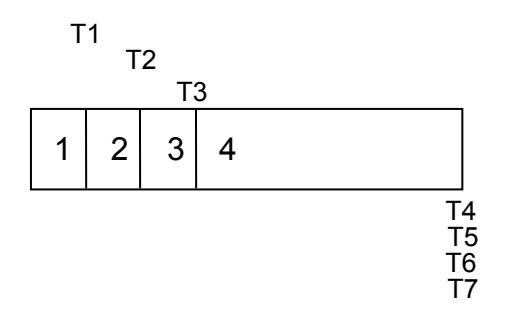

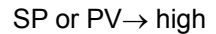

#### 6) 5 zones:

Set up at T5 ~ T7 = PV high limit value. T1, T2, T3 and T4 must be set up at values that define the zones.

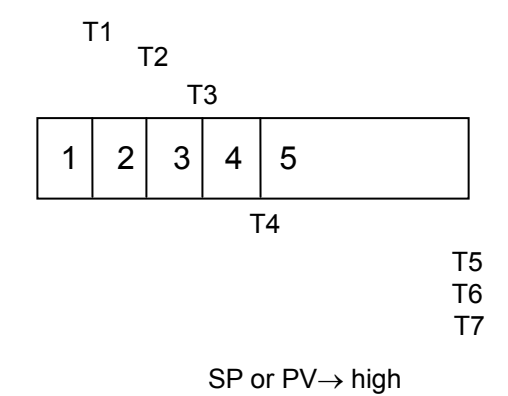

### 7) 6 zones:

Set up at T6 and T7 = PV high limit value. T1, T2, T3, T4 and T5 must be set up at values that define the zones.

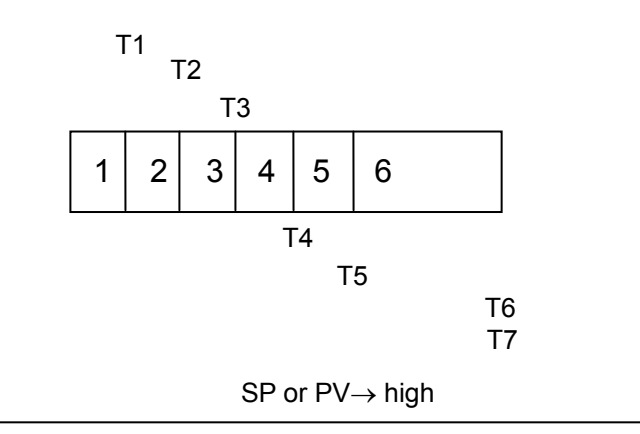

## 8) 7 zones:

Set up at T7 = PV high limit value. T1, T2, T3, T4, T5, and T6 must be set up at values that define the zones.

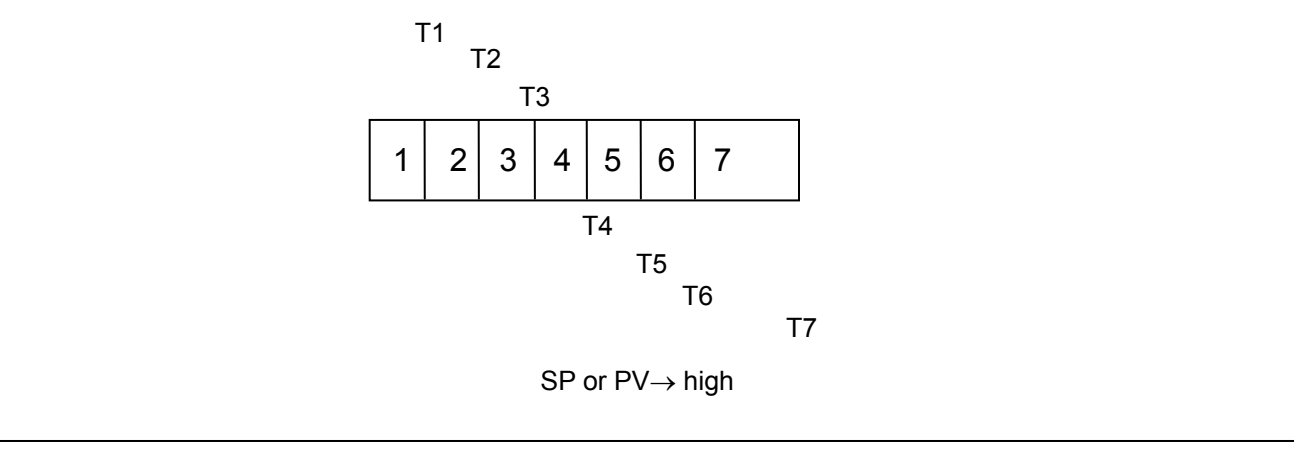

## 3.15 PID CONSTANT SET screen

Set PID Parameters according to each Group.

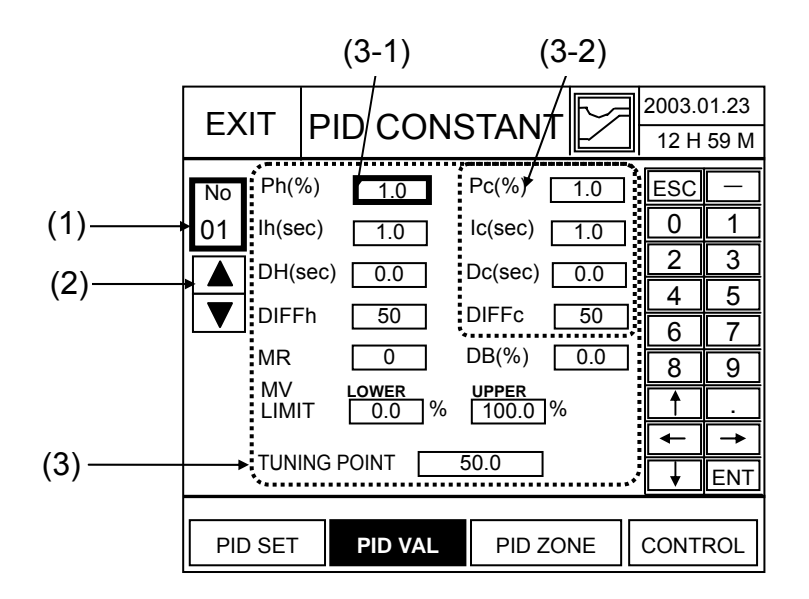

Fig. 3.15.1 PID Const set

(1) Display PID Group Number or PID Zone number

- Displays PID ZONE number or PID Group number according to <PID ZONE TYPE SELECT>.
- Initially, the PID number of this screen displays to be applying that currently.

(2) Selecting button of ZONE or Group number to edit

(+) Increase: Whenever this button is pushed, the event No. increases by one.

(-) Decrease: Whenever this button is pushed, the event No. decreases by one.

(3) PID constants and the related data to set

For range to set and description of each parameter, refer to table 3.15.1 on the following page.

- (2-1) Heating Action Setup
  - Set up & displayed on screen when [SETUP/PID SET/PID ALG=PIDA, PIDB, DUP-A, or DUP-B].
- (2-2) Cooling Action Setup
  - Displayed with contents of (2-1) when Heat/Cool control is selected. [SETUP/PID SET/PID ALG = DUPA or DUPB]

## • **Default** value (factory setup)

## Table 3.15.1 Parameters on PID constants set screen

| Parameter | Initial value | Range           | Remarks                                               |  |  |
|-----------|---------------|-----------------|-------------------------------------------------------|--|--|
|           |               |                 | Proportional band or Gain for Heating Value does      |  |  |
| Dh        | 10%           | 0.1~9999 % or   | change from PB or Gain.                               |  |  |
|           | 1.0 %         | 0.1 ~ 1000 %    | When the value is zero, ON/OFF Control or Duplex      |  |  |
|           |               |                 | <b>ON/OFF Control</b> for Heating is operated.        |  |  |
| lb        | 1.0 min       | 00.02~50.00 min | Integral(Reset) for Heating Value does not change     |  |  |
| 111       | 1.0 11111     | 00.02~30.00 min | from MIN to RPT                                       |  |  |
| Dh        | 0 min         | 00.00~10.00 min | Derivative(Rate) for Heating                          |  |  |
|           | E0.0.0/       | 0.0~100.0 % of  | Heating Differential(Hysteresis) only for ON/OFF      |  |  |
| DIFFN     | 50.0 %        | PV span         | Control                                               |  |  |
|           |               |                 | Proportional band or Gain for Cooling                 |  |  |
| Pc        | 1.0 %         | 0.1~9999%       | When the value is zero, Duplex ON/OFF Control is      |  |  |
|           |               |                 | operated.                                             |  |  |
| lc        | 1.0 min       | 00.01~10.00min  | Integral(Reset) for Cooling                           |  |  |
| Dc        | 0 min         | 00.02~50.00min  | Derivative(Rate) for Cooling                          |  |  |
|           | E0.0.0/       | 0.0~100.0 % of  | Cooling Differential(Hysteresis) only for ON/OFF      |  |  |
| DIFFC     | 50.0 %        | PV span         | Control                                               |  |  |
|           |               |                 | Manual Reset: Only applicable if you do not use       |  |  |
|           |               |                 | RESET (Integral time). Allows correction of output to |  |  |
| MR        | 0 %           | -100 ~ 100 %    | account for load changes to bring the PV up to        |  |  |
|           |               |                 | setpoint. When the value is not zero, Manual Reset is |  |  |
|           |               |                 | operated.                                             |  |  |
|           |               | Time duplex     |                                                       |  |  |
| DB        | 10%           | -5.0 ~ 25.0 %   | Doad Band                                             |  |  |
|           | 1.0 /0        | ON/OFF duplex   |                                                       |  |  |
|           |               | 0 ~ 25.0 %      |                                                       |  |  |
| LOWER     | 0.0 %         | -5.0 ~ 105.0 %  | MV limit <b>minimum value</b>                         |  |  |
| UPPER     | 100.0 %       | -5.0 ~ 105.0 %  | MV limit maximum value                                |  |  |
| TUNING    |               | According to SP | Tuning point for automatic tuning                     |  |  |
| POINT     | 0.0 EU        | limit range     | i uning point for automatic tuning                    |  |  |

## 3.16 PID set screen

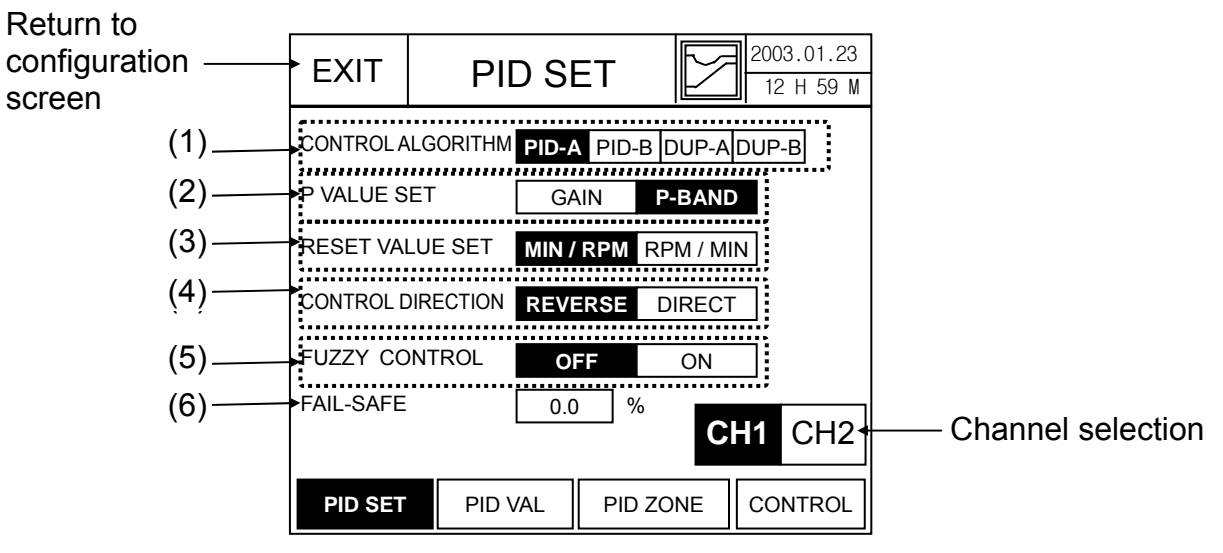

Fig. 3.16.1 PID SET screen

## For Channel selection, it is available for IPC5000D.

(1) **Control Algorithm** selection button : It is changeable only at STOP mode.

- Button to select **PID Control** Algorithm.
- **PID-A** : This is three-mode control algorithm(P(Proportional), I(Integral),D(Derivative)) and used for most control field.
- **PID-B** : Unlike the PID A equation, the controller gives only an integral response to a setpoint change, with no effect on the output due to the gain or rate action, and it gives full response to PV changes. Otherwise controller action is as described for the PID A equation.
- **DUP-A** : PID-A algorithm for Heat/Cool control.
- **DUP-B** : PID-B algorithm for Heat/Cool control.
- (2) **P-value Set** selection button
  - Selects P (Proportional Band) value type

$$GAIN = \left| \frac{100\%}{P.B} \right|$$

<u>**P-BAND**</u> is the range indicated by the percentage of process value. <u>**GAIN**</u> is the ratio of process value change (%) to output change (%).

- (3) Reset value set selection button
  - Selects the type applied to Reset value.
  - MIN / RPT: Minutes per Repeat.
  - RPT / MIN: Repeat per Minutes.

RESET (Integral) adjusts controller output according to variation (SP-PV) magnitude and lasting time. Amount of adjustment depends on that value, or the gain. Reset adjustments are measured according to the number of proportional action repetition per minute, or the number of minutes during which the proportional action repetition was taking place.

- (4) **Control Direction** selection button : It is changeable only at STOP mode.
  - Button to select Direct/Reverse operation of PID control operation.
  - Reverse : Heating

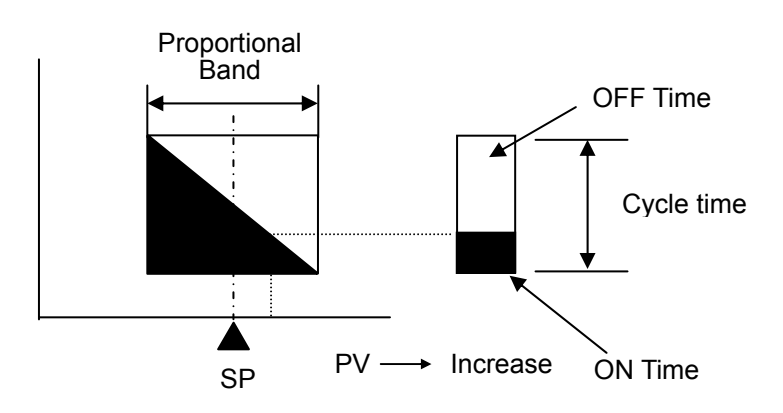

Direct : Cooling

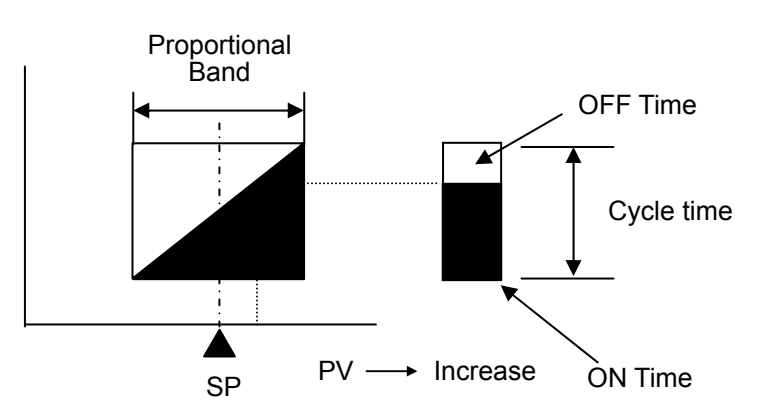

- (5) **FUZZY** control selection button
  - Selecting to enable or disable fuzzy control.

## (6) **FAIL-SAFE**:

- When analog input sensor type is Voltage/mA(0~10V, 1~5V, 4~20mA..), if input fail status(Burn out, input high, input low) occurs, the control output become fail-safe value instead of PID control output.
- Set range: -5.0~105.0%

## 3.17 SYSTEM SET screen

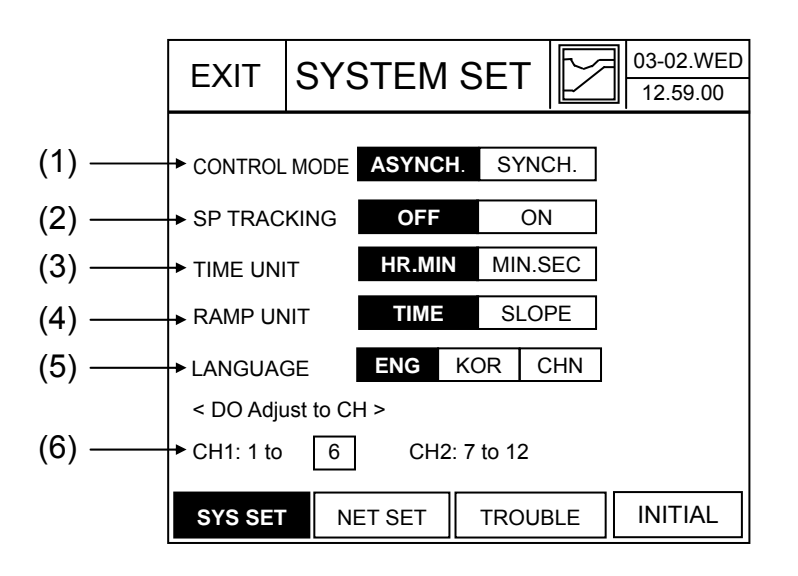

Fig. 3.17.1 SYSTEM SET screen

### (NOTE)

To change the system data except LANGUAGE, set the controller operation mode to the STOP status first.

### (1) **Control Mode** selection button

- Select whether control operation is synchronous or asynchronous. (Default = Asynchronous)
- **ASYNCH.** : Asynchronous mode that both channels operate independently.

That is, RUN and STOP can be operation for each channel.

• **SYNCH.** : Synchronous mode that both channels operate dependently. That is, RUN and STOP runs with each channel.

### (2) SP tracking

**If the SP tracking is ON,** the controller enters into the condition that program control changes to fix control when the last segment is completed. The next operation after completion of program operation is determined by the JC condition of the last segment and the SP tracking ON/OFF as shown in the Figure 3.17.2.

When the SP tracking function is enabled, the target setting value (SP) at the program end becomes the target setting value of the fix control. The PV event runs as the event set by the fix control and the time event does not work. SP tracking operation is enabled only when the SP tracking is on and the JC value at the last segment of the program is set to 2.

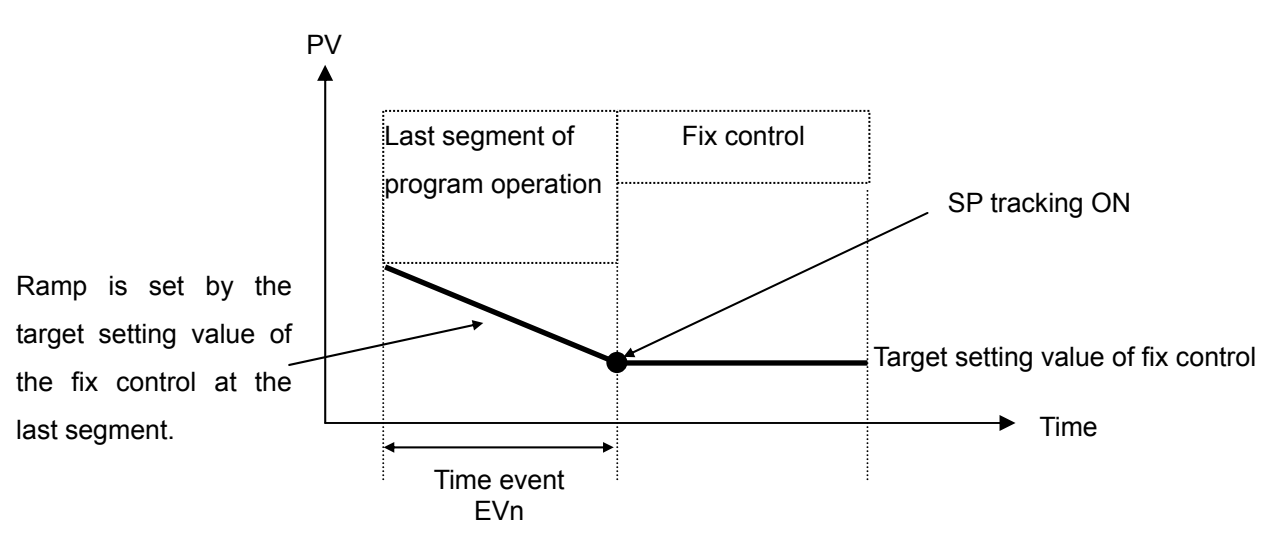

Fig. 3.17.2 Fix Control Operation when SP Tracking On and JC = 2

**If SP tracking is OFF**, the target setting value (SP) at the program end becomes the last target setting value. The PV event runs as the event of the fix control and the time event is disabled.

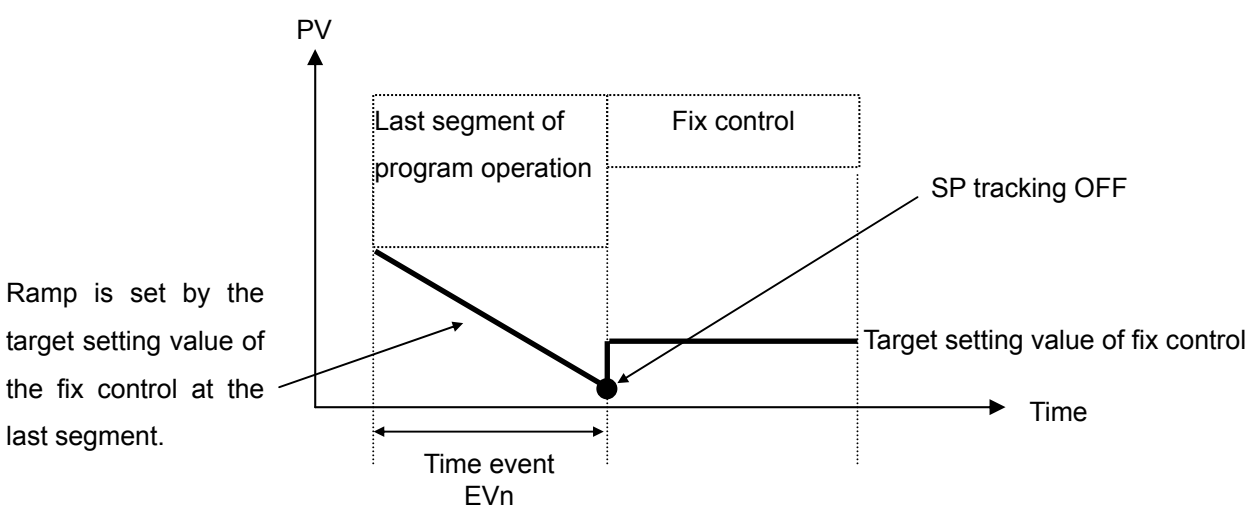

Fig. 3.17.3 Fix Control Operation when SP Tracking Off and JC = 2

(3) **TIME UNIT** setting button

- Sets the default time unit of IPC5000.
- HR.MIN: The minimum unit of the IPC5000 default time will be hour and minute.
- MIN.SEC: The minimum unit of the IPC5000 default time will be minute and second.

## (4) **RAMP UNIT** type selection button

• Selects the ramp type for program or fix control.

**TIME**: Sets the ramp by the hour unit. The slope is set by the difference ratio of the previous target setting value and the current setting value. See the following figure.

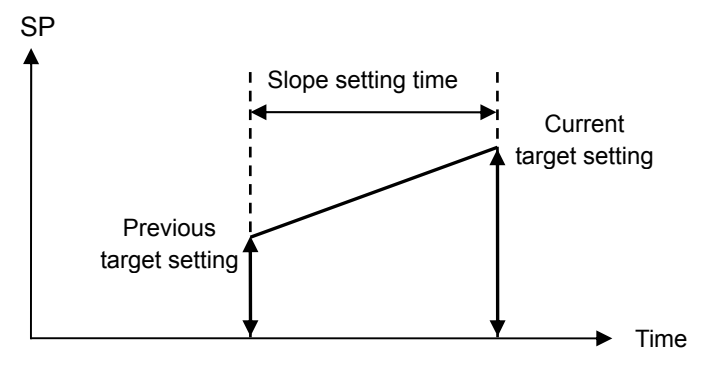

SLOPE: Sets the slope by the rate unit.

Input unit: SPU/MIN or SPU/SEC (SPU: Set Point Unit) See the following figure.

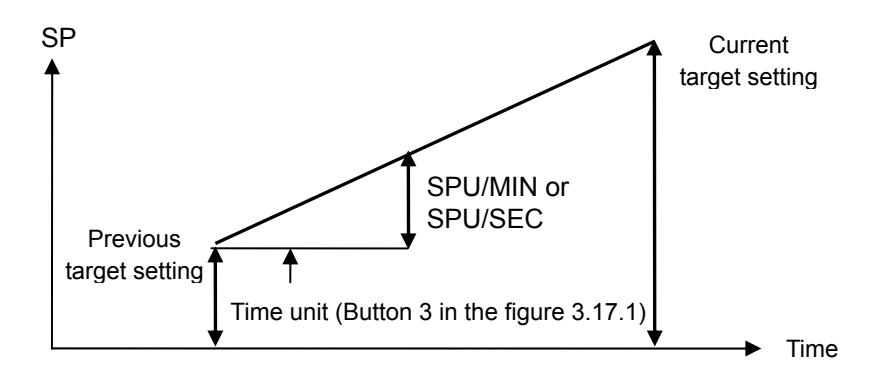

## (5) LANGUAGE selection button

ENG

You can set or modify the language shown in the default menu and user interface screen.

Default = ENG (English)

CHN ENG: English, KOR: Korean, CHN: Chinese (non-simplified)

## (6) Digital output channel adjustment

KOR

- For the asynchronous mode, 12 digital outputs are allocated by channel.
- For the synchronous mode, the setting section will be hidden.
- When allocating the digital outputs, the event setting section will appear as much as the number of digital output allocation in the segment editing window, whereas 12 event sections appear in the fix control setting screen. However, settings can be made according to channel allocation.

(Example 1) Input "8" if you want to use digital output 1 to 8 for channel 1 and other outputs for channel 2.

|      | PROG               | RAM                                | 0              | SEGME                                | NTS                       | 05                         |
|------|--------------------|------------------------------------|----------------|--------------------------------------|---------------------------|----------------------------|
|      | SEG                | SP                                 | PID            | TIME                                 | JC                        | EVENT SET                  |
| CH 1 |                    |                                    |                |                                      | GS                        |                            |
|      | 000                | 50.0                               | 1              | 00:20                                | 1                         | M M 0 P P P                |
|      |                    |                                    |                |                                      | 0                         | A 0                        |
|      |                    |                                    |                | SECME                                | NTO                       |                            |
|      | PROG<br>SEG        | RAM 5                              | 50<br>PID      | SEGME<br>TIME                        | NTS<br>JC                 | 05<br>EVENT SET            |
| CH 2 | PROG<br>SEG        | RAM 5<br>SP                        | 50<br>PID      | SEGME<br>TIME                        | NTS<br>JC<br>GS           | 05<br>EVENT SET            |
| CH 2 | PROG<br>SEG<br>000 | RAM 5<br>SP<br>120.0               | 50<br>PID<br>1 | <b>SEGME</b><br><b>TIME</b><br>00:20 | NTS<br>JC<br>GS<br>1      | 05<br>EVENT SET            |
| CH 2 | PROG<br>SEG<br>000 | <b>RAM 5</b><br><b>SP</b><br>120.0 | 50<br>PID<br>1 | SEGME<br>TIME<br>00:20               | NTS<br>JC<br>GS<br>1<br>0 | 05<br>EVENT SET<br>T 0 0 0 |

(Example 2) Input "3" if you want to use digital output 1 to 3 for channel 1 and other outputs for channel 2.

|      | PROG        | RAM                                | 0              | SEGME                                | NTS                       | 05                                |
|------|-------------|------------------------------------|----------------|--------------------------------------|---------------------------|-----------------------------------|
|      | SEG         | SP                                 | PID            | TIME                                 | JC                        | EVENT SET                         |
| CH 1 |             |                                    |                |                                      | GS                        |                                   |
|      | 000         | 50.0                               | 1              | 00:20                                | 1                         | M M 0                             |
|      |             |                                    |                |                                      | 0                         |                                   |
|      |             |                                    |                |                                      |                           |                                   |
|      |             |                                    |                |                                      |                           |                                   |
|      | <br>PROG    | RAM 5                              | 50             | SEGME                                | NTS                       | 05                                |
|      | PROG<br>SEG | RAM 5<br>SP                        | 0<br>PID       | SEGME<br>TIME                        | NTS<br>JC                 | 05<br>EVENT SET                   |
| CH 2 | PROG<br>SEG | RAM 5<br>SP                        | 50<br>PID      | SEGME<br>TIME                        | NTS<br>JC<br>GS           | 05<br>EVENT SET                   |
| CH 2 | PROG<br>SEG | <b>RAM 5</b><br><b>SP</b><br>120.0 | 50<br>PID<br>1 | SEGME<br>TIME<br>00:20               | NTS<br>JC<br>GS<br>1      | 05<br>EVENT SET<br>PPP            |
| CH 2 | PROG<br>SEG | <b>RAM 5</b><br><b>SP</b><br>120.0 | 50<br>PID<br>1 | <b>SEGME</b><br><b>TIME</b><br>00:20 | NTS<br>JC<br>GS<br>1<br>0 | 05<br>EVENT SET<br>PPP<br>A0T0000 |

(Example 3) If you want to use all of 12 digital outputs for channel 2, input "0".

|      | PROG               | RAM                  | 0              | SEGME                                | NTS                  | 05                        |
|------|--------------------|----------------------|----------------|--------------------------------------|----------------------|---------------------------|
| СН 1 | SEG                | SP                   | PID            | TIME                                 | JC<br>GS             | EVENT SET                 |
|      | 000                | 50.0                 | 1              | 00:20                                | 1                    |                           |
|      |                    |                      |                |                                      |                      |                           |
|      | PROG               | RAM (                | 50             | SEGME                                | NTS                  | 05                        |
| СН 2 | PROG<br>SEG        | RAM :<br>SP          | 50<br>PID      | SEGME<br>TIME                        | NTS<br>JC<br>GS      | 05<br>EVENT SET           |
| CH 2 | PROG<br>SEG<br>000 | RAM 5<br>SP<br>120.0 | 50<br>PID<br>1 | <b>SEGME</b><br><b>TIME</b><br>00:20 | NTS<br>JC<br>GS<br>1 | 05<br>EVENT SET<br>MM0PPP |

## 3.18 TROUBLE SET Screen

You can set the data related with the trouble messages and tune lock that are received from the digital inputs.

The messages that you set in (1) and (2) in the Figure 3.18.1 will be displayed when the ON signal is set for the trouble input, which enables you to identify the current trouble status. Press the "CLEAR" button to clear the message.

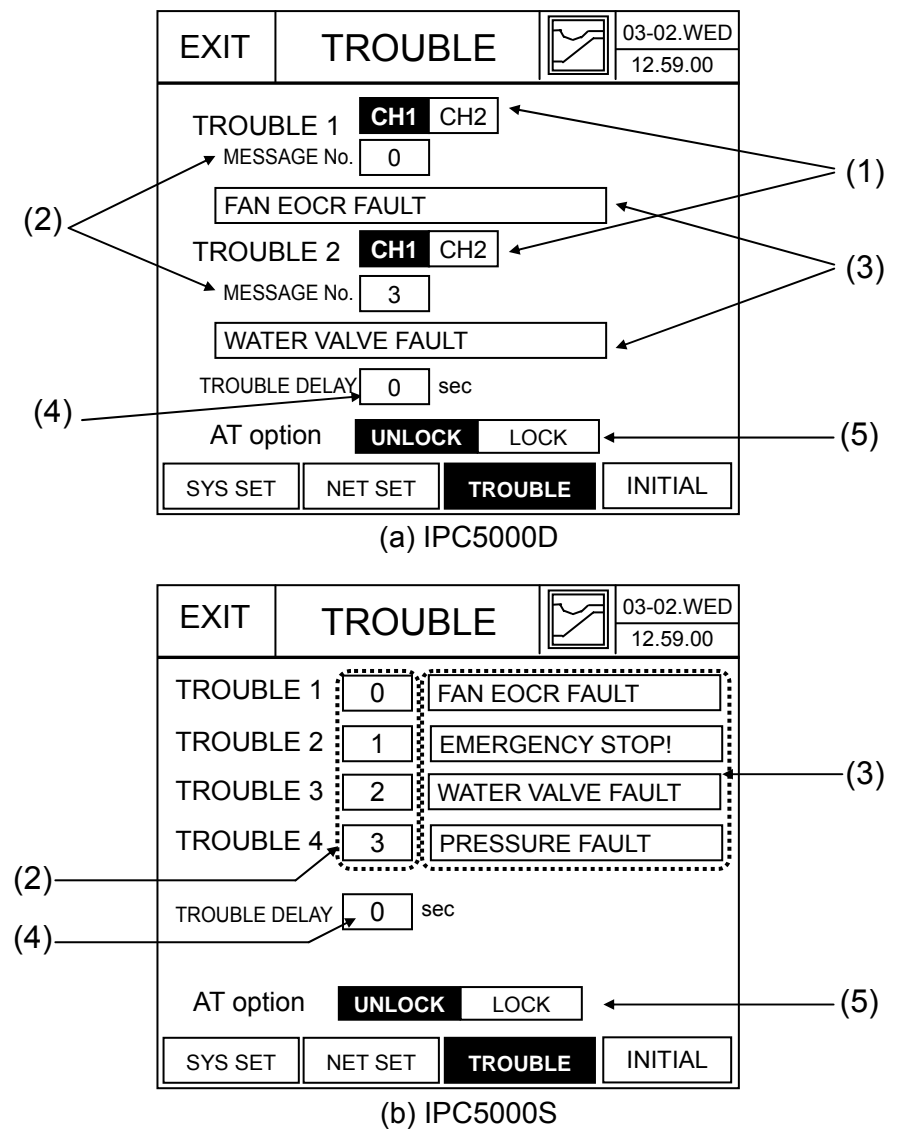

Fig. 3.18.1 Trouble and Tune Lock Setting Screen

- (1) Button to **Assign the channel** : It is available for Asynchronous mode of IPC5000D. Select the channel number to assign when trouble occur.
- (2) Message number set button

Input the number that is displayed in the trouble input message list. When you input the number displayed at the left side of the Figure 3.18.3, the message contents will be

displayed at (2).

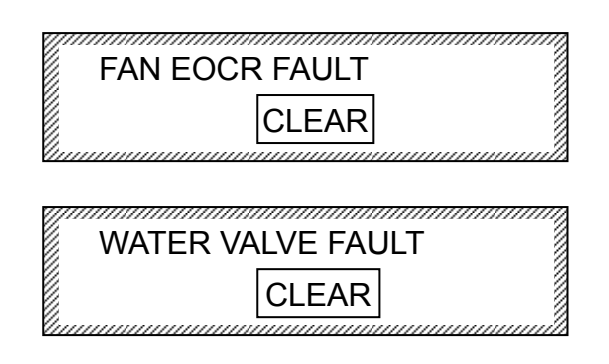

Fig. 3.18.2 Trouble Message Window

## (3) Message selection button

When you press the button, the screen as shown in the Figure 3.18.3 will appear and you can allocate the message.

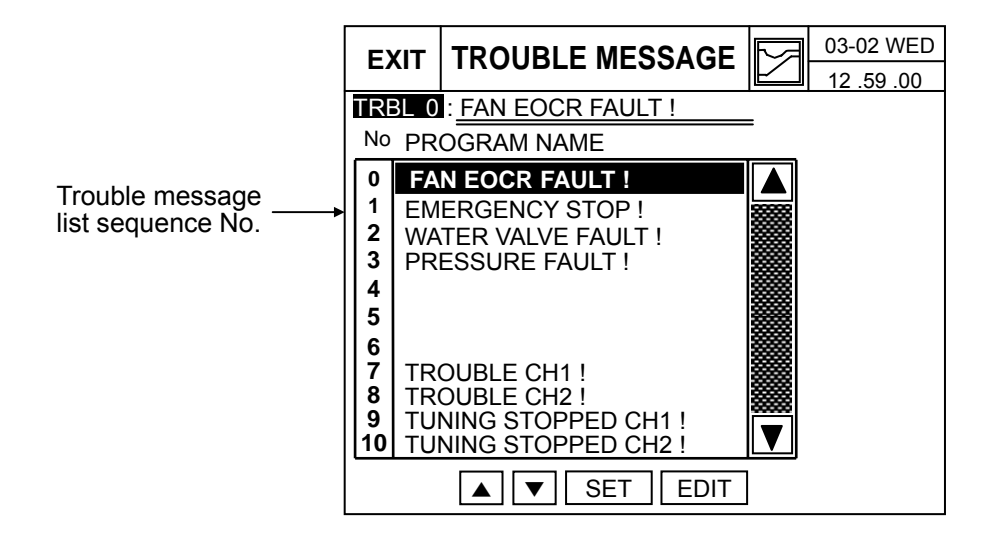

Fig. 3.18.3 Trouble Message List

(4) Button to input the delay time for the trouble message

If you set the delay time, the trouble output and message will be displayed after the set period of time when the trouble input is received. The delay time setting range is  $0 \sim 99$  seconds.

## (5) **AT Option (TUNE button lock/unlock)**

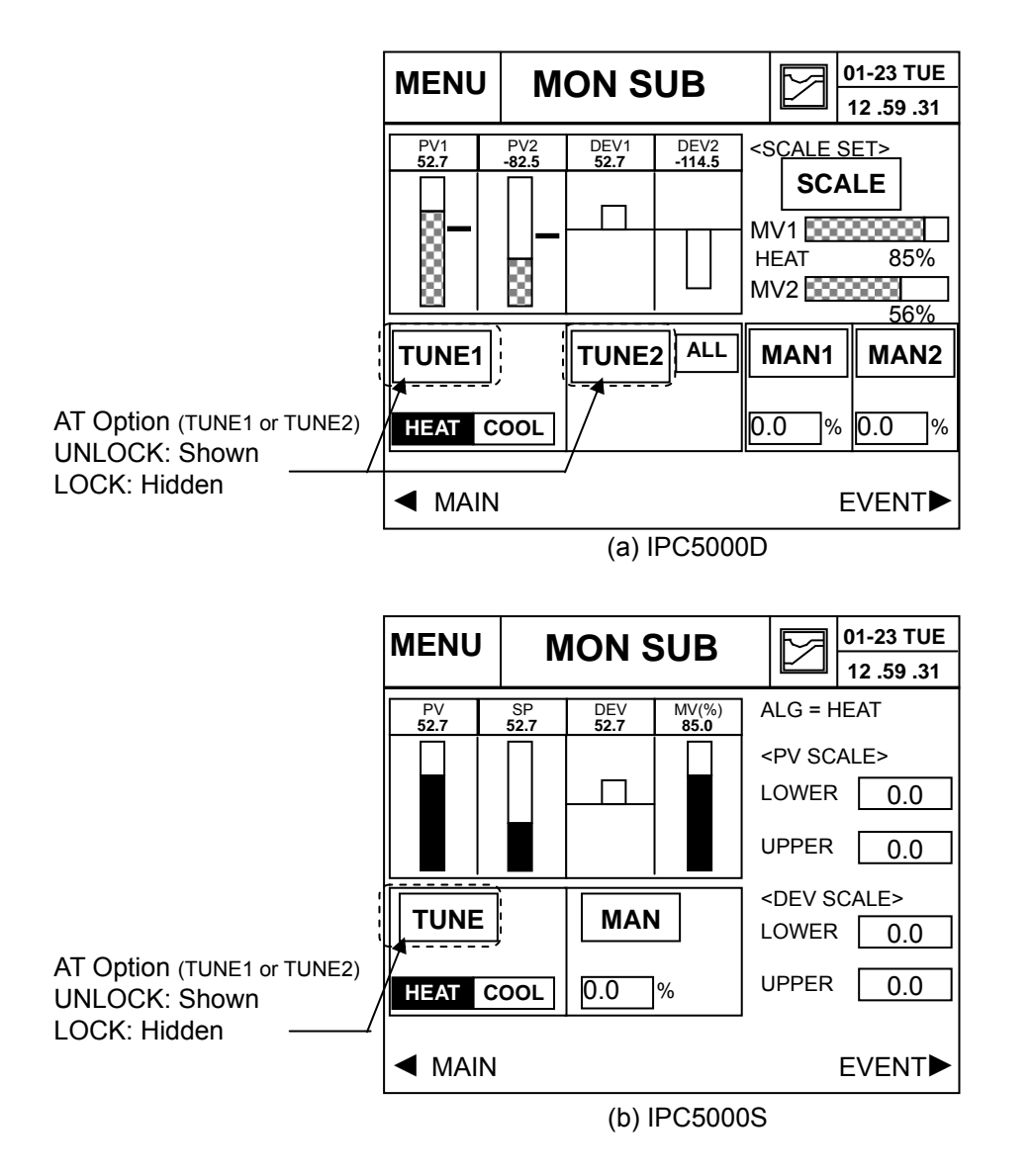

Fig. 3.18.4 MON SUB Screen

- The AT option is used to prevent auto tuning operation.
- If the AT option is set to "LOCK", the channel 1 and 2 section will be hidden in the screen as shown in the Figure 3.18.4. Therefore, auto tuning cannot be performed.

## 3.19 TROUBLE MESSAGE set

You can assign up to 32 unique messages for the TROUBLE. Or you can edit the messages by using IPC5000 User Tool software.

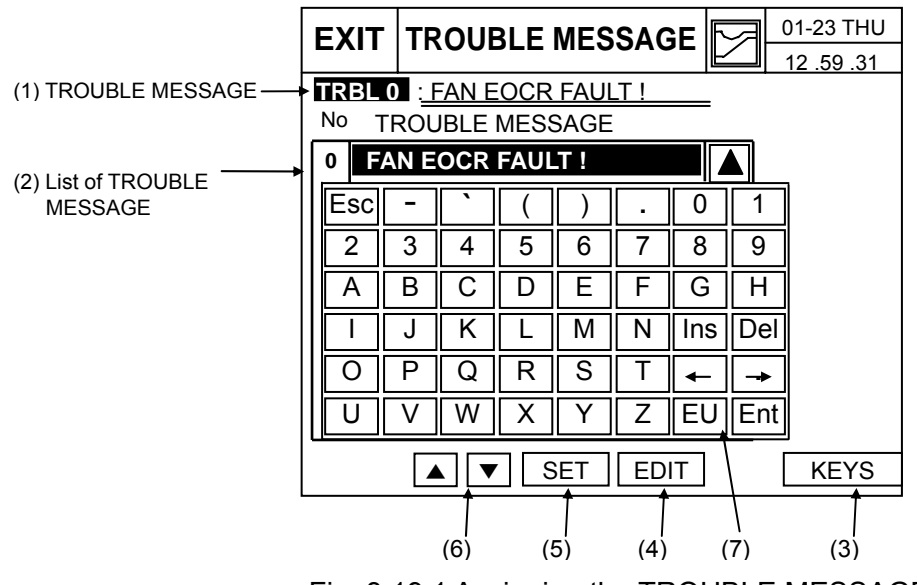

Fig. 3.19.1 Assigning the TROUBLE MESSAGE

- By 'EDIT' button, it starts to edit the message. If you press the 'PAGE' button, the 11 messages are shown.
- (1) Displays the message of the TROUBLE.
- (2) Displays the list of TROUBLE MESSASGE and number.
- (3) 'KEYS': Switches the keypad input mode number, English character and special character, as follows.

| Esc | - | ` | ( | ) | • | 0   | 1   |
|-----|---|---|---|---|---|-----|-----|
| 2   | 3 | 4 | 5 | 6 | 7 | 8   | 9   |
| Α   | В | С | D | E | F | G   | Н   |
| Ι   | J | K | L | Μ | Ν | Ins | Del |
| 0   | Ρ | Q | R | S | Т | +   | ->  |
| U   | V | W | X | Υ | Ζ | EU  | Ent |

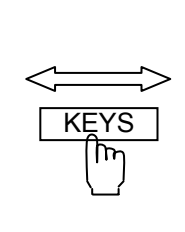

| Esc | - | ì | # | % | - | 0   | 1   |
|-----|---|---|---|---|---|-----|-----|
| 2   | 3 | 4 | 5 | 6 | 7 | 8   | 9   |
| а   | b | С | d | е | f | g   | h   |
| i   | j | k | Ι | m | n | Ins | Del |
| 0   | р | q | r | S | t | -   | -   |
| u   | V | w | X | У | Z | EU  | Ent |

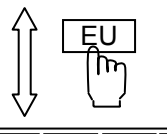

| Esc | - | ` | ( | ) |   |     |     |
|-----|---|---|---|---|---|-----|-----|
|     |   | À | Á | Â | Ã | Ä   | Å   |
| Æ   | Ç | È | É | Ê | Ë | Ì   | Í   |
| Î   | Ï | Ð | Ñ | Ò | Ó | Ins | Del |
| Ô   | Õ | Ö | × | Ø | Ù | +   | -   |
| Ú   | Û | Ü | Ý | Þ | ß | EU  | Ent |

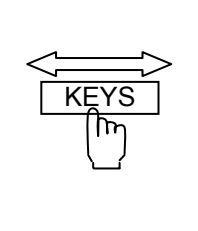

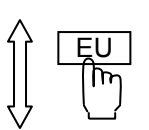

| Esc | - |   | # | % |   |     |     |
|-----|---|---|---|---|---|-----|-----|
|     |   | à | á | â | ã | ä   | å   |
| æ   | Ç | è | é | ê | ë | ì   | Í   |
| î   | Ï | ð | ñ | Ò | Ó | Ins | Del |
| Ô   | Õ | Ö | ÷ | Ø | ù | -   | ->  |
| ú   | û | ü | ý | þ | ÿ | EU  | Ent |

Fig. 3.19.2 Keypad Switching

(4) If you press the 'SET' button, the message on cursor is selected.(Refer to 'TROUBLE SET screen')

(7) If you press 'EU' button, switch the keypad to input European font.

## 3.20 NETWORK SET Screen

You can set the communication related parameters of IPC5000.

|                               | EXIT               | NETWORK                          | 03-01 MON<br>08.58.45 | Floating Point type               |
|-------------------------------|--------------------|----------------------------------|-----------------------|-----------------------------------|
| RS-232C comm. Data rate       | < RS-232<br>BAUD R | C ><br>ATE 9600 192              | 00 bps                | 0 : FP B : Floating Point Big     |
| Slave station No (0 to 99)    | .≤ MODBL           | JS.>                             |                       | Endian Format                     |
|                               | ADDRES             | S 01 FP TYPE                     | ) 2: FPBB 3: FPL      | 1 : FP LB : Floating Point Little |
| Modbus comm. Data rate ——     | BAUD R             | ATE 9600 192                     | bps                   | Endian with byte-                 |
| Edit IP address configuration | < ETHER            | NET ><br>ESS 192 168 0           |                       | swapped                           |
| Edit gateway configuration    | GATEWA             | Y 192 168 0                      | . 2                   | 2 : FP BB : Floating Point Big    |
| Edit subset mask setting      | SUBMAS             | K→255 255 255                    | . 0                   | Endian with byte-                 |
| Ean subher mask setting       | FP TYPE            | 0: FPB 1: FPLB<br>2: FPBB 3: FPL |                       | - swapped                         |
|                               | SYS SET            | NET SET TROUBL                   | E INITIAL             | 3 : FP L : Floating Point Little  |
|                               |                    |                                  |                       | Endian Format                     |
|                               |                    |                                  |                       | ·                                 |

Fig. 3.20.1 Network Setting Screen

## (NOTE)

Modbus and Ethernet communication features are enabled only for the models equipped with the communication option.

Refer to the communication manual for more details.

## 3.21 INITIALIZE screen

Initializes program data and display program version of IPC5000

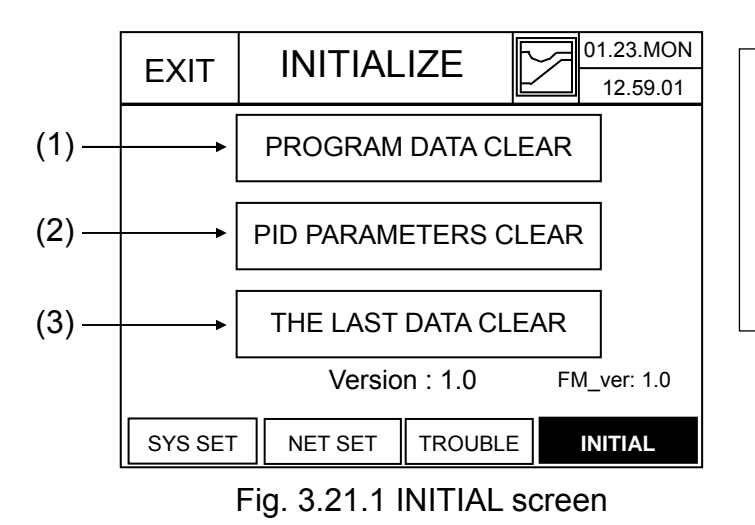

Before initializing, <u>record</u> <u>data</u> to be clear, which you already have set, because you will be lost them.

If the a certain button is pressed, the message box is shown as followings,

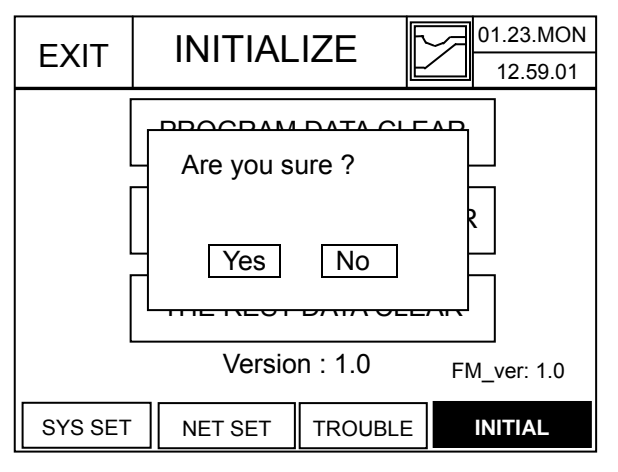

Fig. 3.21.2 Confirm for initializing

If the Yes button is pressed, initializes the data as followings.

## (1) **PROGRAM DATA** CLEAR

- Initializes all PROGRAM DATA to initial value.
- SSP1/2, TSP1/2, TIME, JC, SIG SET = 0, Start mode = SSP, PID group number.
- (2) PID PARAMETERS CLEAR
  - Initializes all data related to PID parameter of Channel 1 and 2.
  - Each PID parameter will be initialized like below Table 3.21.1

| Parameter    | Initial value | Parameter | Initial value |
|--------------|---------------|-----------|---------------|
| Ph           | 1.0 %         | Pc        | 1.0 %         |
| lh           | 1.0 min       | lc        | 1.0 min       |
| Dh           | 0 min         | Dc        | 0 min         |
| DIFFh        | 50.0 %        | DIFFc     | 50.0 %        |
| MR           | 0 %           |           |               |
| DB           | 1.0 %         |           |               |
| LOWER        | 0.0 %         |           |               |
| UPPER        | 100.0 %       |           |               |
| TUNING POINT | 0.0 EU        |           |               |

Table 3.21.1 Initial PID parameter list

## (3) THE LAST DATA CLEAR

- Initialize all the rest data except PID and program data to default value.
- For example, the screens to be initialized are Operation set, Link set, Wait set, Extra set, PID set, PID zone set, Control set, Range set, Offset, Event set, Analog input/output Configuration, System set, DIO set, and PWM set.

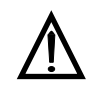

### Caution

In only STOP state, the initialization is executed.

### Be careful!

You may lose all data if the initialization is executed.

# 4. Specification

## General Specifications

| Items                                     |                                | Specification                                                                                              |  |  |
|-------------------------------------------|--------------------------------|----------------------------------------------------------------------------------------------------|--|--|
| Rated power supply voltage                |                                | 100 to 240V AC, 37VA, 50/60Hz                                                                              |  |  |
| Inrush current when power supply turns on |                                | Lower than 50 A                                                                                            |  |  |
| Insulation Resista                        | ince                           | Higher than 50 $M\Omega$ under DC 500V megger during power terminal and FG terminal                        |  |  |
| Withstand voltag                          | e                              | 1500V AC 50/60Hz for 1min across power terminal and PE terminal                                            |  |  |
|                                           | Ambient temperature            | 23 °C ± 2 °C (73.4 °F ± 2 °F)                                                                              |  |  |
| Ohan dand                                 | Ambient humidity               | 60 ± 5% RH                                                                                                 |  |  |
| conditions                                | Rated power supply voltage     | 100 to 240V AC                                                                                             |  |  |
| conditions                                | Power supply Frequency         | 50 ± 1Hz or 60 ± 1HZ                                                                                       |  |  |
|                                           | Vibration resistance           | 0 m/s <sup>2</sup>                                                                                         |  |  |
|                                           | Ambient temperature range      | 0 to 50°C                                                                                                  |  |  |
|                                           | Ambient humidity range         | 10 to 90%RH (non-condensing)                                                                               |  |  |
| Operating                                 | Rated power supply voltage     | 100 to 240V AC                                                                                             |  |  |
| Conditions                                | Allowable power supply voltage | 85 to 264V AC                                                                                              |  |  |
|                                           | Power supply frequency         | 50 ± 2Hz or 60 ± 2Hz                                                                                       |  |  |
|                                           | Vibration resistance           | 0 to 1.96m/s <sup>2</sup> (10 to 60Hz in X, Y, Z directions for 2 hours each)                              |  |  |
| Transcription                             | Ambient temperature range      | -20 °C to +70 °C(-4 °F to +158 °F)                                                                         |  |  |
| and storage                               | Ambient humidity range         | 10 to 95% RH (non-condensing)                                                                              |  |  |
| conditions                                | Vibration resistance           | 0 to 1.96m/s <sup>2</sup> (10 to 60Hz in X, Y, Z directions for 2 hours each)                              |  |  |
| Exterior                                  |                                | Case and front panel : plastic                                                                             |  |  |
| Mounting                                  |                                | Panel-mount                                                                                                |  |  |
| Exterior size (unit                       | $(\frac{mm}{inch})$            | $\frac{196}{7.717}(W) \times \frac{131}{5.157}(H) \times \frac{154}{6.063}(D)$                             |  |  |
| Panel cutout (unit                        | $\frac{mm}{inch}$ )            | $\frac{185.5}{7.303} \frac{\pm 0.5}{\pm 0.02} (W) \times \frac{120.5}{4.744} \frac{\pm 0.5}{\pm 0.02} (H)$ |  |  |

| Items                       |                                        | Specification                                             |  |
|-----------------------------|----------------------------------------|-----------------------------------------------------------|--|
|                             | Display                                | 5.7" LCD (STN Negative, BLUE), LED backlight              |  |
|                             | Screen size (unit: $\frac{mm}{inch}$ ) | $\frac{115.17}{4.534}(W) \times \frac{86.37}{3.4}(H)$     |  |
|                             | The number of dot                      | 320(W) X 240 (H) dots                                     |  |
| Display and setting section | Back light                             | LED, White (Luminous Intensity: 20 cd/m <sup>2</sup> )    |  |
|                             | Display size                           | 40 lines X 30 lines ( case of 8X8 dot characters)         |  |
|                             | Display color                          | Blue characters on a white ground                         |  |
|                             |                                        | Korean/English/Chinese                                    |  |
|                             | Display language                       | (Conversion to Korean/English/Chinese selection screen at |  |
|                             |                                        | the Menu screen)                                          |  |
|                             | Operation                              | Analog touch panel (Actuation force: 10g~80g)             |  |

## • Input/output specifications

|              | Items                  | Specification                                                |  |
|--------------|------------------------|--------------------------------------------------------------|--|
|              | Number of inputs       | 2 (Universal input)                                          |  |
|              |                        | TC: K, J, R, S, B, E, T, N ,W,C(JIS/IEC)                     |  |
|              |                        | RTD: Pt100 (JIS/IEC), JPt100 (JIS)                           |  |
|              | Туре                   | Linear:                                                      |  |
|              | Туре                   | VOLTAGE 0~10V, 0~5V, 1~5V                                    |  |
|              |                        | CURRENT 0 ~ 20mA, 4 ~ 20mA                                   |  |
|              |                        | For detail, refer to Table 2.6.1                             |  |
|              | Sampling cycle         | 100 ms/channel                                               |  |
|              | Indication Acouracy    | ±0.1%FS±1digit (Accuracy is variable according to input type |  |
|              | Indication Accuracy    | or range.)                                                   |  |
| Analog       | Cold junction accuracy | ±1.0 °C (±1.8 °F) (under standard conditions)                |  |
| Input        | Input bias             | -99.9 ~ +99.9 variable                                       |  |
|              | Digital filter         | 0 ~ 120 sec (0: filter off)                                  |  |
|              |                        | Low-cutoff: 0.1~5.0% of input (in case of voltage input from |  |
|              | Square-root Extraction | orifice or pressure sensor)                                  |  |
|              |                        | Linearity / Approximation                                    |  |
|              |                        | (1)Segment breakpoint: 1 to 10 of total range                |  |
|              | Compensation           | (2)Compensation: -50.0~105.0% of CH1/2 PV input range        |  |
|              | Compensation           | (3)Bias                                                      |  |
|              |                        | Linearity : -50.0~105.0% of CH1/2 PV input range span        |  |
|              |                        | Approximation: -50.0~105.0% of CH1/2 PV input range          |  |
|              | Input count            | 12 points                                                    |  |
|              |                        | No-Voltage contact (relay contact) and Open collector (sink  |  |
| Extornal     |                        | current toward 0V)                                           |  |
|              | Allocation (Fixed)     | RUN/STOP, ADV, HOLD, Channel selection, Trouble inputs,      |  |
| Switch input |                        | Program number (or detail, refer to Table 2.6.2)             |  |
|              | Sampling cycle         | 100 ms                                                       |  |
|              | Trouble messages       | 32 items                                                     |  |

| Items        |                |                         | Specifica                                                                                                    | ation                                  |                                    |  |
|--------------|----------------|-------------------------|----------------------------------------------------------------------------------------------------|----------------------------------------|------------------------------------|--|
|              | Open collector | External supply voltage | MAX 30Vdc                                                                                                    | MAX 30Vdc                              |                                    |  |
|              | output         | Max. load current       | MAX 100mA p                                                                                                    | er channel                             |                                    |  |
| Event output |                | Output                  | Open collector                                                                                                   | x 12 (variable)                        |                                    |  |
|              | Time event     | Event mode              | 3 types can be selected (depending on number 0,<br>1 and 2 input) only for Program segment.                      |                                        |                                    |  |
|              |                | Output points           | Open collector<br>(MAX DC30\<br>resistance 47Ω                                                                   | output ON/OFF x<br>/ MAX 100mA<br>)    | 12 (Changeable)<br>/ 1ch internal  |  |
| Event output |                | Event mode              | According to n                                                                                                   | umber of 11 ~ 38                       |                                    |  |
|              |                | Operation channel       | Loop1 /Loop2                                                                                                    |                                        |                                    |  |
|              | PV events      | Target value            | Set Point (SP) / Present value (PV) / Target value (DV) / Manipulated value(MV)                                  |                                        |                                    |  |
|              |                | Operating point         | Absolute value (ABS) / Deviation (DEV)                                                                           |                                        |                                    |  |
|              |                | Output operation        | ZONE ON/OFF / Operation direction (LOW/HIGH)                                                                     |                                        |                                    |  |
|              |                | Operation Range         |                                                                                                    | Loop1                                  | Loop2                              |  |
|              |                |                         | Absolute<br>value                                                                                                | -19999.0 ~<br>20000.0                  | -19999.0 ~<br>20000.0              |  |
|              |                |                         | Deviation value                                                                                                  | -99.9 ~ +99.9                          | -99.9 ~ +99.9                      |  |
|              |                |                         | Operational point                                                                                                | ± 0.0 ~ ± 100.0                        | ± 0.0 ~ ± 100.0                    |  |
|              |                | On delay time           | 0 ~ 99 seconds                                                                                                   |                                        |                                    |  |
|              |                | Output type             | STOP,RUN,READY,END,TRBL,HOLD,WAIT,<br>TUNE,MAN,FIX,DOWN,UP                                                       |                                        |                                    |  |
|              |                | Event mode              | According to n                                                                                                   | umber of 41~60                         |                                    |  |
| Event output | Mode event     | Output points           | Open collector output ON/OFF x 12 (Changeable)<br>(MAX DC30V MAX 100mA / 1ch internal<br>resistance $47\Omega$ ) |                                        |                                    |  |
|              |                | Target                  | Loop 1 /Loop 2                                                                                                   | /BOTH                                  |                                    |  |
|              |                | Condition               | OR: When Loo<br>AND: When L<br>output                                                                            | p 1 or Loop 2 is oc<br>.oop 1 and Loop | curred , output<br>2 are occurred, |  |

| Items        |                     | Specification    |                                                                                                    |  |
|--------------|---------------------|------------------|----------------------------------------------------------------------------------------------------|--|
| Event output |                     | Output type      | <u>INNER</u> : Set Point (SP) / Present value (PV) /<br>Target value (DV) / Manipulated<br>value(MV)<br>ABS/DEV, Operation direction(LOW/HIGH) |  |
|              |                     |                  | <u>DIAGNOSIS</u> : PV input burn-out<br>FAIL : Instrument fail (Type : Memory, Power)                                                          |  |
|              | Alarm event         | Event mode       | According to number of 61 ~ 80                                                                                                    |  |
|              |                     | Operation        | RUN : Operation in RUN mode<br>ALL : Operation in all cases                                                                                    |  |
|              |                     | Output points    | OpencollectoroutputON/OFFx12(Changeable)(MAXDC30VMAX100mA/1chinternalresistance47Ω)                                                            |  |
|              | Tuno                | Aux. Output 1    | PV1, SP1, MV1, PV2, SP2, MV2, DEV1, 2                                                                                                    |  |
|              | туре                | Aux. Output 2    | PV1, SP1, MV1, PV2, SP2, MV2, DEV1, 2                                                                                                    |  |
| Auxiliary    | Scaling             | Variable         |                                                                                                    |  |
| output       | Output signals      | 4 ~ 20mA DC      |                                                                                                    |  |
| (Option)     | Output accuracy     | +/- 0.1% of span |                                                                                                    |  |
|              | Output update cycle | 100 ms           |                                                                                                    |  |

## • Program specifications

| Items           |                        | Specification                                                     |
|-----------------|------------------------|-------------------------------------------------------------------|
|                 | No. of programs        | 100 programs (0 ~ 99)                                             |
|                 | No. of segments        | 100 segments/1 program, or total 2000 segments                    |
|                 |                        | Segment time: Set by set points (SP) and time                     |
|                 |                        | (Max. 99hours59min or 99min59sec)                                 |
|                 | Compart patting system | Segment Ramp-unit:                                                |
|                 | Segment setting system | Soaking-segment ramp rate (hr.min/min.sec)                        |
|                 |                        | Ascending/descending ramp (Slope per hour/min)                    |
|                 |                        | * Time unit is switchable                                         |
|                 |                        | Using segment PID                                                 |
|                 | DID group actting      | Using zone PID: According to PV                                   |
|                 | PID group setting      | According to SP                                                   |
|                 |                        | Group No.: 1 to 8                                                 |
|                 | WAIT function          | Type (Front rear, all) and WAIT zone and WAIT time                |
|                 | (Guarantee Soak)       |                                                                   |
|                 | Repeat                 | 1 pattern all repeat x 1 (Maximum repeat is 999 cycle)            |
|                 |                        | Part repeat x 5 (Maximum repeat is 999 cycle)                     |
|                 | PV Start               | Starting Target Set Point (SSP1 or SSP2)                          |
| Program section |                        | Starting with PV data point: Program operation starts with the    |
|                 |                        | PV data at the time of starting and advances toward the target    |
|                 |                        | Set Point of segment-1 for both PV1 and PV2 programs              |
|                 | Event setup            | TIME and PV events setup are available. Max 2000 items.           |
|                 | Drogrom link           | Maximum 6 programs                                                |
|                 | Program link           | Link program registration: Maximum 10 links                       |
|                 | Dragram name           | 100 programs (Each pattern can have its name), Max. 12            |
|                 | Program name           | characters                                                        |
|                 |                        | Controls right away after recovery of power failure, if the power |
|                 |                        | failure lasts less than 5 seconds.                                |
|                 |                        | For power failure that lasts longer than 5 seconds, setup         |
|                 |                        | modes below will be followed.                                     |
|                 | POWER FAILURE          | BREAK: Stops program                                              |
|                 |                        | HOT START: Controls at the state just before power failure        |
|                 |                        | COLD START: It starts again at the beginning of program           |
|                 |                        | (Note) It is HOT START for fix control                            |

## • Control output specifications

| Items           |                   | Specification                                                                                         |                                                                     |  |
|-----------------|-------------------|----------------------------------------------------------------------------------------------------|---------------------------------------------------------------------|--|
|                 |                   | Algorithm                                                                                             | PID-A / PID-B / DUP-A / DUP-B                                       |  |
|                 |                   | Proportional band (P)                                                                                 | Proportional Band: 0.1 ~ 9999%<br>GAIN: 0.001 ~ 1000                |  |
|                 |                   | Integral time (I)                                                                                     | 0.00 ~ 10.00 RPT/MIN                                                |  |
|                 |                   | Derivative time (D)                                                                                   | 0.02 ~ 50.00 RPT/MIN                                                |  |
|                 |                   | Manipulated variable limit (MV)                                                                       | Low-limit: -5.0 to High-limit %<br>High-limit: Low-limit to +105.0% |  |
|                 | PID control       | Manual reset                                                                                          | -100 to +100                                                        |  |
| Control Section |                   | No. of PID groups                                                                                     | Loop 1: 8 groups<br>Loop 2: 8 groups                                |  |
|                 |                   | PID groups selection                                                                                  | Segment specified, automatic zone selectable during program run     |  |
|                 |                   | Auto tuning                                                                                           | Accutune II: Automatic setting of PID value by limit cycle method.  |  |
|                 |                   | Fuzzy Control function                                                                                | Fuzzy Control function                                              |  |
|                 |                   | On-off control differential                                                                           | 0 ~ 1000                                                            |  |
|                 | Control direction | Selection is settable (Reverse/Direct)<br>HEAT/COOL is settable each channel                          |                                                                     |  |
|                 | Operation mode    | Auto/Manual operation is switchable<br>*Manual output : i) Bumpless<br>ii) Preset value : -5.0~105.0% |                                                                     |  |
|                 | Output set        | TYPE                                                                                                  | Current, Voltage Pulse, Relay                                       |  |
|                 | Current output    | Output signals                                                                                        | 4~20mA DC                                                           |  |
|                 |                   | Output accuracy                                                                                       | +/-0.1% of span                                                     |  |
|                 |                   | Output update cycle                                                                                   | 100 msec                                                            |  |
| Control output  | Voltage output    | Open time terminal voltage                                                                            | Lower than 15V DC (20mA)                                            |  |
| section         | Vollago output    | Time proportional cycle                                                                               | 1 ~ 240 sec                                                         |  |
|                 | Relay contact     | Output signal                                                                                         | NC, NO, and common terminals (SPDT)                                 |  |
|                 | Output            | Contact rating                                                                                        | 250VAC, 3A or 30VDC, 3A<br>(Resistance load)                        |  |
|                 | Open Collector    | External Supply Voltage                                                                               | MAX DC30V                                                           |  |
|                 | Open Collector    | Max. Load Current                                                                                     | MAX 100mA/1ch                                                       |  |

### • Control mode

| Items |                  | Specification                                                                                                    |
|-------|------------------|----------------------------------------------------------------------------------------------------|
| Mode  | Program run mode | READY: It ready until scheduled time (Control stop)<br>RUN: Advancing run state<br>HOLD: Hold run state<br>WAIT: Wait run state<br>END: End point run state (Control stop)<br>BREAK: POWER FAILURE mode and Stop state(Control stop)<br>TUNE: AUTO-TUNING state<br>QUICK: Start by RUN/STOP key or contact relay input<br>TIMER: Start by scheduled time |
|       | Fix control mode | READY: It ready until scheduled time(Control stop)RUN:Advancing run stateHOLD:Hold run stateTUNE:AUTO-TUNING stateQUICK:Start by RUN/STOP key or contact relay inputTIMER:Start by scheduled time                                                                                                    |

## • Communication specifications

| Items         |                   | Specification                     |                                                                              |  |
|---------------|-------------------|-----------------------------------|------------------------------------------------------------------------------|--|
|               |                   | Speed                             | 9600 or 19200                                                                |  |
|               |                   | Parity check                      | NONE                                                                         |  |
|               | R5232 (Basic)     | Bit length                        | 8                                                                            |  |
| Communication |                   | Stop Bits                         | 1                                                                            |  |
|               | ModBus (Option)   | Number of data bits per character | Bit transfer<br>order                                                        |  |
|               |                   |                                   | End of<br>message ldle line for three or<br>more characters (>1.56<br>msec). |  |
|               | Ethernet (Option) | Protocol                          | ModBus / TCP protocol                                                        |  |
|               |                   | Port                              | One 10BaseT(RJ-45 connector)                                                 |  |
|               |                   | Cabling type                      | UTP category 2 or better<br><b>Note)</b> UTP: Unshielded Twisted Pair cable  |  |

## 5. Model Number Interpretation

#### Instruction

| <ul> <li>Select the des</li> </ul> | red key number                                                                     |  |
|------------------------------------|------------------------------------------------------------------------------------|--|
| <ul> <li>Make the desi</li> </ul>  | ed selections from Table I through Table III. A dot (• ) denotes the availablility |  |
| Key Number                         | Table I Table III                                                                  |  |
| IPC5000                            |                                                                                    |  |

### KEY NUMBER

| Description  |                     | Selection | Availa | a bilit y |
|--------------|---------------------|-----------|--------|-----------|
| Control Loop | Single Loop Control | IPC5000S  | +      |           |
|              | Dual Loops Control  | IPC5000D  |        | ↓         |

#### TABLE I - Input & Outputs

| Input  | Standard Input (1 AI(S) / 2 AIs(D) + 12 Digital Inputs) | 0 _ | ٠ | • |
|--------|---------------------------------------------------------|-----|---|---|
|        | Standard Input + 1 Analog Input                         | 1 _ |   |   |
| Output | Standard Output (2 Analog Outputs + 14 Digital Outputs) | _ 0 | • | • |
| σαιραι | Standard Output + 2 Analog Outputs                      | _ 1 |   | • |

### TABLE II - Options

| Communication | RS-232C                                             | 0 _ | • | • |
|---------------|-----------------------------------------------------|-----|---|---|
|               | RS-232C, RS-485 (Modbus RTU)                        | 1 _ | • | • |
|               | RS-232C, Ethernet (Modbus TCP)                      | 2 _ | • | • |
|               | RS-232C, RS-485 (Modbus RTU), Ethernet (Modbus TCP) | 3 _ | • | • |
| Manual CD &   | Manual CD                                           | _ 0 | • | ٠ |
| Cable         | Manual CD with RS-232C Cable                        | _ 1 | • | • |

TABLE III - Language

| Display Language English/Korean | 0 | • | • |
|---------------------------------|---|---|---|
|                                 |   |   |   |

### ORDERING INSTRUCTIONS

- 1. Orders may be placed only by model selection (not by part number)
- $\hbox{2. Orders placed by model selection are systematically protected against incompatibility. } \\$
- \* Analog Input (option) may be selected only in case its functional purpose is specified. Please, contact the factory to check the price for its customization

#### HONEYWELL ASIA PACIFIC AFFILIATES

#### Australia

Honeywell Limited 5 Thomas Holt Drive North Ryde NSW 2113 Phone: (61) 2-9370-4500 Fax: (61) 2-9370-4525 Toll Free: 1300-36-39-36 Toll Free Fax: 1300-36-04-70 e-mail: <u>salomon.ayach@honeywell.com</u> Web: <u>www.honeywell.com.au</u>

#### China - PRC - Beijing

Honeywell China Inc. 15F Han Wei Plaza, East Tower No.7 Guang Hua Road Choyang District Beijing 100020, P.R.C. Phone: (86) 10 6561-0208 Ext. 205 Fax: (86) 10 6561 0618 e-mail: jin.gui.wang@honeywell.com

#### China - PRC - Shanghai

Honeywell (Tianjin) Ltd. 23F Tower B City Center, 100 Zun Yi Road, Shanghai 200051, P.R.C Phone: (86) 21 6237-0237 Ext. 305 Fax: (86) 21 6236 1237 e-mail: jing.sheng.qiao@honeywell.com

#### China – Hong Kong S.A.R

Honeywell Ltd. 25F Honeywell Tower Olympia Plaza 255 King's Road North Point, HongKong Phone: (852) 2331-9133 Fax: (852) 2331-9998 e-mail: wilson.chow@honeywell.com

#### China – PRC – Shenzhen

Honeywell China Inc. Honeywell China Inc. Units 04-07, 32F Shenzhen Kerry Center Renminnan Road, Luo Hu District Shenzhen 518001, P.R.C. Phone: (86) 755-518-1226 Fax: (86) 755-518-1221 Exercise the state of the second second s e-mail: robin.tu@honeywell.com

#### Indonesia

Honeywell Indonesia Pte Ltd. Wisma Budi, #405 4<sup>th</sup> Floor H.R. Rasuna Said Kav C-6 Jakarta 12940, Indonesia Phone: (6221) 521-3330 Fax: (6221) 521-3735 e-mail: arianto.wibowo@honeywell.com

#### India

TATA Honeywell Ltd. 55A 8&9 Hadapsar Industrial Estate Pune 411013, India Phone: (91) 20 6875-532 Fax: (91) 20 6875-535 e-mail: ashutoshd@tatahoneywell.co.in

#### Japan

Honeywell Inc. Sensing&Control TF B/D 14-6 Shibaura 1-Chome Minato Ku Tokyo 105-0023 Japan Phone: (81) 3 5440-1425 Fax: (81) 3 5440-1368 e-mail: tetsuo.shinno@honevwell.com

#### South Korea

Honeywell Korea Co. Ltd. 18F KukJe Center B/D 191 HanGangRo-2Ga YongSan-Gu, Seoul, 140-702, Korea Phone: (82) 2 799-6176 Fax: (82) 2 792-9013 e-mail: <u>byeongdeok.choi@honeywell.com</u> Web: <u>www.honeywell.co.kr</u>

#### Malvsia

Honeywell Engineering Sdn Bhd 2F Wisma CSA No.4 Jalan Bersatu 13/4 46200 Petaling Jaya Selangor Darul Ehsan Phone: (603) 7950 4759 Fax: (603) 7958 8922 e-mail: ks.yong@honeywell.com

New Zealand Honeywell Limited 264 Mt. Eden Road Mt. Eden Auckland New Zealand Phone: (64) 9 623-5050 Fax: (64) 9 623-5060 Toll Free: 0800 202-088 e-mail: ProductCustomerService@honeywell.com. au

Philippines Honeywell Systems (Philippines) Inc. E-1507A, 15F Tektite Tower 1 Exchange Road, Ortigas Center Pasig City 1605, Philippines Phone: (63) 2 636 1649 Fax: (63) 2 636 1650 e-mail: melchor.nicolas@honeywell.com

#### Sensing&Control

Asia Pacific Headquarters Honeywell Building 17 Changi Business Park, Central 1 Singapore 486073 Phone: (65) 355-2828 Fax: (65) 445-3033 Web: <u>www.honeywell.com/sensing</u> e-mail: <u>info.sc@honeywell.com</u>

#### Singapore

Honeywell South East Asia Honeywell Private Limited Honeywell B/D 17 Changi Business Park, Central 1 Singapore 486073 Phone: (65) 355-2828 Fax: (65) 445-3033 Web: www.honeywell.com/sensing e-mail: info.sc@honeywell.com

#### Thailand

Honeywell Systems (Thailand) Ltd. 252/121 25F Muang Thai-Phatra Office Tower II Ratchadapis Road, Huay Khwang Bangkok 10320, Thailand Phone: (662) 693-3099 Fax: (662) 693-3085 e-mail:

somboon.rungjaraspan@honeywell.com

#### Taiwan R.O.C.

Honeywell Taiwan Ltd. 10F Honeywell B/D 168-1 Lien Chen Road, Chung Ho City Taipei Hsien, Taiwan R.O.C. Phone: (886) 2 2245-1000 Fax: (886) 2 2245-3242 e-mail: steven.chi@honeywell.com

For Countries (SEAsia) Listed below, See Honeywell SEAsia Regional Office Bangladesh Cambodia Guam Laos Myanmar Népal Pakistan Sri Lanka Vietnam East Timor

**Industrial Measurement & Control** Honeywell Pte LTD Honeywell Building 17 Changi Business Park Cetral 1 Singapore http://www.honeywell.com

# Honeywell